# ▲ Leuze electronic

the sensor people

# BCL508i Barcode reader

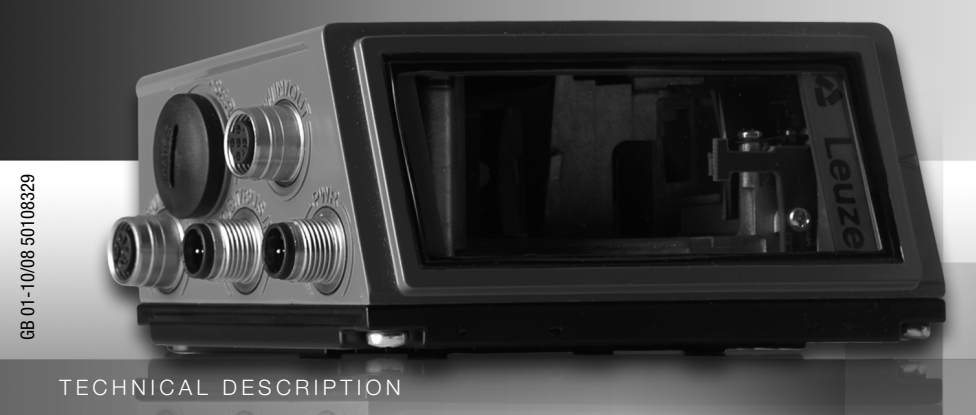

Leuze electronic

Leuze electronic GmbH + Co. KG P.O. Box 1111, D-73277 Owen / Teck Tel. +49(0) 7021/ 573-0, Fax +49(0)7021/573-199 info@leuze.de • www.leuze.com

# Sales and Service

Germany

Sales Region North Phone 07021/573-306 Fax 07021/9850950

Postal code areas 20000-38999 40000-65999 97000-97999

#### Worldwide

AR (Argentina) Nortécnica S. R. L. Tel. Int. + 54 1147 57-3129 Fax Int. + 54 1147 57-1088

AT (Austria) Schmachtl GmbH Tel. Int. + 43 732 76460 Fax Int. + 43 732 785036

AU + NZ (Australia + New Zealand) Balluff-Leuze Pty. Ltd. Tel. Int. + 61 3 9720 4100 Fax Int. + 61 3 9738 2677

BE (Belgium) Leuze electronic nv/sa Tel. Int. + 32 2253 16-00 Fax Int. + 32 2253 15-36

**BG (Republic of Bulgaria)** ATICS Tel. Int. + 359 2 847 6244 Fax Int. + 359 2 847 6244

BR (Brasil) Leuze electronic Ltda. Tel. Int. + 55 11 5180-6130 Fax Int. + 55 11 5181-3597

BY (Republic of Belarus) ogoprom ODO el. Int. + 375 017 235 2641 Fax Int. + 375 017 230 8614

CH (Switzerland) Leuze electronic AG Tel. Int. + 41 44 834 02-04 Fax Int. + 41 44 833 26-26

CL (Chile) Imp. Tec. Vignola S.A.I.C. Tel. Int. + 56 3235 11-11 Fax Int. + 56 3235 11-28

CN (People's Republic of China) Leuze electronic Trading (Shenzhen) Co. Ltd. Tel. Int. + 86 755 862 64909 Fax Int. + 86 755 862 64901

CO (Colombia) Componentes Electronicas Ltda. Tel. Int. + 57 4 3511049 Fax Int. + 57 4 3511019

CZ (Czech Republic) Schmachtl CZ s.r.o. Tel. Int. + 420 244 0015-00 Fax Int. + 420 244 9107-00

DK (Denmark) Desim Elektronik APS Tel. Int. + 45 7022 00-66 Fax Int. + 45 7022 22-20

ES (Spain) Leuze electronic S.A. Tel. Int. + 34 93 4097900 Fax Int. + 34 93 4903515

FI (Finland) SKS-automaatio Oy Tel. Int. + 358 20 764-61 Fax Int. + 358 20 764-6820

FR (France) Leuze electronic sarl. Tel. Int. + 33 160 0512-20 Fax Int. + 33 160 0503-65

**GB (United Kingdom)** Leuze Mayser electronic Ltd Tel. Int. + 44 14 8040 85-00 Fax Int. + 44 14 8040 38-08 ic I to

GR (Greece) UTECO A.B.E.E. Tel. Int. + 30 211 1206 900 Fax Int. + 30 211 1206 999

HK (Hong Kong) Sensortech Company Tel. Int. + 852 26510188 Fax Int. + 852 26510388

HR (Croatia) Tipteh Zagreb d.o.o. Tel. Int. + 385 1 381 6574 Fax Int. + 385 1 381 6577

HU (Hungary) Kvalix Automatika Kft. Tel. Int. + 36 272 2242 Fax Int. + 36 272 2244

ID (Indonesia) P.T. Yabestindo Mitra Utama Tel. Int. + 62 21 92861859 Fax Int. + 62 21 6451044

IL (Israel) Galoz electronics Ltd. Tel. Int. + 972 3 9023456 Fax Int + 972 3 9021990

IN (India) Global-Tech (India) Pvt. Ltd. Tel. Int. + 91 20 24470085

Fax Int. + 91 20 24470086 IB (Iran) Tavan Ressan Co. Ltd. Tel. Int. + 98 21 2606766 Fax Int. + 98 21 2002883

IT (Italy) Leuze electronic S.r.l. Tel. Int. + 39 02 26 1106-43 Fax Int. + 39 02 26 1106-40 Sales Region South Phone 07021/573-307 Fax 07021/9850911 Postal code areas

66000-96999

JP (Japan) C. illies & Co., Ltd. Tel. Int. + 81 3 3443 4143 Fax Int. + 81 3 3443 4118

KE (Kenia) Profa-Tech I td

Tel. Int. + 254 20 828095/6 Fax Int. + 254 20 828129

KR (South Korea) Leuze electronic Co., Ltd. Tel. Int. + 82 31 3828228 Fax Int. + 82 31 3828522 KZ (Bepublic of Kazakhstan)

KazPromAutomatics Ltd. Tel. Int. + 7 7212 50 11 50 Fax Int. + 7 7212 50 11 50

MK (Macedonia) Tipteh d.o.o. Skopje Tel. Int. + 389 70 399 474 Fax Int. + 389 23 174 197

MX (Mexico) Leuze Lumiflex México, S.A. de C.V. Tel. Int. + 52 8183 7186-16 Fax Int. + 52 8183 7185-88

MY (Malaysia) Ingermark (M) SDN.BHD Tel. Int. + 60 360 3427-88 Fax Int. + 60 360 3421-88

NG (Nigeria) SABROW HI-TECH E. & A. LTD. Tel. Int. + 234 80333 86366 Fax Int. + 234 80333 84463518

NL (Netherlands) Leuze electronic BV Tel. Int. + 31 418 65 35-44 Fax Int. + 31 418 65 38-08

NO (Norway) lteco A/S Tel. Int. + 47 35 56 20-70 Fax Int. + 47 35 56 20-99

PL (Poland) Balluff Sp. z o. o. Tel. Int. + 48 71 338 49 29 Fax Int. + 48 71 338 49 30

PT (Portugal) PT (Portugal) LA2P, Lda. Tel. Int. + 351 214 447070 Fax Int. + 351 214 447075

RO (Romania) O'BOYLE s.r.l Tel. Int. + 40 2 56201346 Fax Int. + 40 2 56221036 Sales Region East Phone 035027/629-106 Fax 035027/629-107

Postal code areas 01000-19999 39000-39999 98000-99999

> RS (Republic of Serbia) Tipteh d.o.o. Beograd Tel. Int. + 381 11 3131 057 Fax Int. + 381 11 3018 326

RU (Russian Federation) Leuze electronic OOO Tel. Int. + 7 495 933 75 05 Fax Int. + 7 495 933 75 05

SE (Sweden) Leuze electronic AB Tel. + 46 8 7315190 Fax + 46 8 7315105

SG + PH (Singapore + SG + PH (Singapore -Philippines) Balluff Asia pte Ltd Tel. Int. + 65 6252 43-84 Fax Int. + 65 6252 90-60

SI (Slovenia) Tipteh d.o.o. Tel. Int. + 386 1200 51-50 Fax Int. + 386 1200 51-51

SK (Slowakia) Schmachtl SK s.r.o Tel. Int. + 421 2 58275600 Fax Int. + 421 2 58275601

TH (Thailand) Industrial Electrical Co. Ltd. Tel. Int. + 66 2 6426700 Fax Int. + 66 2 6424249

TR (Turkey) Balluff Sensör Ltd. Sti Tel. Int. + 90 212 3200411 Fax Int. + 90 212 3200416

TW (Taiwan) Great Cofue Technology Co., Ltd. Tel. Int. + 886 2 29 83 80-77 Fax Int. + 886 2 29 85 33-73

UA (Ukraine) SV Altera OOO Tel, Int. + 38 044 4961888 Fax Int. + 38 044 4961818

US + CA (United States + Canada) Leuze electronic. Inc. Tel. Int. + 1 248 486-4466 Fax Int. + 1 248 486-6699

ZA (South Africa) Countapulse Controls (PTY.) Ltd. Tel. Int. + 27 116 1575-56 Fax Int. + 27 116 1575-13

04/2008

© All rights reserved, especially the right of reproduction, distribution and translation. Copying or reproductions in any form require the written consent of the manufacturer. Changes reflecting technical improvements may be made.

# **△** Leuze electronic

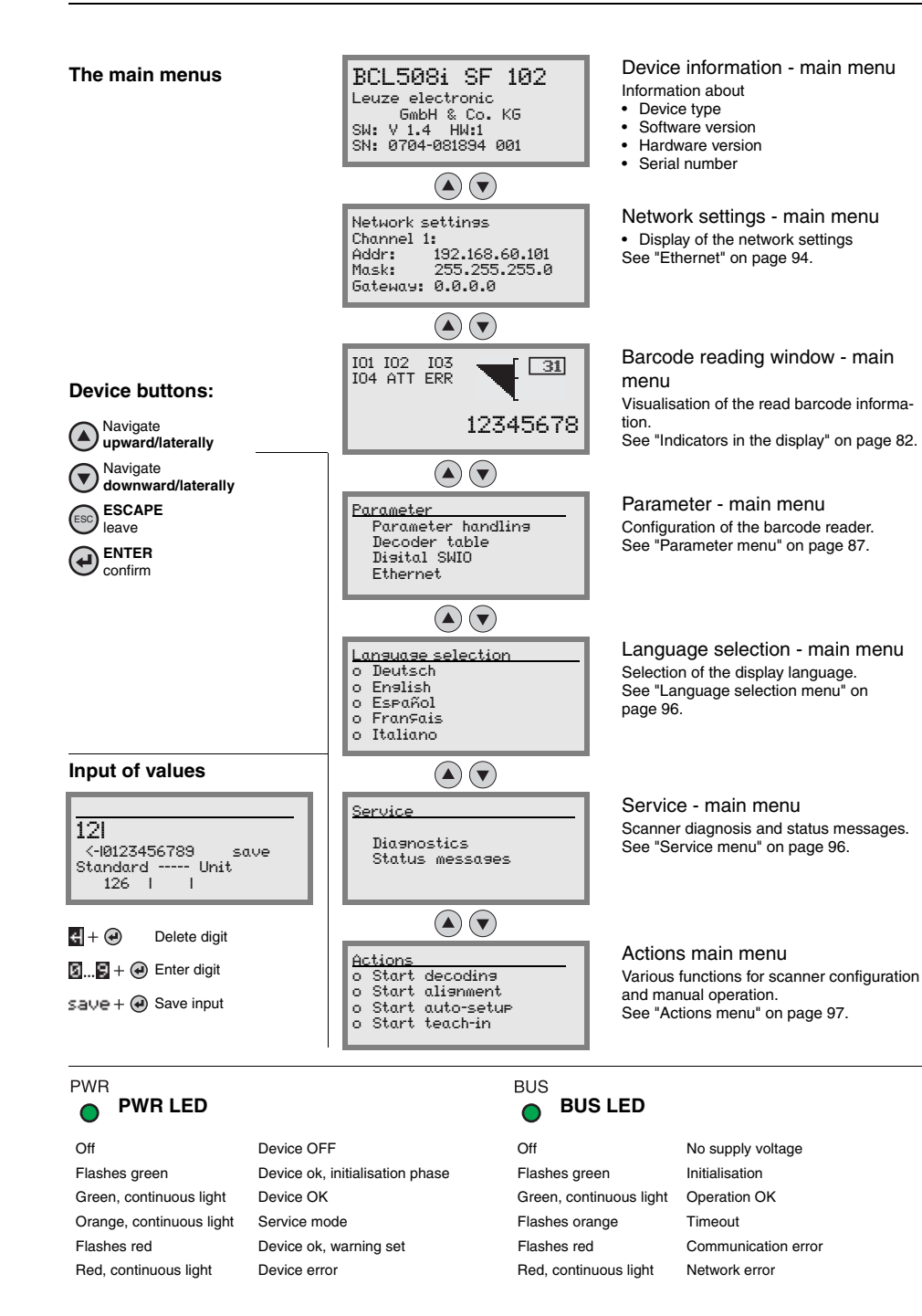

# ▲ Leuze electronic

| 1                                     | General information                                                                                                 | 9                   |
|---------------------------------------|----------------------------------------------------------------------------------------------------|---------------------|
| 1.1                                   | Explanation of symbols                                                                                              | 9                   |
| 1.2                                   | Declaration of conformity                                                                                           | 9                   |
| 2                                     | Safety notices                                                                                                    | 10                  |
| 2.1                                   | General safety notices                                                                                              | 10                  |
| 2.2                                   | Safety standards                                                                                                    | 10                  |
| 2.3                                   | Approved purpose                                                                                                    | 10                  |
| 2.4                                   | Working safely                                                                                                    | 11                  |
| 3                                     | Fast commissioning / operating principle                                                                            | 13                  |
| 3.1                                   | Mounting the BCL 508 <i>i</i>                                                                                       | 13                  |
| 3.2                                   | Device arrangement and selection of the mounting location                                                           | 13                  |
| 3.3                                   | Electrical connection of the BCL 508 <i>i</i>                                                                       | 14                  |
| <b>3.4</b><br>3.4.1<br>3.4.2          | Starting the device<br>Manually setting the IP address<br>Automatically setting the IP address                      | <b>15</b><br>       |
| <b>3.5</b><br>3.5.1<br>3.5.2          | Defining Ethernet host communication<br>TCP/IP<br>UDP                                                               | <b>17</b><br>       |
| 3.6                                   | Further settings                                                                                                    |                     |
| 3.7                                   | Barcode reading                                                                                                    | 20                  |
| 4                                     | Device description                                                                                                  | 21                  |
| 4.1                                   | About the barcode readers of the BCL 500 <i>i</i> series                                                            | 21                  |
| 4.2                                   | Characteristics of the barcode readers of the BCL 500 <i>i</i> series                                               | 21                  |
| 4.3                                   | Device construction                                                                                                 | 24                  |
| <b>4.4</b><br>4.4.1<br>4.4.2<br>4.4.3 | Reading techniques<br>Line scanner (single line)<br>Line scanner with oscillating mirror<br>Omnidirectional reading | <b>25</b><br>25<br> |
| <b>4.5</b><br>4.5.1<br>4.5.2          | Fieldbus systems<br>Ethernet<br>Ethernet – star topology                                                            |                     |
| 4.5.3                                 | Ethernet – linear topology                                                                                          | 29                  |
| 4.6                                   | Heater                                                                                                    | 29                  |

| 4.7                                                                                                    | External parameter memory                                                                                                    |                                                                                                    |
|----------------------------------------------------------------------------------------------------|----------------------------------------------------------------------------------------------------|----------------------------------------------------------------------------------------------------|
| 4.8                                                                                                    | autoRefIAct                                                                                                    | 31                                                                                                    |
| 4.9                                                                                                    | Reference codes                                                                                                    | 31                                                                                                    |
| 4.10                                                                                                    | autoConfig                                                                                                    | 32                                                                                                    |
| 5                                                                                                    | Specifications                                                                                                    | 33                                                                                                    |
| 5.1                                                                                                    | General specifications of the barcode readers                                                                                                    | 33                                                                                                    |
| 5.1.1                                                                                                    | Line scanner                                                                                                    | .33                                                                                                    |
| 5.1.2                                                                                                    | Oscillating-mirror scanner                                                                                                    | .34                                                                                                    |
| 5.1.3                                                                                                    | Line scanner with deflection mirror                                                                                                    | .35                                                                                                    |
| 5.2                                                                                                    | Heating models of the barcode readers                                                                                                    | 35                                                                                                    |
| 5.2.1                                                                                                    | Line scanner with heating                                                                                                    | .36                                                                                                    |
| 5.2.2                                                                                                    | Oscillating-mirror scanner with heating                                                                                                    | .37                                                                                                    |
| 5.2.3                                                                                                    | Line scanner with deflection mirror and heating                                                                                                    | .37                                                                                                    |
| 5.3                                                                                                    | Dimensioned drawings                                                                                                    | 39                                                                                                    |
| 5.3.1                                                                                                    | Line scanner with / without heating                                                                                                    | .39                                                                                                    |
| 5.3.2                                                                                                    | Deflection mirror scanner with / without heating                                                                                                    | .40                                                                                                    |
| 5.3.3                                                                                                    | Oscillating-mirror scanner with / without heating                                                                                                    | .41                                                                                                    |
| 5.4                                                                                                    | Type overview BCL 508 <i>i</i>                                                                                                    | 42                                                                                                    |
|                                                                                                    |                                                                                                    |                                                                                                    |
| 5.5                                                                                                    | Reading field curves / optical data                                                                                                    | 43                                                                                                    |
| 5.5<br>5.6                                                                                                    | Reading field curves / optical data<br>Reading field curves                                                                                                    | .43<br>.44                                                                                                    |
| <b>5.5</b><br><b>5.6</b><br>5.6.1                                                                                                    | Reading field curves / optical data         Reading field curves                                                                                                    | <b>43</b><br><b>44</b><br>.45                                                                                                    |
| <b>5.5</b><br><b>5.6</b><br>5.6.1<br>5.6.2                                                                                                    | Reading field curves / optical data                                                                                                    | <b>43</b><br>.44<br>.45<br>46                                                                                                    |
| <b>5.5</b><br><b>5.6</b><br>5.6.1<br>5.6.2<br>5.6.3                                                                                                    | Reading field curves / optical data                                                                                                    | .43<br>.44<br>45<br>46<br>47                                                                                                    |
| <b>5.5</b><br><b>5.6</b><br>5.6.1<br>5.6.2<br>5.6.3<br>5.6.4                                                                                                    | Reading field curves / optical data                                                                                                    | .43<br>.44<br>45<br>46<br>47<br>48                                                                                                    |
| <b>5.5</b><br><b>5.6</b><br>5.6.1<br>5.6.2<br>5.6.3<br>5.6.4<br>5.6.5                                                                                                    | Reading field curves / optical data                                                                                                    | .43<br>.45<br>45<br>46<br>47<br>48<br>49                                                                                                 |
| <b>5.5</b><br><b>5.6</b><br>5.6.1<br>5.6.2<br>5.6.3<br>5.6.4<br>5.6.5<br>5.6.6                                                                                                    | Reading field curves / optical data                                                                                                    | .43<br>.45<br>45<br>46<br>47<br>48<br>49<br>50                                                                                           |
| <b>5.5</b><br><b>5.6</b><br>5.6.1<br>5.6.2<br>5.6.3<br>5.6.4<br>5.6.5<br>5.6.6<br>5.6.6                                                                                                    | Reading field curves / optical data                                                                                                    | .43<br>.45<br>45<br>46<br>47<br>48<br>49<br>50<br>51                                                                                     |
| <b>5.6</b><br>5.6.1<br>5.6.2<br>5.6.3<br>5.6.4<br>5.6.5<br>5.6.6<br>5.6.7<br>5.6.8                                                                                                    | Reading field curves / optical data                                                                                                    | .43<br>.44<br>45<br>46<br>47<br>48<br>49<br>50<br>51<br>52                                                                               |
| <b>5.5</b><br><b>5.6</b><br>5.6.1<br>5.6.2<br>5.6.3<br>5.6.4<br>5.6.5<br>5.6.6<br>5.6.7<br>5.6.8<br><b>5.7</b>                                                                                                   | Reading field curves / optical data                                                                                                    | .43<br>.44<br>.45<br>.46<br>.47<br>.48<br>.49<br>.50<br>.51<br>.52<br>.52                                                                |
| <b>5.6</b><br>5.6.1<br>5.6.2<br>5.6.3<br>5.6.4<br>5.6.5<br>5.6.6<br>5.6.7<br>5.6.8<br><b>5.7</b><br>5.7.1                                                                                                    | Reading field curves / optical data                                                                                                    | .43<br>.44<br>45<br>46<br>47<br>48<br>50<br>51<br>52<br>53                                                                               |
| <b>5.5</b><br><b>5.6</b><br>5.6.1<br>5.6.2<br>5.6.3<br>5.6.4<br>5.6.5<br>5.6.6<br>5.6.7<br>5.6.8<br><b>5.7</b><br>5.7.1<br>5.7.2                                                                                 | Reading field curves / optical data         High Density (N) Optics: BCL 508i SN 100/102         High Density (N) Optics: BCL 508i SN 100/102         High Density (M) Optics: BCL 508i SM 100/102         Medium Density (M) Optics: BCL 508i SM 100/102         Medium Density (M) Optics: BCL 508i SF 100/102         Low Density (F) Optics: BCL 508i SF 100/102         Low Density (F) Optics: BCL 508i OF 100         Ultra Low Density (L) Optics: BCL 508i SL 102         Ultra Low Density (L) Optics: BCL 508i OL 100         Reading field curves for heating devices         High Density (N) Optics: BCL 508i SN 102 H         High Density (N) Optics: BCL 508i SN 100 H                                                                                                    | .43<br>.44<br>.45<br>.46<br>.47<br>.48<br>.49<br>.50<br>.51<br>.52<br>.53<br>.53                                                         |
| <b>5.5</b><br><b>5.6</b><br>5.6.1<br>5.6.2<br>5.6.3<br>5.6.4<br>5.6.5<br>5.6.6<br>5.6.7<br>5.6.8<br><b>5.7</b><br>5.7.1<br>5.7.2<br>5.7.3                                                                        | Reading field curves / optical data         High Density (N) Optics: BCL 508 <i>i</i> SN 100/102         High Density (N) Optics: BCL 508 <i>i</i> SN 100/102         Medium Density (M) Optics: BCL 508 <i>i</i> SM 100/102         Medium Density (M) Optics: BCL 508 <i>i</i> SM 100/102         Low Density (F) Optics: BCL 508 <i>i</i> SF 100/102         Low Density (F) Optics: BCL 508 <i>i</i> SF 100/102         Ultra Low Density (L) Optics: BCL 508 <i>i</i> SL 102         Ultra Low Density (L) Optics: BCL 508 <i>i</i> OL 100         Reading field curves for heating devices         High Density (N) Optics: BCL 508 <i>i</i> SN 102 H         High Density (N) Optics: BCL 508 <i>i</i> SN 100 H         High Density (N) Optics: BCL 508 <i>i</i> SN 100 H                                                                                                    | .43<br>.44<br>.45<br>.46<br>.47<br>.48<br>.49<br>.50<br>.51<br>.52<br>.53<br>.54<br>.55                                                  |
| <b>5.5</b><br><b>5.6</b><br>5.6.1<br>5.6.2<br>5.6.3<br>5.6.4<br>5.6.5<br>5.6.6<br>5.6.7<br>5.6.8<br><b>5.7</b><br>5.7.1<br>5.7.2<br>5.7.3<br>5.7.4                                                               | Reading field curves / optical data         High Density (N) Optics: BCL 508 <i>i</i> SN 100/102.         High Density (N) Optics: BCL 508 <i>i</i> SN 100/102.         Medium Density (M) Optics: BCL 508 <i>i</i> SM 100/102.         Medium Density (M) Optics: BCL 508 <i>i</i> SN 100/102.         Low Density (F) Optics: BCL 508 <i>i</i> SF 100/102.         Low Density (F) Optics: BCL 508 <i>i</i> SF 100/102.         Ultra Low Density (L) Optics: BCL 508 <i>i</i> SL 102.         Ultra Low Density (L) Optics: BCL 508 <i>i</i> SL 102.         Ultra Low Density (L) Optics: BCL 508 <i>i</i> SN 100.         Reading field curves for heating devices.         High Density (N) Optics: BCL 508 <i>i</i> SN 102 H.         High Density (N) Optics: BCL 508 <i>i</i> SN 100 H.         High Density (N) Optics: BCL 508 <i>i</i> SN 102 H.         High Density (N) Optics: BCL 508 <i>i</i> SN 102 H.         High Density (N) Optics: BCL 508 <i>i</i> SN 100 H.         High Density (N) Optics: BCL 508 <i>i</i> SN 102 H.         High Density (N) Optics: BCL 508 <i>i</i> SN 102 H.         High Density (N) Optics: BCL 508 <i>i</i> SN 102 H.         High Density (M) Optics: BCL 508 <i>i</i> SN 102 H.         High Density (M) Optics: BCL 508 <i>i</i> SN 102 H.         High Density (M) Optics: BCL 508 <i>i</i> SM 102 H.                                                                                                    | .43<br>.44<br>.45<br>.46<br>.47<br>.48<br>.49<br>.50<br>.51<br>.52<br>.53<br>.53<br>.54<br>.55<br>.56                                    |
| <b>5.5</b><br><b>5.6</b><br>5.6.1<br>5.6.2<br>5.6.3<br>5.6.4<br>5.6.5<br>5.6.6<br>5.6.7<br>5.6.8<br><b>5.7</b><br>5.7.1<br>5.7.2<br>5.7.3<br>5.7.4<br>5.7.5                                                      | Reading field curves / optical data         High Density (N) Optics: BCL 508 <i>i</i> SN 100/102.         High Density (N) Optics: BCL 508 <i>i</i> SN 100/102.         Medium Density (M) Optics: BCL 508 <i>i</i> SM 100/102.         Medium Density (M) Optics: BCL 508 <i>i</i> SN 100/102.         Low Density (F) Optics: BCL 508 <i>i</i> SF 100/102.         Low Density (F) Optics: BCL 508 <i>i</i> SF 100/102.         Low Density (F) Optics: BCL 508 <i>i</i> SL 102.         Ultra Low Density (L) Optics: BCL 508 <i>i</i> SL 102.         Ultra Low Density (L) Optics: BCL 508 <i>i</i> SN 100.         Reading field curves for heating devices.         High Density (N) Optics: BCL 508 <i>i</i> SN 102 H.         High Density (N) Optics: BCL 508 <i>i</i> SN 100 H.         High Density (N) Optics: BCL 508 <i>i</i> SN 100 H.         High Density (N) Optics: BCL 508 <i>i</i> SN 100 H.         High Density (M) Optics: BCL 508 <i>i</i> SM 100 H.         High Density (M) Optics: BCL 508 <i>i</i> SM 100 H.         High Density (M) Optics: BCL 508 <i>i</i> SM 100 H.         Medium Density (M) Optics: BCL 508 <i>i</i> SM 102 H.         Medium Density (M) Optics: BCL 508 <i>i</i> SM 100 H.         Medium Density (M) Optics: BCL 508 <i>i</i> SM 100 H.                                                                                                    | .43<br>.44<br>.45<br>.46<br>.47<br>.48<br>.49<br>.50<br>.51<br>.52<br>.53<br>.53<br>.54<br>.55<br>.56<br>.57                             |
| <b>5.5</b><br><b>5.6</b><br>5.6.1<br>5.6.2<br>5.6.3<br>5.6.4<br>5.6.5<br>5.6.6<br>5.6.7<br>5.6.8<br><b>5.7</b><br>5.7.1<br>5.7.2<br>5.7.3<br>5.7.4<br>5.7.5<br>5.7.6                                             | Reading field curves / optical data         High Density (N) Optics: BCL 508 <i>i</i> SN 100/102.         High Density (N) Optics: BCL 508 <i>i</i> SN 100/102.         Medium Density (M) Optics: BCL 508 <i>i</i> SM 100/102.         Medium Density (M) Optics: BCL 508 <i>i</i> SN 100/102.         Low Density (F) Optics: BCL 508 <i>i</i> SF 100/102.         Low Density (F) Optics: BCL 508 <i>i</i> SF 100/102.         Low Density (F) Optics: BCL 508 <i>i</i> SI 100.         Ultra Low Density (L) Optics: BCL 508 <i>i</i> SL 102.         Ultra Low Density (L) Optics: BCL 508 <i>i</i> SI 100.         Reading field curves for heating devices.         High Density (N) Optics: BCL 508 <i>i</i> SN 102 H.         High Density (N) Optics: BCL 508 <i>i</i> SN 102 H.         High Density (N) Optics: BCL 508 <i>i</i> SN 100 H.         High Density (N) Optics: BCL 508 <i>i</i> SM 100 H.         High Density (M) Optics: BCL 508 <i>i</i> SM 102 H.         High Density (M) Optics: BCL 508 <i>i</i> SM 102 H.         High Density (M) Optics: BCL 508 <i>i</i> SM 102 H.         Medium Density (M) Optics: BCL 508 <i>i</i> SM 100 H.         Medium Density (M) Optics: BCL 508 <i>i</i> SM 100 H.         Medium Density (M) Optics: BCL 508 <i>i</i> SM 100 H.         Medium Density (M) Optics: BCL 508 <i>i</i> SM 100 H.         Medium Density (M) Optics: BCL 508 <i>i</i> SM 100 H.                                                                         | .43<br>.44<br>.45<br>.46<br>.47<br>.48<br>.49<br>.50<br>.51<br>.52<br>.53<br>.53<br>.54<br>.55<br>.56<br>.57<br>.58                      |
| <b>5.5</b><br><b>5.6</b><br>5.6.1<br>5.6.2<br>5.6.3<br>5.6.4<br>5.6.5<br>5.6.6<br>5.6.7<br>5.6.8<br><b>5.7</b><br><b>5.7.1</b><br>5.7.2<br>5.7.3<br>5.7.4<br>5.7.5<br>5.7.6<br>5.7.6                             | Reading field curves / optical data         High Density (N) Optics: BCL 508 <i>i</i> SN 100/102.         High Density (N) Optics: BCL 508 <i>i</i> SN 100/102.         Medium Density (M) Optics: BCL 508 <i>i</i> SM 100/102.         Medium Density (M) Optics: BCL 508 <i>i</i> SM 100/102.         Low Density (F) Optics: BCL 508 <i>i</i> SF 100/102.         Low Density (F) Optics: BCL 508 <i>i</i> SF 100/102.         Ultra Low Density (L) Optics: BCL 508 <i>i</i> SL 102.         Ultra Low Density (L) Optics: BCL 508 <i>i</i> SL 102.         Ultra Low Density (N) Optics: BCL 508 <i>i</i> SN 102 H.         High Density (N) Optics: BCL 508 <i>i</i> SN 100 H.         High Density (N) Optics: BCL 508 <i>i</i> SN 100 H.         High Density (N) Optics: BCL 508 <i>i</i> SM 102 H.         High Density (M) Optics: BCL 508 <i>i</i> SM 102 H.         High Density (M) Optics: BCL 508 <i>i</i> SM 102 H.         High Density (M) Optics: BCL 508 <i>i</i> SM 102 H.         Medium Density (M) Optics: BCL 508 <i>i</i> SM 102 H.         Medium Density (M) Optics: BCL 508 <i>i</i> SM 102 H.         Medium Density (M) Optics: BCL 508 <i>i</i> SM 100 H.         Medium Density (M) Optics: BCL 508 <i>i</i> SM 100 H.         Medium Density (M) Optics: BCL 508 <i>i</i> SM 100 H.         Medium Density (M) Optics: BCL 508 <i>i</i> SM 100 H.         Low Density (F) Optics: BCL 508 <i>i</i> SM 102 H.                                                      | .43<br>.44<br>.45<br>.46<br>.47<br>.48<br>.49<br>.50<br>.51<br>.52<br>.53<br>.53<br>.54<br>.55<br>.56<br>.57<br>.58<br>.59               |
| <b>5.5</b><br><b>5.6</b><br>5.6.1<br>5.6.2<br>5.6.3<br>5.6.4<br>5.6.5<br>5.6.6<br>5.6.7<br>5.6.8<br><b>5.7</b><br>5.7.1<br>5.7.2<br>5.7.3<br>5.7.4<br>5.7.5<br>5.7.6<br>5.7.7<br>5.7.8                           | Reading field curves / optical data         High Density (N) Optics: BCL 508 <i>i</i> SN 100/102.         High Density (N) Optics: BCL 508 <i>i</i> SN 100/102.         Medium Density (M) Optics: BCL 508 <i>i</i> SM 100/102.         Medium Density (M) Optics: BCL 508 <i>i</i> SM 100/102.         Low Density (F) Optics: BCL 508 <i>i</i> SF 100/102.         Low Density (F) Optics: BCL 508 <i>i</i> SF 100/102.         Ultra Low Density (L) Optics: BCL 508 <i>i</i> SL 102.         Ultra Low Density (L) Optics: BCL 508 <i>i</i> SL 102.         Ultra Low Density (N) Optics: BCL 508 <i>i</i> SN 102 H.         High Density (N) Optics: BCL 508 <i>i</i> SN 102 H.         High Density (N) Optics: BCL 508 <i>i</i> SN 102 H.         High Density (N) Optics: BCL 508 <i>i</i> SN 100 H.         High Density (N) Optics: BCL 508 <i>i</i> SM 102 H.         High Density (M) Optics: BCL 508 <i>i</i> SM 102 H.         High Density (M) Optics: BCL 508 <i>i</i> SM 102 H.         Medium Density (M) Optics: BCL 508 <i>i</i> SM 102 H.         Medium Density (M) Optics: BCL 508 <i>i</i> SM 100 H.         Medium Density (M) Optics: BCL 508 <i>i</i> SM 100 H.         Medium Density (M) Optics: BCL 508 <i>i</i> SM 100 H.         Low Density (F) Optics: BCL 508 <i>i</i> SM 100 H.         Low Density (F) Optics: BCL 508 <i>i</i> SM 100 H.         Low Density (F) Optics: BCL 508 <i>i</i> SF 102 H.         Low Density (F) Optics: BCL 508 <i>i</i> SF 100 H. | .43<br>.44<br>.45<br>.46<br>.47<br>.48<br>.49<br>.50<br>.51<br>.52<br>.53<br>.54<br>.55<br>.56<br>.57<br>.58<br>.59<br>.60               |
| <b>5.5</b><br><b>5.6</b><br>5.6.1<br>5.6.2<br>5.6.3<br>5.6.4<br>5.6.5<br>5.6.6<br>5.6.7<br>5.6.8<br><b>5.7</b><br><b>5.7.1</b><br>5.7.2<br>5.7.3<br>5.7.4<br>5.7.5<br>5.7.6<br>5.7.7<br>5.7.8<br>5.7.9           | Reading field curves / optical data                                                                                                    | .43<br>.44<br>.45<br>.46<br>.47<br>.48<br>.49<br>.50<br>.51<br>.52<br>.53<br>.53<br>.54<br>.55<br>.56<br>.57<br>.58<br>.59<br>.60<br>.61 |
| <b>5.5</b><br><b>5.6</b><br>5.6.1<br>5.6.2<br>5.6.3<br>5.6.4<br>5.6.5<br>5.6.6<br>5.6.7<br>5.6.8<br><b>5.7</b><br><b>5.7.1</b><br>5.7.2<br>5.7.3<br>5.7.4<br>5.7.5<br>5.7.6<br>5.7.7<br>5.7.8<br>5.7.9<br>5.7.10 | Reading field curves / optical data                                                                                                    | .43<br>.44<br>.45<br>.46<br>.47<br>.48<br>.49<br>.50<br>.51<br>.52<br>.53<br>.54<br>.55<br>.56<br>.57<br>.58<br>.60<br>.61<br>.62        |

| 6              | Installation and mounting                                            | 64       |
|----------------|----------------------------------------------------------------------|----------|
| 6.1            | Storage, transportation                                              | 64       |
| 6.2            | Mounting the BCL 508 <i>i</i>                                        |          |
| 6.2.1          | Fastening with M4 x 6 screws                                         | 65       |
| 6.2.2          | BT 56 mounting device                                                |          |
| 6.3            | Device arrangement                                                   |          |
| 6.3.1          | Selecting a mounting location                                        |          |
| 6.3.3          | Avoiding total reflection – child scaliner                           |          |
| 6.3.4          | Mounting location                                                    | 69       |
| 6.3.5          | Devices with integrated heating                                      |          |
| 6.3.6          | Maximum permissible read angles between BCL 508 <i>i</i> and barcode | 70       |
| 6.4            | Attaching laser warning sign                                         | 70       |
| 6.5            | Cleaning                                                             | 70       |
| 7              | Electrical connection                                                | 71       |
| 7.1            | Safety notices for the electrical connection                         | 72       |
| 7.2            | Electrical connection of the BCL 508 <i>i</i>                        | 73       |
| 7.2.1          | PWR – Voltage supply and switching input/outputs 3 and 4             | 74       |
| 7.2.2          | SERVICE – USB interface (type A)                                     |          |
| 7.2.3          | SW IN/OUT – Switching input/switching output                         |          |
| 7.2.5          | BUS OUT for the BCL 508 <i>i</i>                                     |          |
| 7.3            | Ethernet topologies                                                  | 80       |
| 7.3.1          | Ethernet wiring                                                      | 81       |
| 7.4            | Line lengths and shielding                                           |          |
| 8              | Display and control panel                                            | 82       |
| 8.1            | Structure of the control panel                                       |          |
| 8.2            | Status display and operation                                         |          |
| 8.2.1          | Indicators in the display                                            |          |
| 8.2.2          | LED status indicators                                                | 83       |
| 8.2.3          | Control buttons                                                      | 85       |
| 8.3            | Menu description                                                     |          |
| 8.3.1          | I he main menus                                                      |          |
| o.s.∠<br>8.3.3 | raianeter menu.                                                      | ۲۵<br>۹۹ |
| 8.3.4          | Service menu                                                         |          |
| 8.3.5          | Actions menu                                                         | 97       |
| 8.4            | Operation                                                            |          |

| 9                                                             | Leuze webConfig tool                                                                                                    | 100                                           |
|---------------------------------------------------------------|----------------------------------------------------------------------------------------------------|-----------------------------------------------|
| 9.1                                                           | Connecting the SERVICE USB interface                                                                                                    |                                               |
| <b>9.2</b><br>9.2.1<br>9.2.2                                  | Installing the required software<br>System requirements<br>Installing the USB driver                                                                            | <b>100</b><br>100<br>101                      |
| 9.3                                                           | Starting the webConfig tool                                                                                                    |                                               |
| <b>9.4</b><br>9.4.1                                           | Short description of the webConfig tool<br>Module overview in the Configuration menu                                                                            | <b>103</b><br>103                             |
| 10                                                            | Commissioning and configuration                                                                                                    | 105                                           |
| 10.1                                                          | Measures to be performed prior to the initial commissioning                                                                                                    |                                               |
| 10.2                                                          | Starting the device                                                                                                    |                                               |
| <b>10.3</b><br>10.3.1<br>10.3.2<br>10.3.3<br>10.3.4<br>10.3.5 | Setting the communication parameters<br>Manually setting the IP address<br>Automatically setting the IP address<br>Ethernet host communication<br>TCP/IP<br>UDP | <b>106</b><br>107<br>108<br>109<br>109<br>111 |
| 10.4                                                          | Additional settings for the BCL 508 <i>i</i>                                                                                                    |                                               |
| 10.4.1<br>10.4.2<br>10.4.3                                    | Decoding and processing the read data<br>Control of the decoding<br>Control of the switching outputs                                                            | 112<br>113<br>114                             |
| <b>10.5</b><br>10.5.1<br>10.5.2                               | Transmitting configuration data<br>Via the webConfig tool<br>With the external parameter memory                                                                 | <b>115</b><br>115<br>115                      |
| 11                                                            | Online commands                                                                                                    | 118                                           |
| <b>11.1</b><br>11.1.1<br>11.1.2<br>11.1.3                     | Overview of commands and parameters<br>General 'online' commands<br>'Online' commands for system control<br>'Online' commands for the parameter set operations  | <b>118</b> 119 126 127                        |
| 12                                                            | Diagnostics and troubleshooting                                                                                                    | 134                                           |
| 12.1                                                          | General causes of errors                                                                                                    |                                               |
| 12.2                                                          | Interface errors                                                                                                    |                                               |
| 13                                                            | Type overview and accessories                                                                                                    | 136                                           |
| 13.1                                                          | Type key                                                                                                    | 136                                           |

| 13.2   | Type overview BCL 508 <i>i</i>                             |     |
|--------|------------------------------------------------------------|-----|
| 13.3   | Accessory connectors                                       |     |
| 13.4   | Accessory USB cable                                        |     |
| 13.5   | Accessory external parameter memory                        |     |
| 13.6   | Accessory mounting device                                  |     |
| 13.7   | Accessory ready-made cables for voltage supply             |     |
| 13.7.1 | Contact assignment of PWR connection cable                 |     |
| 13.7.2 | Specifications of the cables for voltage supply            |     |
| 13.7.3 | Order codes of the cables for voltage supply               |     |
| 13.8   | Accessory ready-made cables for bus connection             |     |
| 13.8.1 | General information                                        |     |
| 13.8.2 | Contact assignments M12 Ethernet connection cables KB ET   |     |
| 13.8.3 | Technical data of the M12 Ethernet connection cables KB ET |     |
| 13.8.4 | Order codes for M12 Ethernet connection cables KB E1       |     |
| 14     | Maintenance                                                | 141 |
| 14.1   | General maintenance information                            |     |
| 14.2   | Repairs, servicing                                         |     |
| 14.3   | Disassembling, packing, disposing                          |     |
| 15     | Appendix                                                   | 142 |
| 15.1   | Declaration of conformity                                  |     |
| 15.2   | ASCII character set                                        |     |
| 15.3   | Barcode samples                                            |     |
| 15.3.1 | Module 0.3                                                 |     |
| 15.3.2 | Module 0.5                                                 | 148 |
|        |                                                            |     |

# **Figures and tables**

| Figure 2.1:  | Attachment of the stick-on labels with warning notices at the BCL 508 <i>i</i>               | 12 |
|--------------|----------------------------------------------------------------------------------------------|----|
| Figure 3.1:  | Connections of the BCL 508 <i>i</i>                                                          | 14 |
| Figure 4.1:  | Line scanner, line scanner with deflection mirror and oscillating-mirror scanner             | 21 |
| Figure 4.2:  | Possible barcode orientation                                                                 | 23 |
| Figure 4.3:  | Device construction                                                                          | 24 |
| Figure 4.4:  | Deflection principle for the line scanner                                                    | 25 |
| Figure 4.5:  | Deflection principle for the line scanner with oscillating mirror add-on                     | 26 |
| Figure 4.6:  | Principle arrangement for omnidirectional reading                                            | 27 |
| Figure 4.7:  | Ethernet with star topology                                                                  | 28 |
| Figure 4.8:  | Ethernet with linear topology                                                                | 29 |
| Figure 4.9:  | External parameter memory                                                                    | 30 |
| Figure 4.10: | Reflector arrangement for autoReflAct                                                        | 31 |
| Table 5.1:   | Specifications of the BCL 508 i line scanners without heating                                | 33 |
| Table 5.2:   | Specifications of the BCL 508i oscillating-mirror scanners without heating                   | 34 |
| Table 5.3:   | Specifications of the BCL 508 <i>i</i> deflection-mirror scanners without heating            | 35 |
| Table 5.4:   | Specifications of the BCL 508 <i>i</i> line scanners with heating                            | 36 |
| Table 5.5:   | Specifications of the BCL 508 <i>i</i> oscillating-mirror scanners with heating              | 37 |
| Table 5.6:   | Specifications of the BCL 508 <i>i</i> deflection-mirror scanners with heating               | 38 |
| Figure 5.1:  | Dimensioned drawing BCL 508 <i>i</i> line scanner S102                                       | 39 |
| Figure 5.2:  | Dimensioned drawing BCL 508i deflection-mirror scanner S100                                  | 40 |
| Figure 5.3:  | Dimensioned drawing BCL 508 i oscillating-mirror scanner O100                                | 41 |
| Table 5.7:   | Type overview BCL 508 i                                                                      | 42 |
| Figure 5.4:  | The most important characteristics of a barcode                                              | 43 |
| Figure 5.5:  | Zero position of the reading distance                                                        | 44 |
| Table 5.8:   | Reading conditions                                                                           | 44 |
| Figure 5.6:  | "High Density" reading field curve for line scanner (with/without deflection mirror)         | 45 |
| Figure 5.7:  | "High Density" reading field curve for oscillating-mirror scanners                           | 46 |
| Figure 5.8:  | Lateral "High Density" reading field curve for oscillating-mirror scanners                   | 46 |
| Figure 5.9:  | "Medium Density" reading field curve for line scanner (with/without deflection mirror)       | 47 |
| Figure 5.10: | "Medium Density" reading field curve for oscillating-mirror scanners                         | 48 |
| Figure 5.11: | Lateral "Medium Density" reading field curve for oscillating-mirror scanners                 | 48 |
| Figure 5.12: | "Low Density" reading field curve for line scanner (with/without deflection mirror)          | 49 |
| Figure 5.13: | "Low Density" reading field curve for oscillating-mirror scanners                            | 50 |
| Figure 5.14: | Lateral "Low Density" reading field curve for oscillating-mirror scanners                    | 50 |
| Figure 5.15: | "Ultra Low Density" reading field curve for line scanner without deflection mirror           | 51 |
| Figure 5.16: | "Ultra Low Density" reading field curve for oscillating-mirror scanners                      | 52 |
| Figure 5.17: | Lateral "Ultra Low Density" reading field curve for oscillating-mirror scanners              | 52 |
| Figure 5.18: | "High Density" reading field curve for line scanner with heating (without deflection mirror) | 53 |
| Figure 5.19: | "High Density" reading field curve for line scanner with heating (with deflection mirror)    | 54 |
| Figure 5.20: | "High Density" reading field curve for oscillating-mirror scanners with heating              | 55 |
| Figure 5.21: | Lateral "High Density" reading field curve for oscillating-mirror scanners with heating      | 55 |
| Figure 5.22: | "Medium Density" reading field curve for line scanner with heating                           |    |
|              | (without deflection mirror)                                                                  | 56 |

| Figure 5.23: | "Medium Density" reading field curve for line scanner with heating (with deflection mirror)  | . 57 |
|--------------|----------------------------------------------------------------------------------------------|------|
| Figure 5.24: | "Medium Density" reading field curve for oscillating-mirror scanners with heating            | . 58 |
| Figure 5.25: | Lateral "Medium Density" reading field curve for oscillating-mirror scanners with heating    | . 58 |
| Figure 5.26: | "Low Density" reading field curve for line scanner with heating (without deflection mirror)  | . 59 |
| Figure 5.27: | "Low Density" reading field curve for line scanner with heating (with deflection mirror)     | . 60 |
| Figure 5.28: | "Low Density" reading field curve for oscillating-mirror scanners with heating               | . 61 |
| Figure 5.29: | Lateral "Low Density" reading field curve for oscillating-mirror scanners with heating       | . 61 |
| Figure 5.30: | "Ultra Low Density" reading field curve for line scanner with heating                        |      |
| -            | (without deflection mirror)                                                                  | . 62 |
| Figure 5.31: | "Ultra Low Density" reading field curve for oscillating-mirror scanners with heating         | . 63 |
| Figure 5.32: | Lateral "Ultra Low Density" reading field curve for oscillating-mirror scanners with heating | . 63 |
| Figure 6.1:  | Device name plate BCL 508 <i>i</i>                                                           | . 64 |
| Figure 6.2:  | Fastening options using M4x6 threaded holes                                                  | . 65 |
| Figure 6.3:  | BT 56 mounting device                                                                        | . 66 |
| Figure 6.4:  | Mounting example BCL 508i                                                                    | . 67 |
| Figure 6.5:  | Total reflection – line scanner                                                              | . 68 |
| Figure 6.6:  | Total reflection – BCL 508 <i>i</i> with oscillating/deflection mirror                       | . 69 |
| Figure 6.7:  | Reading angle for the line scanner                                                           | . 70 |
| Figure 7.1:  | Location of the electrical connections                                                       | .71  |
| Figure 7.2:  | Connections of the BCL 508 <i>i</i>                                                          | . 73 |
| Table 7.1:   | Pin assignment PWR                                                                           | .74  |
| Figure 7.1:  | Switching input connection diagram SWIO_3 and SWIO_4                                         | . 75 |
| Figure 7.2:  | Switching output connection diagram SWIO_3 / SWIO_4                                          | .75  |
| Table 7.2:   | Pin assignments of SERVICE – USB interface                                                   | .76  |
| Table 7.3:   | Pin assignment SW IN/OUT                                                                     | .76  |
| Figure 7.3:  | Switching input connection diagram SWIO_1 and SWIO_2                                         | . 77 |
| Figure 7.4:  | Switching output connection diagram SWIO_1 / SWIO_2                                          | . 77 |
| Table 7.4:   | Pin assignment HOST / BUS IN BCL 500 i                                                       | . 78 |
| Figure 7.5:  | HOST / BUS IN cable assignments on RJ-45                                                     | . 78 |
| Table 7.5:   | Pin assignment BUS OUT                                                                       | . 79 |
| Figure 7.6:  | Ethernet with star topology                                                                  | . 80 |
| Figure 7.7:  | Ethernet with linear topology                                                                | . 80 |
| Table 7.6:   | Line lengths and shielding                                                                   | . 81 |
| Figure 8.1:  | Structure of the control panel                                                               | . 82 |
| Table 8.1:   | Parameter handling submenu                                                                   | . 87 |
| Table 8.2:   | Decoder table submenu                                                                        | . 88 |
| Table 8.3:   | Digital SWIO submenu                                                                         | . 91 |
| Table 8.4:   | Ethernet submenu                                                                             | . 94 |
| Figure 9.1:  | Connecting the SERVICE USB interface                                                         | 00   |
| Figure 9.2:  | The start page of the webConfig tool                                                         | 102  |
| Figure 9.3:  | Module overview in the webConfig tool                                                        | 103  |
| Figure 10.1: | Connections of the BCL 508 <i>i</i>                                                          | 106  |
| Figure 10.2: | Storing configuration data in the webConfig tool                                             | 115  |

| Figure 10.3: | Installing the external parameter memory                | 116 |
|--------------|---------------------------------------------------------|-----|
| Figure 10.4: | BCL 508 <i>i</i> with installed parameter memory        | 116 |
| Table 12.1:  | General causes of errors                                |     |
| Table 12.2:  | Interface error                                         |     |
| Table 13.1:  | Type overview BCL 508 <i>i</i>                          | 136 |
| Table 13.2:  | Connectors for the BCL 508 <i>i</i>                     | 137 |
| Table 13.3:  | Cables for the BCL 508 <i>i</i>                         | 137 |
| Table 13.4:  | External parameter memory for the BCL 508i              | 137 |
| Table 13.5:  | Mounting devices for the BCL 508 <i>i</i>               | 138 |
| Table 13.6:  | PWR cables for the BCL 508 <i>i</i>                     | 138 |
| Figure 13.7: | Cable structure of Industrial Ethernet connection cable | 139 |
| Table 13.8:  | Bus connection cables for the BCL 508 <i>i</i>          | 140 |
| Figure 15.1: | Barcode sample labels (module 0.3)                      |     |
| Figure 15.2: | Barcode sample labels (module 0.5)                      |     |

# 1 General information

# 1.1 Explanation of symbols

The symbols used in this technical description are explained below.

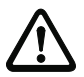

#### Attention!

This symbol precedes text messages which must strictly be observed. Failure to comply with this information results in injuries to personnel or damage to the equipment.

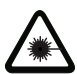

#### Attention Laser!

This symbol warns of possible danger caused by hazardous laser radiation.

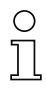

#### Notice!

This symbol indicates text passages containing important information.

# 1.2 Declaration of conformity

The barcode readers of the BCL 500*i* series have been developed and manufactured in accordance with the applicable European standards and directives.

The BCL 500*i* series is "UL LISTED" according to American and Canadian safety standards, and fulfils the requirements of Underwriter Laboratories Inc. (UL).

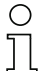

#### Notice!

You can find the Declaration of Conformity of the devices in the appendix of the manual on page 142.

The manufacturer of the product, Leuze electronic GmbH & Co KG in D-73277 Owen/Teck, possesses a certified quality assurance system in accordance with ISO 9001.

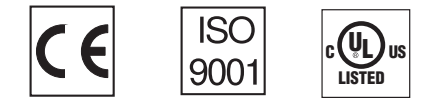

# 2 Safety notices

#### 2.1 General safety notices

#### Documentation

All entries in this technical description must be heeded, in particular the present chapter "Safety notices". Keep this technical description in a safe place. It should be available at all times.

#### Safety regulations

Observe the locally applicable regulations and the rules of the employer's liability insurance association.

#### Repair

Repairs must only be carried out by the manufacturer or an authorised representative.

# 2.2 Safety standards

The barcode readers of the BCL 500*i* series were developed, manufactured and tested in accordance with the applicable safety standards. They correspond to the state of the art.

#### 2.3 Approved purpose

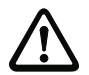

#### Attention!

The protection of personnel and the device cannot be guaranteed if the device is operated in a manner not complying with its intended use.

Barcode readers of the BCL 500*i* series are conceived as stationary, high-speed scanners with integrated decoders for all current barcodes used for automatic object detection. In particular, unauthorised uses include:

- rooms with explosive atmospheres
- · operation for medical purposes

#### Areas of application

The barcode readers of the BCL 500*i* series are especially designed for the following areas of application:

- Storage and conveying technologies, in particular for object identification on fast-moving conveyor belts
- Pallet transportation applications
- Automobile sector
- Omnidirectional reading

# 2.4 Working safely

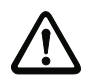

#### Attention!

Access to or changes on the device, except where expressly described in this operating manual, are not authorised.

#### Safety regulations

Observe the locally applicable legal regulations and the rules of the employer's liability insurance association.

#### Qualified personnel

Mounting, commissioning and maintenance of the device must only be carried out by qualified personnel.

Electrical work must be carried out by a certified electrician.

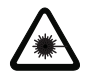

#### Attention, laser radiation!

If you look into the beam path over a longer time period, the retina of your eye may be damaged!

Never look directly into the beam path!

Do not point the laser beam of the BCL 508i at persons!

When mounting and aligning the BCL 508*i*, avoid reflections of the laser beam off reflective surfaces!

The BCL 508i barcode readers comply with safety standards EN 60825-1 for a class 2 product. They also comply with the U.S. 21 CFR 1040.10 regulations for a class II laser product except for deviations pursuant to Laser Notice No. 50, dated July 26, 2001.

Radiant Energy: The BCL 508i uses a low power visible laser diode. The emitted wavelength is 655nm. The average laser power is less than 1 mW in accordance with the definition of class 2 lasers.

Adjustments: Do not attempt any adjustments to or alterations of this product.

Do not remove the protective housing of the barcode reader. There are no user-serviceable parts inside.

The scanner window is the only aperture through which light may be observed on this product. A failure of the scanner motor, while the laser diode continues to emit a laser beam, may cause emission levels to exceed those for safe operation. The barcode reader has safeguards to prevent this occurrence. If, however, a stationary beam is emitted, the failing barcode reader should be disconnected from its power source immediately.

CAUTION: Use of controls or adjustments or performance of procedures other than specified herein may result in hazardous light exposure.

The use of optical instruments or devices in combination with the device increases the danger of eye damage!

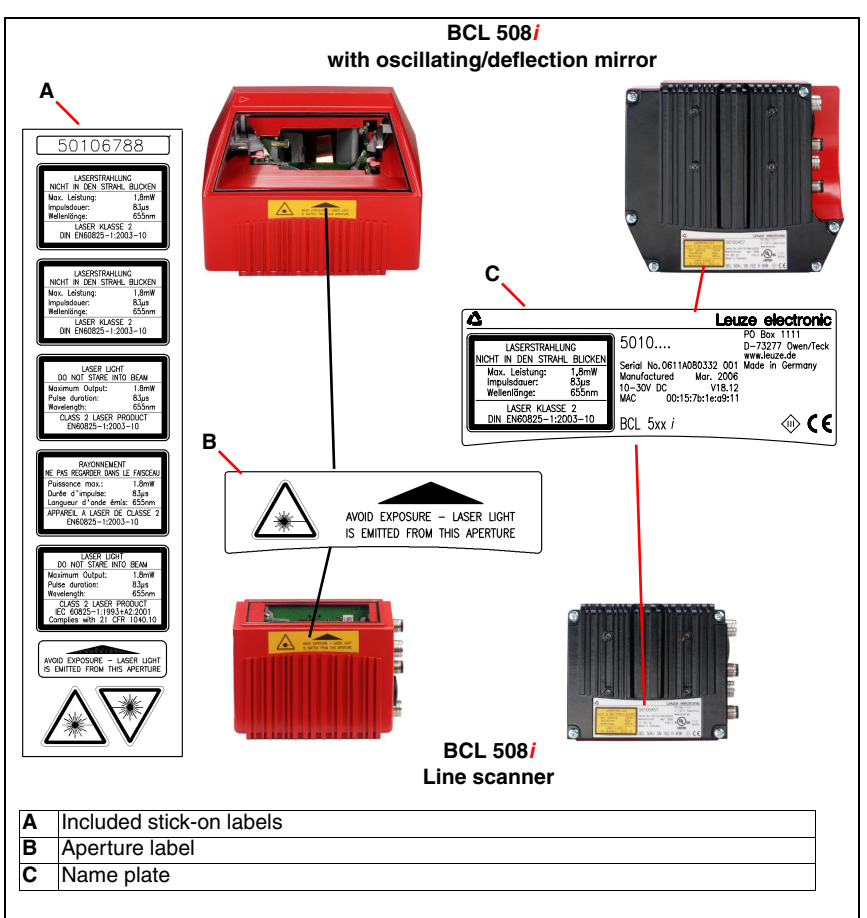

The housing of the BCL 508i is provided with warning notices B and C above and next to the reading window as shown in the following figure:

Figure 2.1: Attachment of the stick-on labels with warning notices at the BCL 508i

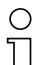

#### Notice!

It is important that you attach the stick-on labels supplied to the device (A in figure 2.1)! If the signs would be covered due to the installation situation of the BCL 508*i*, attach them instead in the immediate vicinity of the BCL 508*i* in such a way that it is not necessary to look into the laser beam when reading the notices!

# 3 Fast commissioning / operating principle

Below you will find a short description for the initial commissioning of the BCL 508*i*. Detailed explanations for all listed points can be found throughout this technical description.

# 3.1 Mounting the BCL 508i

The BCL 508*i* barcode readers can be mounted in two different ways:

- Using two M4x6 screws on the rear of the device or using four M4x6 screws on the bottom of the device.
- Using a BT 56 mounting device on the two fastening grooves.

# 3.2 Device arrangement and selection of the mounting location

In order to select the right mounting location, several factors must be considered:

- Size, orientation, and position tolerance of the barcodes on the objects to be scanned.
- The reading field of the BCL 508/ in relation to the barcode module width.
- The resulting minimum and maximum reading distance from the respective reading field (see chapter 5.5 "Reading field curves / optical data").
- The permissible line lengths between the BCL 508*i* and the host system depending on which interface is used.
- The correct time for data output. The BCL 508*i* should be positioned in such a way that, taking into consideration the time required for data processing and the conveyor belt speed, there is sufficient time to e.g. initiate sorting operations on the basis of the read data.
- The display and control panel should be very visible and accessible.
- For configuring and commissioning with the webConfig tool, the USB interface should be easily accessible.

For specific information, please refer to chapter 4.4.

| $\left( \right)$ | ) |
|------------------|---|
| ]                | 1 |

#### Notice!

The beam exits the BCL 508i as follows for the respective devices:

- line scanner parallel to the housing base

- oscillating mirror and deflection mirror **perpendicular** to the **housing base** 

The black areas in figure 6.1 are the housing base. The best read results are obtained when:

- The BCL 508i is mounted in such a way that the scanning beam is incident on the barcode at an angle of inclination greater than ±10° ... 15° to vertical.
- The reading distance lies in the middle area of the reading field.
- The barcode labels are of good print quality and have good contrast ratios.
- You do not use high-gloss labels.
- There is no direct sunlight.

# 3.3 Electrical connection of the BCL 508*i*

The BCL 508*i* is equipped with four M12 plugs/sockets which are A- and D-coded, and an USB socket of Type A.

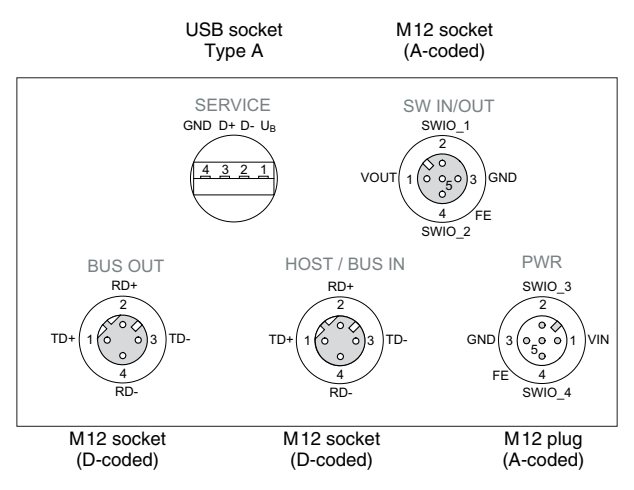

Figure 3.1: Connections of the BCL 508i

#### Voltage supply and switching inputs/outputs

The voltage supply (10 ... 30VDC) is connected at the PWR M12 connector.

Available at both the **PWR** M12 connector as well as at the **SW IN/OUT** M12 socket are **four freely programmable switching inputs/outputs** for custom adaptation to the respective application. Detailed information on this topic can be found in chapter 7.2.

#### Standalone operation in Ethernet network

During stand-alone operation of the BCL 508*i*, the host interface of the primary system is connected to HOST/BUS IN. Thus, a star structure (Ethernet structure) is possible. Please be certain to select the correct protocol for the connected components.

#### Network operation in Ethernet network

In network operation, the primary system (PC/PLC) is connected to the host interface of the BCL 508*i*. With the aid of the "switch" integrated in the BCL 508*i*, the bus connection to the next participant, e.g. a BCL 508*i*, can occur directly via the BUS OUT socket!

# 0

#### Notice!

The BCL 508i does not have its own built-in DHCP server. Please make certain that each participant in the Ethernet has its own unique IP address. This can be set by a DHCP server in the primary system or through manual address assignment.

# 3.4 Starting the device

✤ Connect the supply voltage +10 ... 30 VDC (typ. +24 VDC); the BCL 508i starts up and the barcode reading window appears on the display:

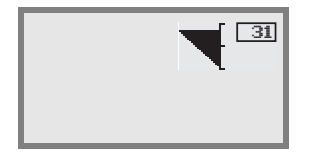

By default, parameter enabling is deactivated and you cannot change any settings. If you wish to carry out the configuration via the display, you must activate parameter enabling. Further information can be found in chapter "Parameter enabling" on page 99.

As a first step, you need to set the communication parameters of the BCL 5081.

You can make the necessary settings via the display or via the webConfig tool. Provided here is only a brief description of the settings via the webConfig tool; detailed information can be found in chapter 10.

#### 3.4.1 Manually setting the IP address

If your system does not include a DHCP server or if the IP addresses of the devices are to be set permanently, proceed as follows:

- Have the network administrator specify the data for IP address, net mask and gateway address of the BCL 508i.
- ♦ Set these values on the BCL 508i:

#### Via webConfig:

Configuration -> Communication -> Ethernet interface

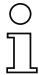

#### Notice!

If the setting is performed via the webConfig tool, the BCL 508<sup>i</sup> must be **restarted**. Only after this restart is the set IP address accepted and does it become active.

#### Or, alternatively, via the display

In the main menu, use the I buttons to select the Parameter menu and use the enter button do to activate the Parameter menu. The following screen appears:

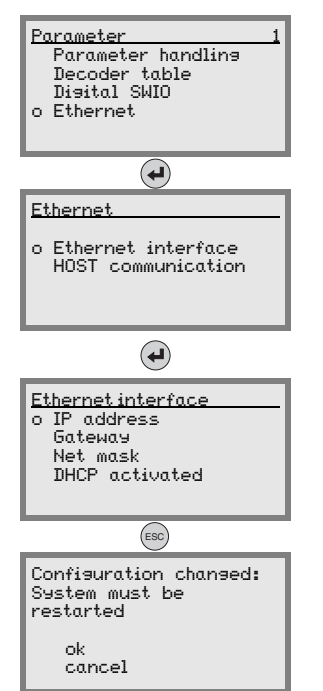

In the parameter menu, use the  $\textcircled{\baselinetwidth}$  buttons to select the Ethernet menu item.

Press the enter button to enter the Ethernet menu.

Use the  $\textcircled{\baselinetwidth}$  buttons to select the Ethernet  $\mbox{ interface menu item.}$ 

Press the enter button to enter the  ${\tt Ethernet\ interface\ menu}.$ 

Use the IP address, Gateway and Net mask menu items and set the desired values.

Exit the Ethernet menu with the ESCAPE button.

The message shown at the side appears. Confirm with DK to initiate a restart and activate the changed configuration.

#### 3.4.2 Automatically setting the IP address

If your system includes a DHCP server that is to be used to assign the IP addresses, proceed as follows:

✤ From the main menu, navigate as described in chapter 3.4.1 with the ▲ ♥ buttons and the enter button to the Ethernet interface menu:

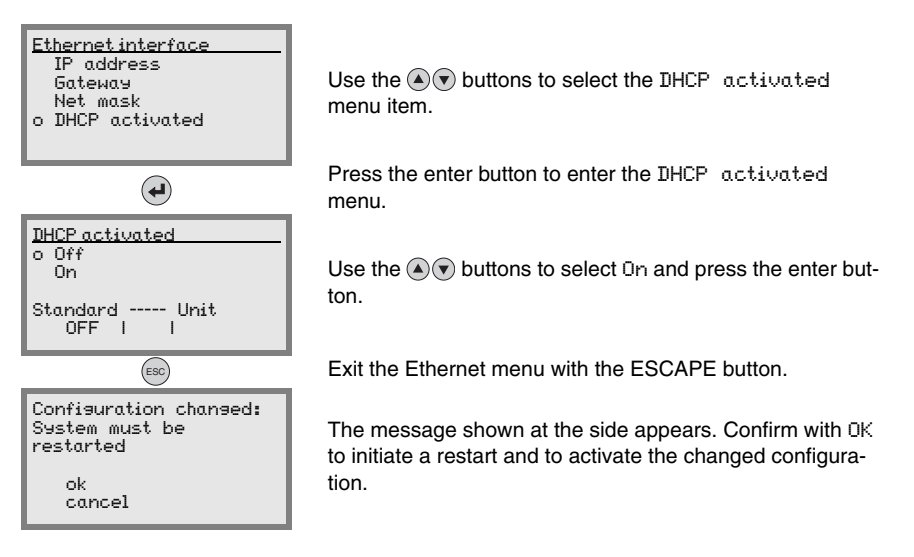

# 3.5 Defining Ethernet host communication

The Ethernet host communication enables the configuration of connections to an external host system. Both UDP as well as TCP/IP (in either client or server mode) can be used. The connection-free UDP protocol is used primarily to transfer process data to the host (monitor operation). The connection-oriented TCP/IP protocol can also be used to transfer commands from the host to the device. With this connection, the data is backed up by the TCP/IP protocol itself.

If you would like to use the TCP/IP protocol, you must also define whether the BCL 508*i* is to operate as a TCP client or as a TCP server.

Both protocols can be activated simultaneously and used in parallel.

₺ Contact your network administrator to determine which communication protocol is used.

#### 3.5.1 TCP/IP

- Sectivate the TCP/IP protocol
- ♦ Set the TCP/IP mode of the BCL 508i

In **TCP client mode**, the BCL 508*i* actively establishes the connection to the primary host system (PC / PLC as server). The BCL 508*i* requires from the user the IP address of the server (host system) and the port number on which the server (host system) accepts a connection. In this case, the BCL 508*i* determines when and with whom a connection is established!

- ✤ With a BCL 508i as TCP client, also set the following values:
  - IP address of the TCP server (normally the PLC/host computer)
  - · Port number of the TCP server
  - · Timeout for the wait time for an answer from the server
  - Repetition time for renewed communication attempt following a timeout

In **TCP server mode**, the primary host system (PC / PLC) actively establishes the connection and the connected BCL 508*i* waits for the connection to be setup. The TCP/IP stack requires information from the user regarding the local port of the BCL 508*i* (port number) on which the connection requests of a client application (host system) are to be accepted. If there is a connection request and a connection is established by the primary host system (PC / PLC as client), the BCL 508*i* (server mode) accepts the connection. Data can then be sent and received.

♦ With a BCL 508i as TCP server, also set the following values:

• Port number for the communication of the BCL 508 i with the TCP client

The corresponding adjustment options can be found:

 Via webConfig: Configuration -> Communication -> Host communication

#### 3.5.2 UDP

The BCL 508*i* requires from the user the IP address and the port number of the communication partner. Correspondingly, the host system (PC / PLC) now also requires the set IP address of the BCL 508*i* and the selected port number. By assigning these parameters, a socket is formed via which the data can be sent and received.

- Solution Activate the UDP protocol
- ✤ Also set the following values:
  - IP address of the communication partner
  - · Port number of the communication partner

The corresponding adjustment options can be found:

• Via webConfig:

```
Configuration -> Communication -> Host communication
```

# 3.6 Further settings

After the basic configuration of the operating mode and the communication parameters, you need to carry out further settings:

· Decoding and processing the read data

b Define at least one code type with the desired settings.

- Via webConfig: Configuration -> Decoder
- · Control of the decoding

```
Configure the connected switching inputs according to your requirements. To do
this, first set the I/O mode to Input and then configure the switching behaviour:
```

- Via webConfig: Configuration -> Device -> Switching inputs/outputs
- · Control of the switching outputs

Configure the connected switching outputs according to your requirements. To do this, first set the I/O mode to Output and then configure the switching behaviour:

• Via webConfig: Configuration -> Device -> Switching inputs/outputs

# 3.7 Barcode reading

With the aid of the "Action menu", you can instruct the BCL 508/ to read a barcode.

| Actions                                             |                                                 |  |
|-----------------------------------------------------|-------------------------------------------------|--|
| o Start<br>o Start<br>o Start<br>o Start<br>o Start | decodins<br>alisnment<br>auto-setup<br>teach-in |  |
|                                                     |                                                 |  |

In the main menu, use the I puttons to select the Actions menu item. Activate the Actions menu with I. Then select Start decoding with I may and press I again to start the barcode reading operation.

To test, you can use the following barcode in the 2/5 Interleaved format. The barcode module here is 0.5:

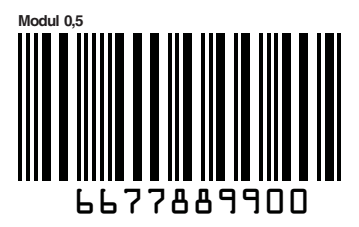

The read information appears in the display and is simultaneously passed on to the primary system (PLC or PC).

Please check the incoming data of the barcode information there.

Alternatively, you can connect a photoelectric sensor or a 24 V DC switching signal to the SW IN/OUT socket for read activation. To do this, however, you must appropriately configure the switching input (see chapter 7.2.3 "SW IN/OUT – Switching input/switching output").

# 4 Device description

#### 4.1 About the barcode readers of the BCL 500*i* series

Barcode readers of the BCL 500*i* series are high-speed scanners with integrated decoder for all commonly used barcodes, e.g. 2/5 Interleaved, Code 39, Code 128, EAN 8/13 etc., as well as codes from the RSS family.

Barcode readers of the BCL 500*i* series are available in various optics models as well as line scanners, line scanners with deflection mirrors, oscillating mirrors and also optionally as heated models.

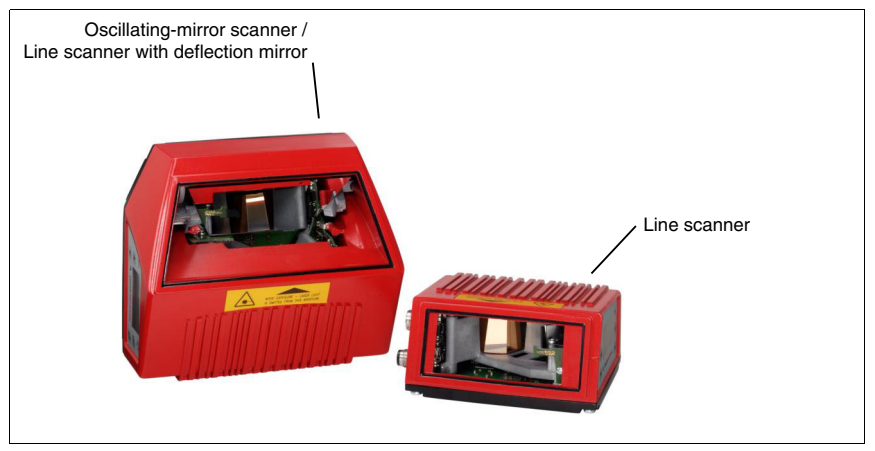

Figure 4.1: Line scanner, line scanner with deflection mirror and oscillating-mirror scanner

The extensive options for device configuration via display or software enable adaptation to a multitude of reading tasks. Due to the large reading distance combined with the great depth of field and a very compact construction, the device is ideally suited for package and pallet transportation systems. In general, the barcode readers of the BCL 500*i* series are designed for the conveyor and storage technology market.

The interfaces (**RS 232**, **RS 485** and **RS 422**) integrated in the various device models and the fieldbus systems (**PROFIBUS DP**, **ProfiNet** and **Ethernet**) of the barcode readers of the BCL 500*i* series offer optimum connection to the primary host system.

# 4.2 Characteristics of the barcode readers of the BCL 500*i* series

Performance features:

- Integrated fieldbus connectivity = i -> Plug-and-Play fieldbus coupling and easy networking
- · Numerous interface variants facilitate connection to the primary systems
  - RS 232, RS 422 as well as with integrated multiNet plus master

RS 485 and multiNet plus slave

alternatively, various fieldbus systems, such as

- PROFIBUS DP
- PROFINET
- Ethernet
- Integrated code fragment technology (CRT) enables the identification of soiled or damaged barcodes
- Maximum depth of field and reading distances from 200mm to 1600mm
- · Large optical opening angle and, thus, large reading field width
- · High scanning rate from 800 1200 scans/s for fast reading tasks
- Intuitive, backlit, multi-language display with user-friendly menu navigation
- Integrated USB 1.1 service interface
- · Adjustment of all device parameters with a web browser
- Connection options for an external parameter memory
- · Easy alignment- and diagnosis functions
- M12 connections with Ultra-Lock<sup>™</sup> technology
- Four freely programmable switching inputs/outputs for the activation or signalling of states
- Automatic monitoring of the read quality with autoControl
- Automatic recognition and setting of the barcode type using autoConfig
- Reference code comparison
- Optional heating models to -35°C
- · Heavy-duty housing of protection class IP 65

#### Notice!

Information on technical data and characteristics can be found in chapter 5.

#### General information

The integrated fieldbus connectivity = i contained in the barcode readers of the BCL 500i series facilitates the use of identification systems which function without connector unit or gateways. The integrated fieldbus interface considerably simplifies handling. The Plug-and-Play concept enables easy networking and very simple commissioning: Directly connect the respective fieldbus and all configuration is performed with no additional software.

For decoding barcodes, the barcode readers of the BCL 500*i* series make available the proven **CRT decoder** with code fragment technology:

The proven code fragment technology (**CRT**) enables barcode readers of the BCL 500*i* series to read barcodes with a small bar height, as well as barcodes with a damaged or soiled print image.

With the aid of the **CRT decoder**, barcodes can also be read without problem in other demanding situations, such as with a large tilt angle (azimuth angle or even twist angle).

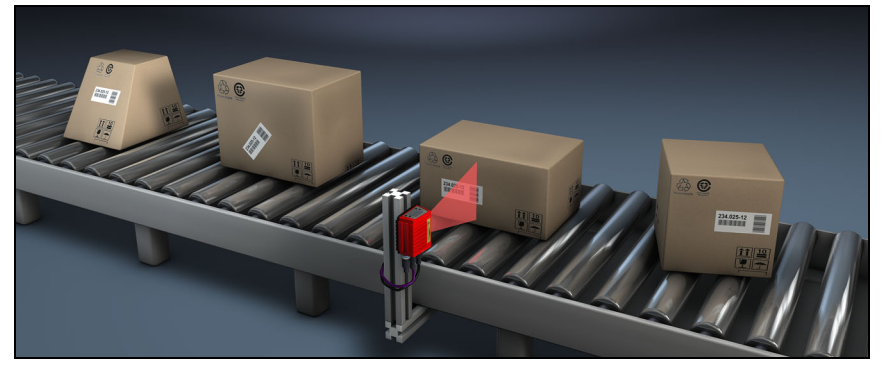

Figure 4.2: Possible barcode orientation

The BCL 508*i* can be operated and configured using the integrated webConfig tool via the USB service interface; alternatively, the barcode readers can be adjusted using configuration commands via the host/service interface.

The BCL 508*i* needs a suitable activation to start a read process as soon as an object is in the reading field. This opens a time window ("reading gate") in the BCL 508*i* for the read process during which the barcode reader has time to detect and decode a barcode.

In the basic setting, triggering takes place through an external reading cycle signal. Alternative activation options include online commands via the host interface and the **autoRefIAct** function.

Through the read operation, the BCL 508*i* collects additional useful pieces of data for diagnosis which can also be transmitted to the host. The quality of the read operation can be inspected using the **alignment mode** which is integrated in the webConfig tool.

A multi-language display with buttons is used to operate the BCL 508*i* as well as for visualisation purposes. Two LEDs provide additional optical information on the current operating state of the device.

The four freely configurable switching inputs/outputs "SWIO 1 ... SWIO 4" can be assigned various functions and control e.g. activation of the BCL 508*i* or external devices, such as a PLC.

System, warning and error messages provide assistance in set-up/troubleshooting during commissioning and read operation.

# 4.3 Device construction

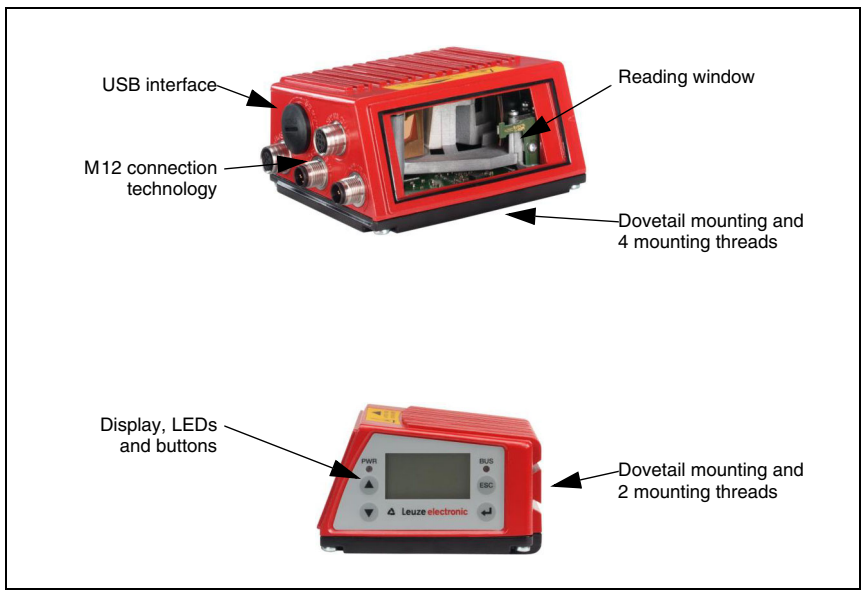

Figure 4.3: Device construction

# 4.4 Reading techniques

# 4.4.1 Line scanner (single line)

A line (scan line) scans the label. Due to the opt. opening angle, the reading field width is dependent on the read distance. Through the movement of the object, the entire barcode is automatically transported through the scan line.

The integrated code fragment technology permits twisting of the barcode (tilt angle) within certain limits. These are dependent on the transport speed, the scanning rate of the scanner and the barcode properties.

#### Areas of application of the line scanner

The line scanner is used:

- when the bars of the barcode are printed in the conveying direction ('ladder arrangement').
- with barcodes having very short bar lengths.
- when the ladder code is turned out of the vertical position (tilt angle).
- when the scanning distance is large.

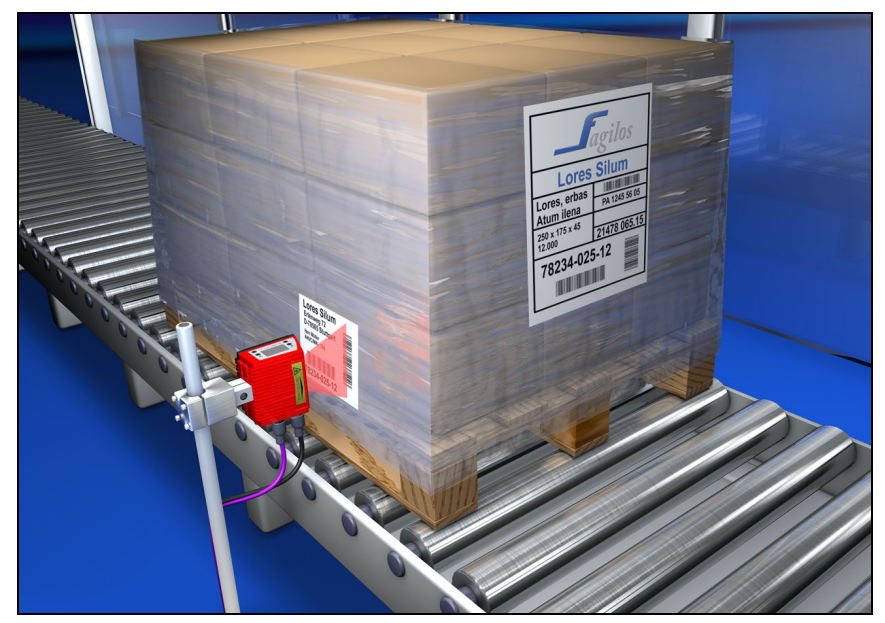

Figure 4.4: Deflection principle for the line scanner

#### 4.4.2 Line scanner with oscillating mirror

The oscillating mirror deflects the scan line additionally to both sides across the scan direction at a randomly adjustable oscillation frequency. In this way, the BCL 508*i* can also scan larger areas or spaces for barcodes. The reading field height (and the scan line length useful for evaluation) depends on the reading distance due to the optical beam width of the oscillating mirror.

#### Areas of application of the line scanner with oscillating mirror

For line scanners with oscillating mirror, oscillation frequency, start/stop position etc. are adjustable. It is used:

- when the position of the label is not fixed, e.g. on pallets various labels can, thus, be detected at various positions.
- when the bars of the barcode are printed perpendicular to the conveying direction ('picket fence arrangement').
- when reading stationary objects.
- when the barcode is turned out of the horizontal position.
- when the scanning distance is large.
- when a large reading field (reading window) has to be covered.

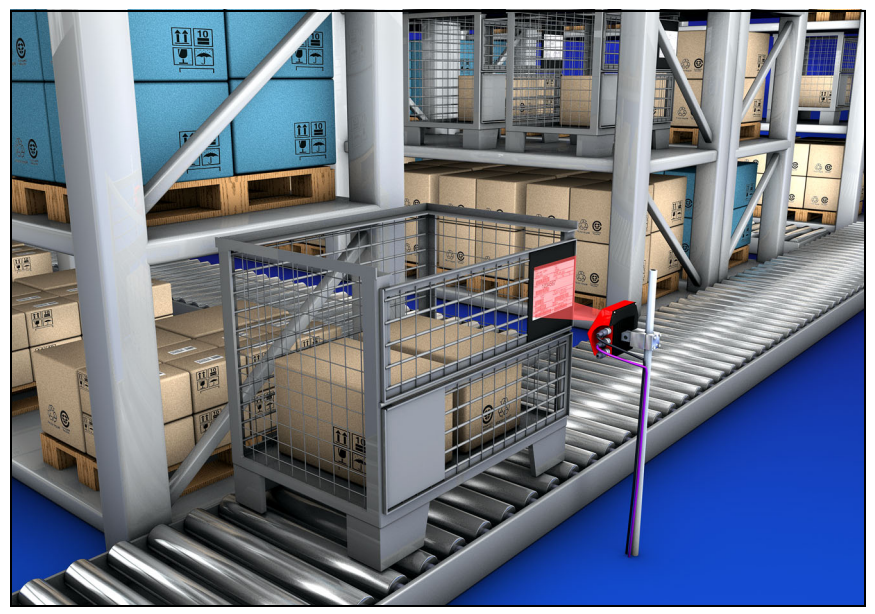

Figure 4.5: Deflection principle for the line scanner with oscillating mirror add-on

# 4.4.3 Omnidirectional reading

In order to read arbitrarily oriented barcodes on an object, at least 2 barcode readers are necessary. If the barcode is not printed over-square, i.e. bar length > code length, barcode readers with integrated code fragment technology are necessary.

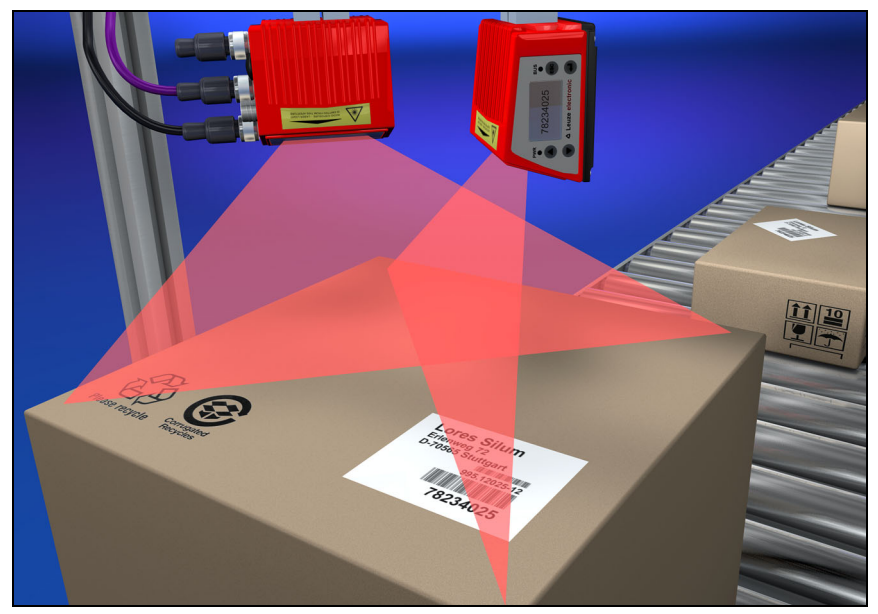

Figure 4.6: Principle arrangement for omnidirectional reading

# 4.5 Fieldbus systems

Various product variants of the BCL 500*i* series are available for connecting to different fieldbus systems such as PROFIBUS DP, ProfiNet and Ethernet.

#### 4.5.1 Ethernet

The BCL 508*i* is designed as an Ethernet device (acc. to IEEE 802.3) with a standard baud rate of 10/100 Mbit. A fixed MAC ID is assigned to each BCL 508*i* by the manufacturer; this ID cannot be changed.

The BCL 508*i* automatically supports the transmission rates of 10 Mbit/s (10Base T) and 100 Mbit/s (10Base TX), as well as auto-negotiation and auto-crossover.

The BCL 508*i* features multiple M12 connectors / sockets for the electrical connection of the supply voltage, the interface and the switching inputs and outputs. Additional information on the electrical connection can be found in chapter 7.

The BCL 508*i* supports the following protocols and services:

- TCP / IP (Client / Server)
- UDP
- DHCP
- ARP
- PING

For communication with the primary host system, the corresponding TCP/IP protocol (client/ server mode) or UDP must be selected.

Further information on commissioning can be found in chapter 10.

#### 4.5.2 Ethernet – star topology

The BCL 508*i* can be operated as a single device (standalone) in an Ethernet star topology with individual IP address.

The IP address can either be set permanently via the display or webConfig tool or assigned dynamically via a DHCP server.

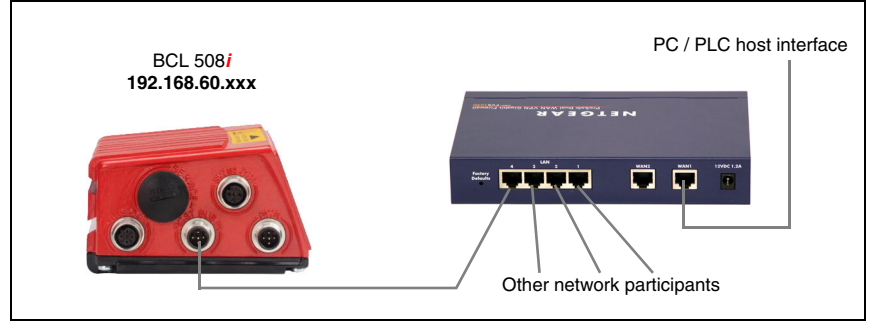

Figure 4.7: Ethernet with star topology

#### 4.5.3 Ethernet – linear topology

The innovative further development of the BCL 508*i* with integrated switch functionality offers the option of connecting multiple barcode readers of type BCL 508*i* to one another without direct connection to a switch. In addition to the classic "star topology", a "linear topology" is thus also possible.

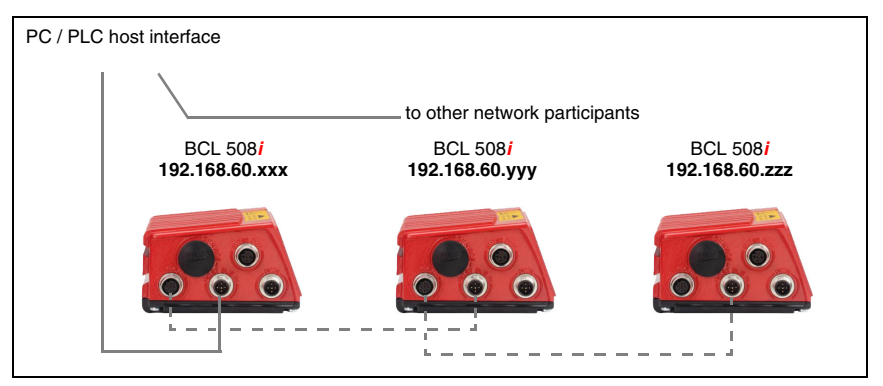

Figure 4.8: Ethernet with linear topology

Each participant in this network requires its own unique IP address which must be assigned via the display or webConfig tool; alternatively, the DHCP method can also be used.

The maximum length of a segment (connection from the hub to the last participant) is limited to 100m.

# 4.6 Heater

For low-temperature applications to min. -35°C (e.g. in cold storage), the barcode readers of the BCL 508*i* series can optionally be permanently fitted with a built-in heating and these barcode readers purchased as separate device models.

# 4.7 External parameter memory

The optionally available external parameter memory – based on a USB memory stick (compatible with version 1.1) – is housed in an external hood with integrated connectors which cover the USB service interface when installed (IP 65). By having available a copy of the current parameter set of the BCL 508*i*, the external parameter memory makes it easy and reduces the time needed to replace the BCL 508*i* on site. A manual configuration of the exchanged device is thereby omitted.

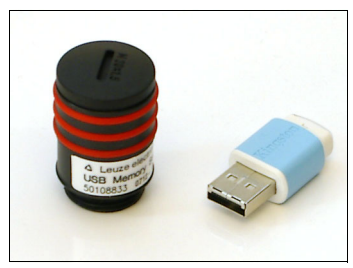

The procedure for transferring the configuration with the aid of the external parameter memory is described on page 120.

The delivery contents of the external parameter memory include the hood with integrated connectors with unscrewable cover and the USB memory stick.

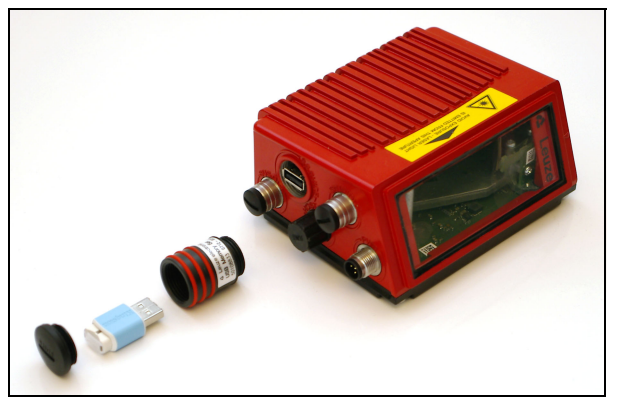

Figure 4.9: External parameter memory

| C | ) |
|---|---|
| ] | l |

#### Notice!

To mount, the cover of the hood with integrated connectors must be unscrewed. The tube is then screwed onto the USB connection on the BCL 508i after which the USB memory stick is plugged into the connection and the hood with integrated connectors closed with the cover in order to ensure protection class IP 65.

# 4.8 autoRefIAct

AutoRefIAct stands for Automatic Reflector Activation and permits an activation without additional sensors. This is achieved by directing the scanner with reduced scanning beam towards a reflector mounted behind the conveyor path. As long as the scanner is targeted at the reflector, the reading gate remains closed. If, however, the reflector is blocked by an object such as a container with a barcode label, the scanner activates the read procedure, and the label on the container is read. When the path from the scanner to the reflector has cleared, the read procedure has completed and the scanning beam is reduced and again directed onto the reflector. The reading gate is closed.

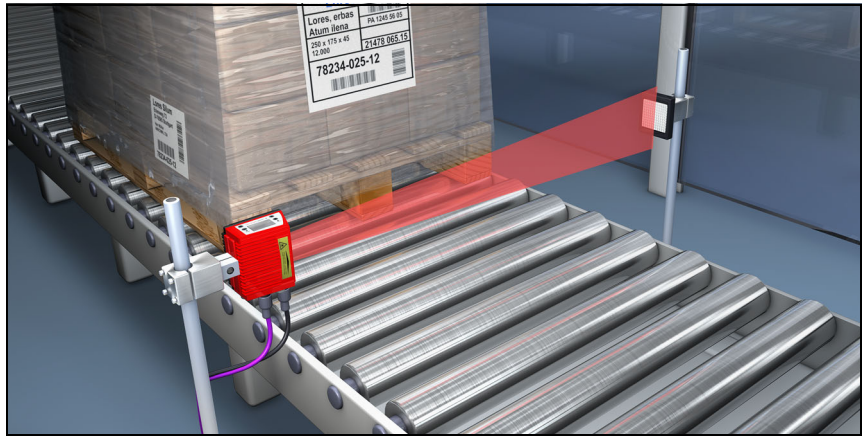

Figure 4.10: Reflector arrangement for autoReflAct

The **autoRefIAct** function uses the scanning beam to simulate a photoelectric sensor and thus permits an activation without additional sensory mechanism.

# 4.9 Reference codes

The BCL 508*i* offers the possibility of storing one or two reference codes.

It is possible to store the reference codes by means of teach-in (display command), via the webConfig tool or via online commands.

The BCL 508*i* can compare read barcodes with one and/or both reference codes and execute user-configurable functions depending on the comparison result.

# 4.10 autoConfig

With the autoConfig function, the BCL 508*i* offers the user who only wishes to simultaneously read one code type (symbology) with one number of digits an extremely simple and convenient configuration option.

After starting the autoConfig function via the display, switching input or from a primary control, it is sufficient to position a barcode label with the desired code type and number of digits in the reading field of the BCL 508*i*.

Afterward, barcodes with the same code type and number of digits are recognised and decoded.

# 5 Specifications

# 5.1 General specifications of the barcode readers

#### 5.1.1 Line scanner

| Туре                                  | BCL 508 <i>i</i><br>Ethernet                                                                                                    |  |
|---------------------------------------|----------------------------------------------------------------------------------------------------|--|
| Туре                                  | Line scanner without heating                                                                                                    |  |
| Optical data                          |                                                                                                    |  |
| Light source                          | laser diode $\lambda = 650$ nm / 655 nm (red light)                                                                                                    |  |
| Beam exit                             | front                                                                                                    |  |
| Scanning rate                         | 1000 scans/s (adjustable in the range 800 1200 scans/s)                                                                                                    |  |
| Beam deflection                       | by means of rotating polygon wheel                                                                                                    |  |
| Useful opening angle                  | max. 60°                                                                                                    |  |
| Optics models / resolution            | High Density ( <b>N</b> ): 0.25 0.5mm<br>Medium Density ( <b>M</b> ): 0.35 0.8mm<br>Low Density ( <b>F</b> ): 0.5 1.0mm<br>Ultra Low Density ( <b>L</b> ): 0,7 1,0mm                                                                                                    |  |
| Read distance                         | see reading field curves                                                                                                    |  |
| Laser safety class                    | 2 acc. to EN 60825-1,<br>CDRH (U.S. 21 CFR 1040.10)                                                                                                    |  |
| Barcode data                          | •                                                                                                    |  |
| Code types                            | 2/5 Interleaved, Code 39, Code 128, EAN 128, EAN / UPC,<br>Codabar, Code 93, RSS 14                                                                                                    |  |
| Barcode contrast (PCS)                | >= 60 %                                                                                                    |  |
| External light tolerance              | 2000 lx (on the barcode)                                                                                                    |  |
| Number of barcodes per scan           | 6                                                                                                    |  |
| Electrical data                       |                                                                                                    |  |
| Interface type                        | 2x Ethernet<br>on 2x M12 (D)                                                                                                    |  |
| Protocols                             | Ethernet TCP/IP (Client/ Server) / UDP                                                                                                    |  |
| Baud rate                             | 10/100MBaud                                                                                                    |  |
| Data formats                          |                                                                                                    |  |
| Service interface                     | USB 1.1 compatible, A-coded                                                                                                    |  |
| Switching input /<br>switching output | 4 switching inputs/outputs, freely programmable functions<br>- Switching input: 10 30VDC depending on supply voltage, I max. = 8mA<br>- Switching output: 10 30VDC, depending on supply voltage, I max. = 100mA<br>(short-circuit proof)<br>Switching inputs/outputs are protected against polarity reversal! |  |
| Operating voltage                     | 10 30VDC (Class II. Safety Class III)                                                                                                    |  |
| Power consumption                     | max. 10W                                                                                                    |  |
| Operating and display elem            | nents                                                                                                    |  |
| Display                               | monochromatic graphical display 128 x 64 pixel, with background lighting                                                                                                    |  |
| Keyboard                              | 4 buttons                                                                                                    |  |
| LEDs                                  | 2 LEDs for power (PWR) and bus state (BUS), two-coloured (red/green)                                                                                                    |  |
|                                       |                                                                                                    |  |

Table 5.1: Specifications of the BCL 508*i* line scanners without heating
| Туре                          | BCL 508 <i>i</i><br>Ethernet                                                         |  |
|-------------------------------|--------------------------------------------------------------------------------------|--|
| Туре                          | Line scanner without heating                                                         |  |
| Mechanical data               |                                                                                      |  |
| Protection class              | IP 65 (with screwed-on M12 connectors or mounted caps)                               |  |
| Weight                        | 1.1kg                                                                                |  |
| Dimensions (WxHxD)            | 63 x 123.5 x 106.5mm                                                                 |  |
| Housing                       | diecast aluminium                                                                    |  |
| Environmental data            |                                                                                      |  |
| Operating temperature range   | 0°C +40°C                                                                            |  |
| Storage temperature range     | -20°C +70°C                                                                          |  |
| Air humidity                  | max. 90% rel. humidity, non-condensing                                               |  |
| Vibration                     | IEC 60068-2-6, test FC                                                               |  |
| Shock                         | IEC 60068-2-27, test Ea                                                              |  |
| Continuous shock              | IEC 60068-2-29, test Eb                                                              |  |
| Electromagnetic compatibility | EN 55022;<br>IEC 61000-6-2 (contains IEC 61000-4-2, -3, -4, -5 and -6) <sup>1)</sup> |  |

Table 5.1: Specifications of the BCL 508*i* line scanners without heating

1) This is a Class A product. In a domestic environment this product may cause radio interference, in which case the operator may be required to take adequate measures.

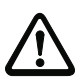

#### Attention!

For UL applications, use is permitted exclusively in Class 2 circuits according to NEC (National Electric Code).

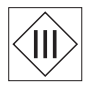

The BCL 508i barcode readers are designed in accordance with safety class III for supply by PELV (protective extra-low voltage with reliable disconnection).

### 5.1.2 Oscillating-mirror scanner

Technical data same as for line scanner without heating with the following differences:

| Туре                  | BCL 508 <i>i</i><br>Ethernet                                                      |  |
|-----------------------|-----------------------------------------------------------------------------------|--|
| Туре                  | Oscillating-mirror scanner without heating                                        |  |
| Optical data          |                                                                                   |  |
| Beam exit             | Lateral zero position at an angle of 90°                                          |  |
| Beam deflection       | Via rotating polygon wheel (horizontal) and stepping motor with mirror (vertical) |  |
| Oscillation frequency | 0 10Hz                                                                            |  |
|                       | (adjustable, max. frequency is dependent on set swivel angle)                     |  |
| Max. swivel angle     | ±20°(adjustable)                                                                  |  |
| Reading field height  | see reading field curves                                                          |  |
| Electrical data       |                                                                                   |  |
| Power consumption     | max. 14W                                                                          |  |

Table 5.2: Specifications of the BCL 508*i* oscillating-mirror scanners without heating

| Туре               | BCL 508 <i>i</i><br>Ethernet               |
|--------------------|--------------------------------------------|
| Туре               | Oscillating-mirror scanner without heating |
| Mechanical data    |                                            |
| Weight             | 1.5kg                                      |
| Dimensions (WxHxD) | 84 x173 x147mm                             |

Table 5.2: Specifications of the BCL 508 i oscillating-mirror scanners without heating

### 5.1.3 Line scanner with deflection mirror

Technical data same as for line scanner without heating with the following differences:

| Туре                                           | BCL 508 <i>i</i><br>Ethernet                                             |  |
|------------------------------------------------|--------------------------------------------------------------------------|--|
| Туре                                           | Line scanner with deflection mirror without heating                      |  |
| Optical data                                   |                                                                          |  |
| Beam exit                                      | Lateral zero position at an angle of 90°                                 |  |
| Beam deflection                                | Via rotating polygon wheel (horizontal) and deflection mirror (vertical) |  |
| Max. optical adjustment range of the beam exit | ±10° (adjustable via display or software)                                |  |
| Electrical data                                |                                                                          |  |
| Power consumption                              | max. 11W                                                                 |  |
| Mechanical data                                |                                                                          |  |
| Weight                                         | 1.4kg                                                                    |  |
| Dimensions (WxHxD)                             | 84 x173 x147mm                                                           |  |

Table 5.3: Specifications of the BCL 508*i* deflection-mirror scanners without heating

## 5.2 Heating models of the barcode readers

The BCL 508*i* barcode readers are optionally available as models with integrated heating. In this case, heating is permanently installed ex works. Self-installation on-site by the user is not possible!

#### Features

- Integrated heating (permanently installed)
- Extends the application range of the BCL 508*i* to -35°C
- Supply voltage 24VDC ±20%
- BCL 508*i* enabling through an internal temperature switch (switch-on delay about 30 min for 24VDC and minimum ambient temperature of -35°C)
- Necessary conductor cross-section for the voltage supply: at least 0.75 mm<sup>2</sup>; the use of ready-made cables is, thus, not possible.

#### Construction

The heating consists of two parts:

- · The front cover heater
- · The housing heater

#### Function

When the 24VDC supply voltage is applied to the BCL 508*i*, a temperature switch initially only connects the heating to electrical power (front cover heater and housing heater). During the heating phase (around 30min), when the inside temperature rises above 15°C, the temperature switch connects the BCL 508*i* to the supply voltage. This is followed by the self test and the changeover to read operation. The "PWR" LED lights up showing overall read-iness for operation.

When the inside temperature reaches approximately 18 °C, another temperature switch turns the housing heater off and, if necessary, back on again (if the inside temperature drops below 15 °C). This does not interrupt the read operation. The front cover heater remains activated until an inside temperature of 25 °C is reached. At temperatures above this, the front cover heater switches off and, with a switching hysteresis of 3 °C, back on again at an inside temperature below 22 °C.

#### Electrical connection

The required core cross-section of the connection cable for the voltage supply must be at least 0.75  $\mbox{ mm}^2.$ 

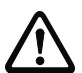

### Attention!

The voltage supply must not be looped through from one device to the next.

#### Power consumption

The energy requirement depends on the model:

- the line scanner with heating typically consumes 40W and a maximum of 50W power.
- the line scanner with oscillating mirror and heating typically consumes 60W and a maximum of 75W.

These values are based on operation with unconnected switching outputs.

#### 5.2.1 Line scanner with heating

Technical data same as for line scanner without heating with the following differences:

| Туре                     | BCL 508 <i>i</i><br>Ethernet                             |  |
|--------------------------|----------------------------------------------------------|--|
| Туре                     | Line scanner with heating                                |  |
| Electrical data          |                                                          |  |
| Operating voltage        | 24VDC ±20%                                               |  |
| Power consumption        | max. 50W                                                 |  |
| Structure of the heating | Housing heating and separate heating of the optics glass |  |
| Warmup time              | Min. 30min at +24VDC and an ambient temperature of -35°C |  |

Table 5.4: Specifications of the BCL 508*i* line scanners with heating

| Туре                         | BCL 508 <i>i</i><br>Ethernet                                                                                                    |
|------------------------------|----------------------------------------------------------------------------------------------------|
| Туре                         | Line scanner with heating                                                                                                    |
| Min. conductor cross-section | Conductor cross-section of at least 0.75mm <sup>2</sup> for the supply-voltage supply line.<br>Wiring through of the voltage supply to multiple heating devices is <b>not</b> permissible.<br>Standard, M12 ready-made cable <b>not</b> usable<br>(insufficient cable cross-section) |
| Environmental data           |                                                                                                    |
| Operating temperature range  | -35°C +40°C                                                                                                    |
| Storage temperature range    | -20°C +70°C                                                                                                    |

Table 5.4: Specifications of the BCL 508*i* line scanners with heating

#### 5.2.2 Oscillating-mirror scanner with heating

Technical data same as for line scanner without heating with the following differences:

| Туре                         | BCL 508 <i>i</i><br>Ethernet                                                                                                    |  |
|------------------------------|----------------------------------------------------------------------------------------------------|--|
| Туре                         | Oscillating-mirror scanner with heating                                                                                                    |  |
| Optical data                 |                                                                                                    |  |
| Useful opening angle         | max. 50°                                                                                                    |  |
| Max. swivel angle            | ±12°(adjustable)                                                                                                    |  |
| Electrical data              |                                                                                                    |  |
| Operating voltage            | 24VDC ±20%                                                                                                    |  |
| Power consumption            | max. 75W                                                                                                    |  |
| Structure of the heating     | Housing heating and separate heating of the optics glass                                                                                                    |  |
| Warmup time                  | Min. 30min at +24VDC and an ambient temperature of -35°C                                                                                                    |  |
| Min. conductor cross-section | Conductor cross-section of at least 0.75mm <sup>2</sup> for the supply-voltage supply line.<br>Wiring through of the voltage supply to multiple heating devices is <b>not</b> permissible. |  |
|                              | (insufficient cable cross-section)                                                                                                    |  |
| Environmental data           |                                                                                                    |  |
| Operating temperature range  | -35°C +40°C                                                                                                    |  |
| Storage temperature range    | -20°C +70°C                                                                                                    |  |

Table 5.5: Specifications of the BCL 508*i* oscillating-mirror scanners with heating

### 5.2.3 Line scanner with deflection mirror and heating

Technical data same as for line scanner without heating with the following differences:

| Туре                         | BCL 508/                                                                                                    |  |
|------------------------------|----------------------------------------------------------------------------------------------------|--|
|                              | Ethernet                                                                                                    |  |
| Туре                         | Deflection mirror scanner with heating                                                                                                    |  |
| Optical data                 |                                                                                                    |  |
| Useful opening angle         | max. 50°                                                                                                    |  |
| Max. adjustment range        | ±10°(adjustable via display or software)                                                                                                    |  |
| Electrical data              |                                                                                                    |  |
| Operating voltage            | 24VDC ±20%                                                                                                    |  |
| Power consumption            | max. 75W                                                                                                    |  |
| Structure of the heating     | Housing heating and separate heating of the optics glass                                                                                                    |  |
| Warmup time                  | Min. 30min at +24VDC and an ambient temperature of -35°C                                                                                                    |  |
| Min. conductor cross-section | Conductor cross-section of at least 0.75mm <sup>2</sup> for the supply-voltage supply line.<br>Wiring through of the voltage supply to multiple heating devices is <b>not</b> permissible.<br>Standard, M12 ready-made cable <b>not</b> usable<br>(insufficient cable cross-section) |  |
| Environmental data           |                                                                                                    |  |
| Operating temperature range  | -35°C +40°C                                                                                                    |  |
| Storage temperature range    | -20°C +70°C                                                                                                    |  |

Table 5.6: Specifications of the BCL 508*i* deflection-mirror scanners with heating

# 5.3 Dimensioned drawings

### 5.3.1 Line scanner with / without heating

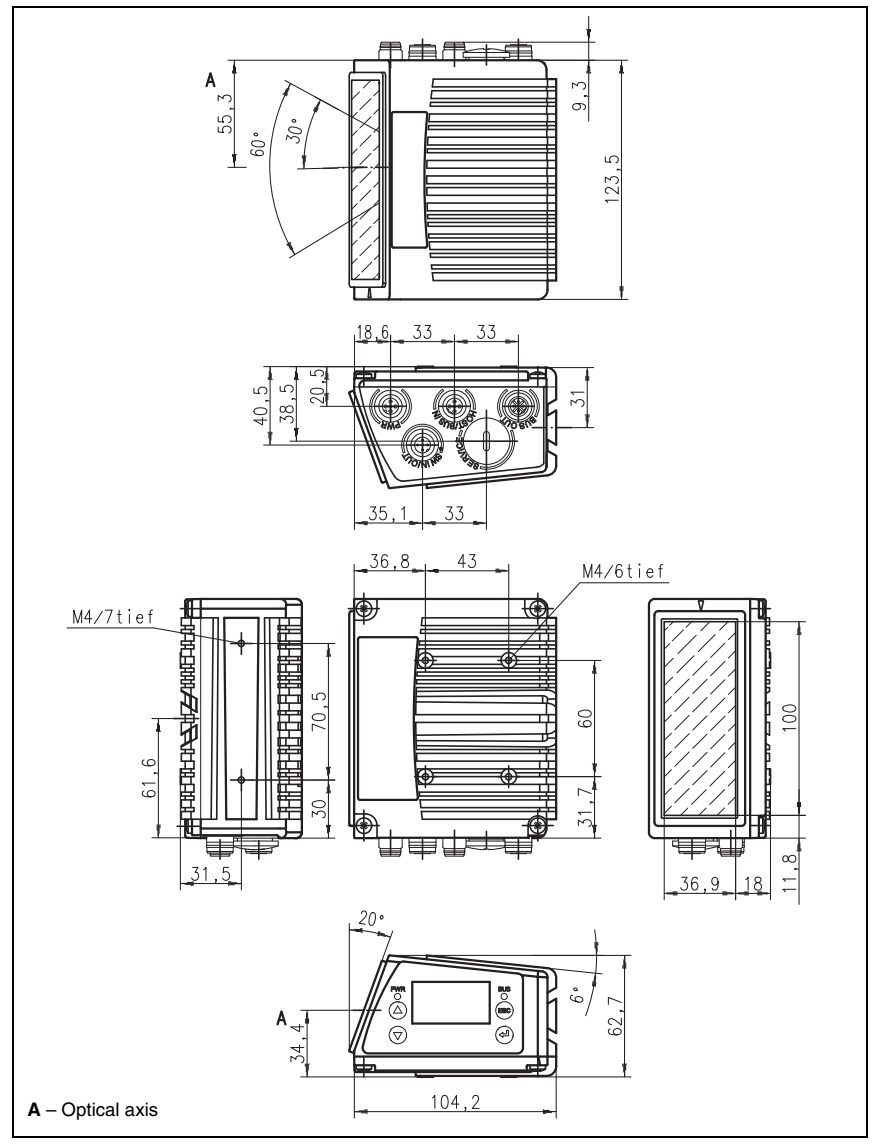

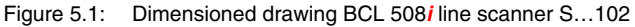

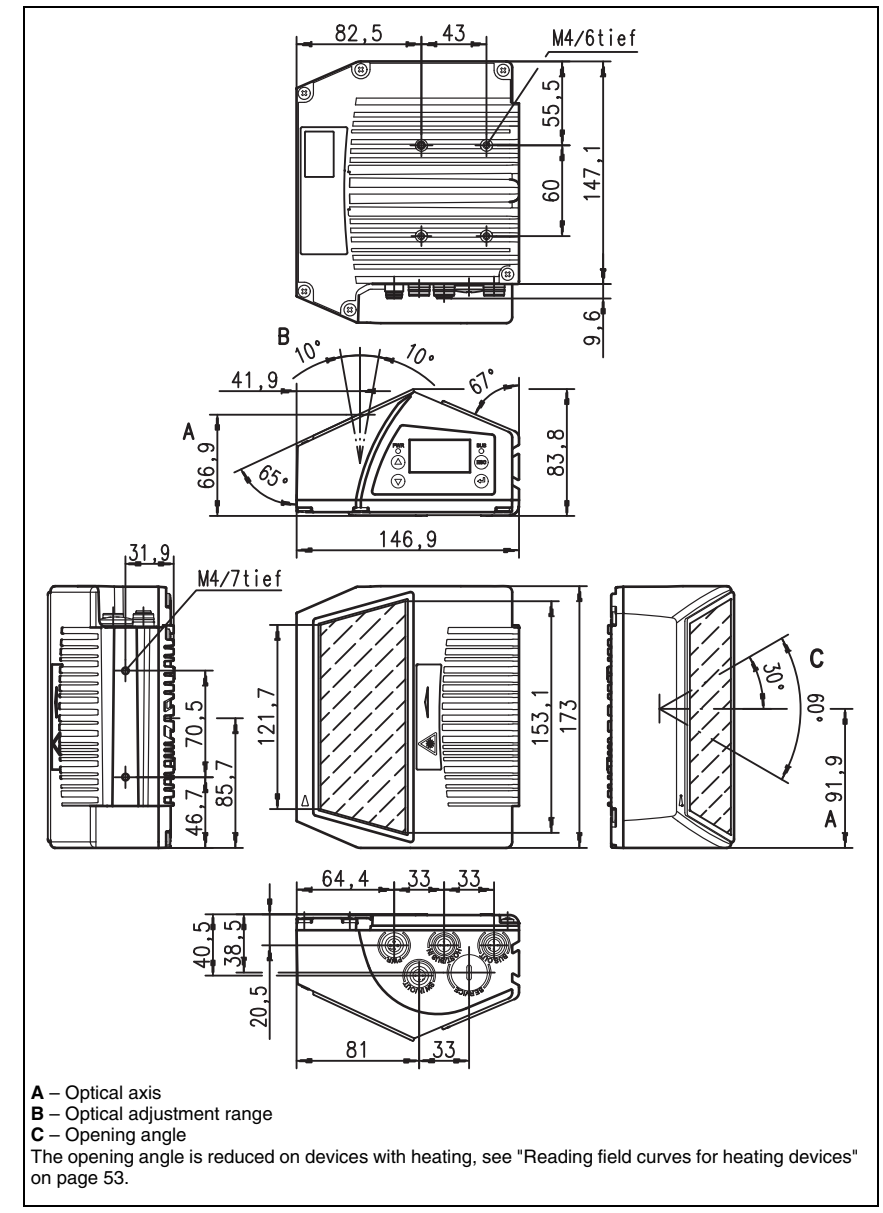

# 5.3.2 Deflection mirror scanner with / without heating

Figure 5.2: Dimensioned drawing BCL 508*i* deflection-mirror scanner S...100

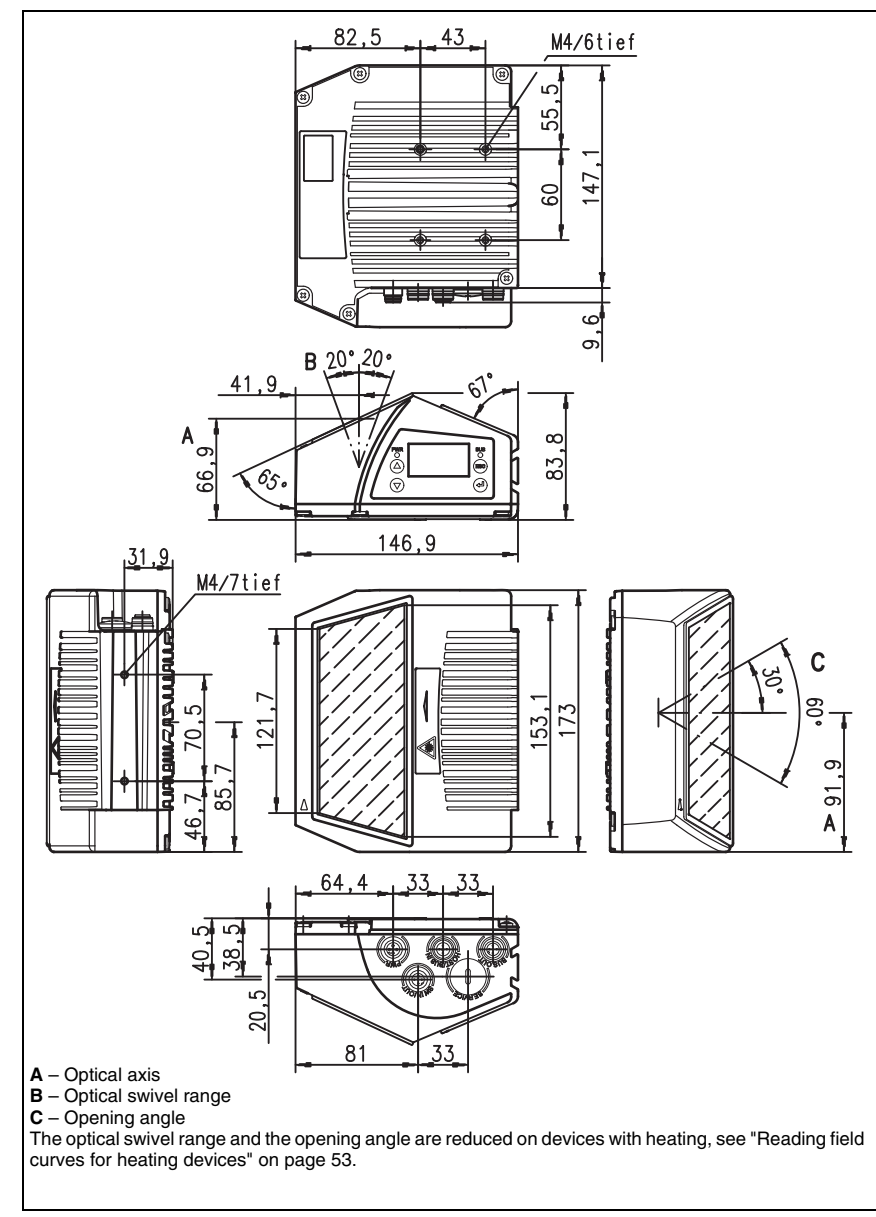

# 5.3.3 Oscillating-mirror scanner with / without heating

Figure 5.3: Dimensioned drawing BCL 508i oscillating-mirror scanner O...100

# 5.4 Type overview BCL 508*i*

### BCL 508i family

(PROFINET / 2x Ethernet on 2x M12 D-coded)

| Type designation    | Description                                        | Part No.  |
|---------------------|----------------------------------------------------|-----------|
|                     |                                                    |           |
| High Density Optics | (m = 0.25 0.5mm)                                   |           |
| BCL 508/ SN 100     | Line scanner with deflection mirror                | 501 05507 |
| BCL 508/ SN 102     | Line scanner, beam exit at the front               | 501 05508 |
| BCL 508/ ON 100     | Oscillating-mirror scanner                         | 501 05509 |
| BCL 508/ SN 100 H   | Line scanner with deflection mirror, with heating  | 501 05510 |
| BCL 508/ SN 102 H   | Line scanner, beam exit at the front, with heating | 501 05511 |
| BCL 508/ ON 100 H   | Oscillating-mirror scanner with heating            | 501 05512 |
|                     |                                                    |           |
| Medium Density Opt  | ics (m = 0.35 … 1.0mm)                             |           |
| BCL 508/ SM 100     | Line scanner with deflection mirror                | 501 05513 |
| BCL 508/ SM 102     | Line scanner, beam exit at the front               | 501 05514 |
| BCL 508/ OM 100     | Oscillating-mirror scanner                         | 501 05515 |
| BCL 508/ SM 100 H   | Line scanner with deflection mirror, with heating  | 501 05516 |
| BCL 508/ SM 102 H   | Line scanner, beam exit at the front, with heating | 501 05517 |
| BCL 508/ OM 100 H   | Oscillating-mirror scanner with heating            | 501 05518 |
|                     |                                                    |           |
| Low Density Optics  | (m = 0.5 1.0mm)                                    |           |
| BCL 508/ SF 100     | Line scanner with deflection mirror                | 501 05519 |
| BCL 508/ SF 102     | Line scanner, beam exit at the front               | 501 05520 |
| BCL 508/ OF 100     | Oscillating-mirror scanner                         | 501 05521 |
| BCL 508/ SF 100 H   | Line scanner with deflection mirror, with heating  | 501 05522 |
| BCL 508/ SF 102 H   | Line scanner, beam exit at the front, with heating | 501 05523 |
| BCL 508/ OF 100 H   | Oscillating-mirror scanner with heating            | 501 05524 |
|                     |                                                    |           |
| Ultra Low Density O | ptics (m = 0.7 … 1.0mm)                            |           |
| BCL 508/ SL 102     | Line scanner, beam exit at the front               | 501 09905 |
| BCL 508/ OL 100     | Oscillating-mirror scanner                         | 501 09906 |
| BCL 508/ SL 102 H   | Line scanner, beam exit at the front, with heating | 501 09908 |
| BCL 508/ OL 100 H   | Oscillating-mirror scanner with heating            | 501 09909 |

Table 5.7: Type overview BCL 508i

# 5.5 Reading field curves / optical data

#### Barcode characteristics

#### Notice!

Please note that the size of the barcode module influences the maximum reading distance and the width of the reading field. Therefore, when selecting a mounting location and/or the barcode label, take into account the different reading characteristics of the scanner with various barcode modules.

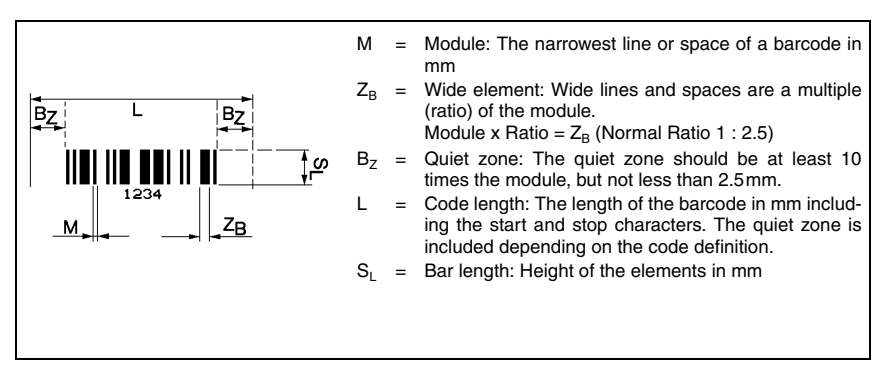

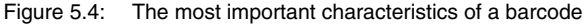

The range in which the barcode can be read by the BCL 508*i* (the so-called reading field) depends on the quality of the printed barcode and its dimensions.

Therefore, above all, the module of a barcode is decisive for the size of the reading field.

# 0 ]]

### Notice!

A rule of thumb: The smaller the module of the barcode is, the smaller the maximum reading distance and reading field width will be.

### 5.6 Reading field curves

# о ]]

### Notice!

Please notice that the real reading fields are also influenced by factors such as labelling material, printing quality, scanning angle, printing contrast etc., and may thus deviate from the reading fields specified here.

The zero position of the reading distance always refers the front edge of the housing of the beam exit and is shown in figure 5.5 for the two housing types of the BCL 508*i*.

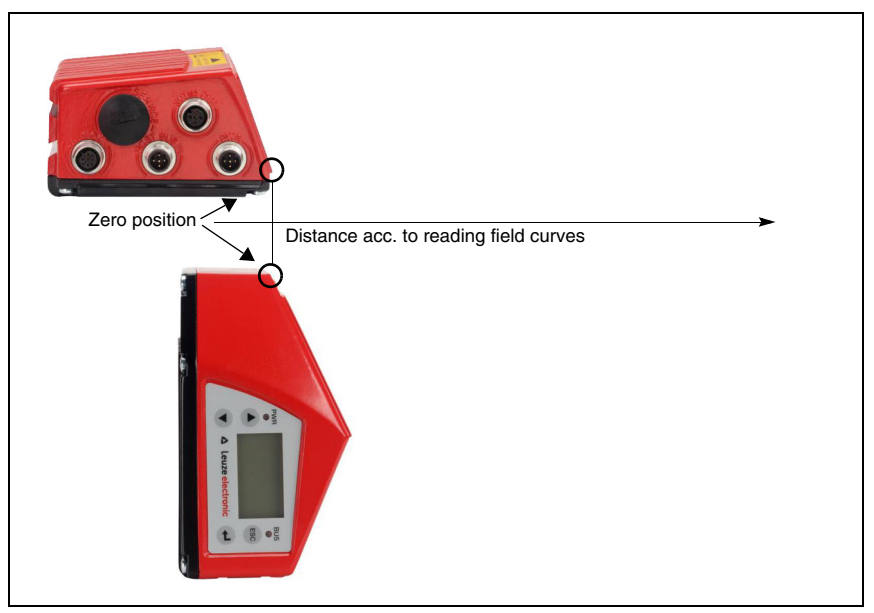

#### Reading conditions for the reading field curves

| Barcode type       | 2/5 Interleaved |
|--------------------|-----------------|
| Ratio              | 1:2.5           |
| ANSI specification | class A         |
| Reading rate       | > 75%           |

Table 5.8: Reading conditions

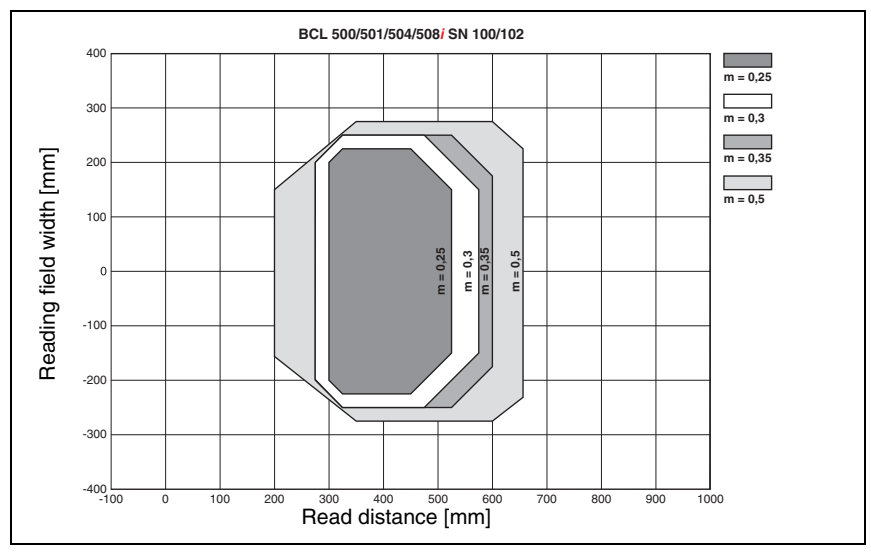

# 5.6.1 High Density (N) Optics: BCL 508i SN 100/102

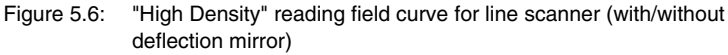

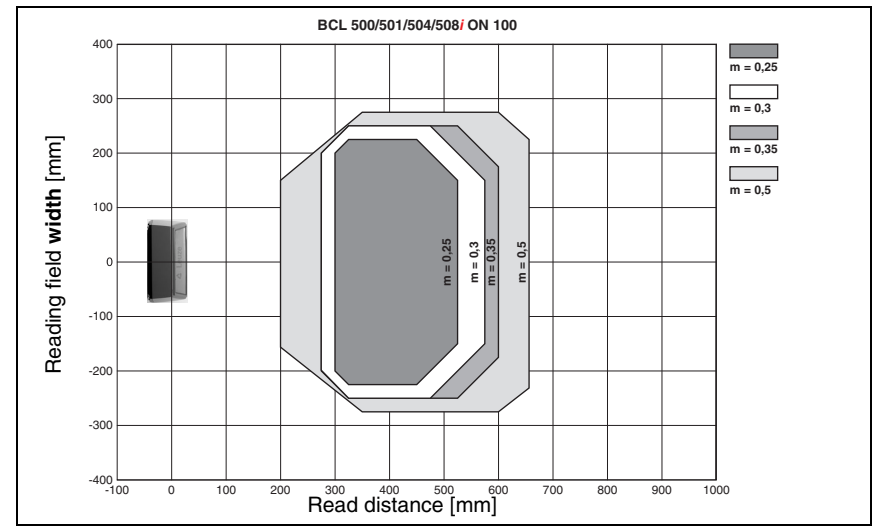

# 5.6.2 High Density (N) Optics: BCL 508i ON 100

Figure 5.7: "High Density" reading field curve for oscillating-mirror scanners

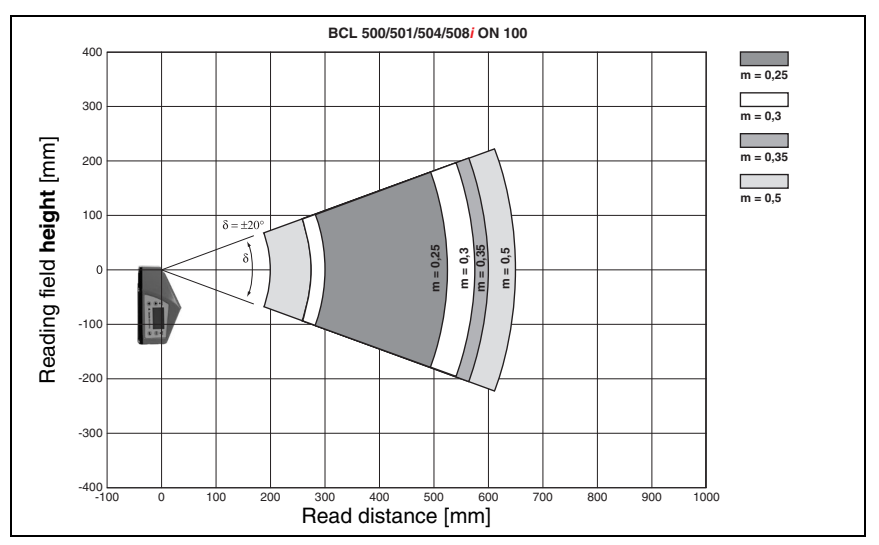

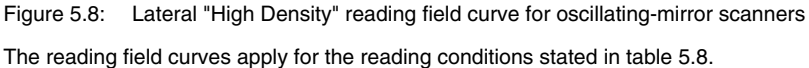

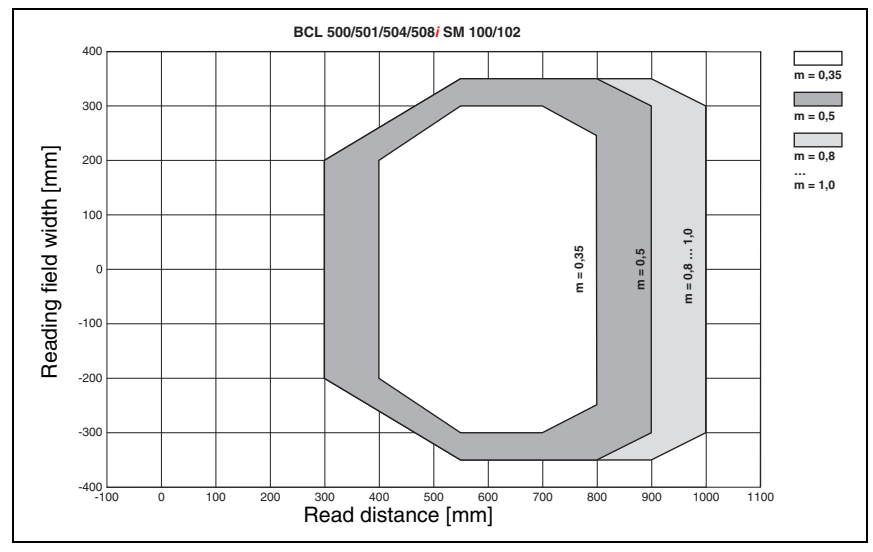

# 5.6.3 Medium Density (M) Optics: BCL 508*i* SM 100/102

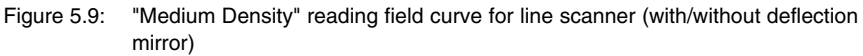

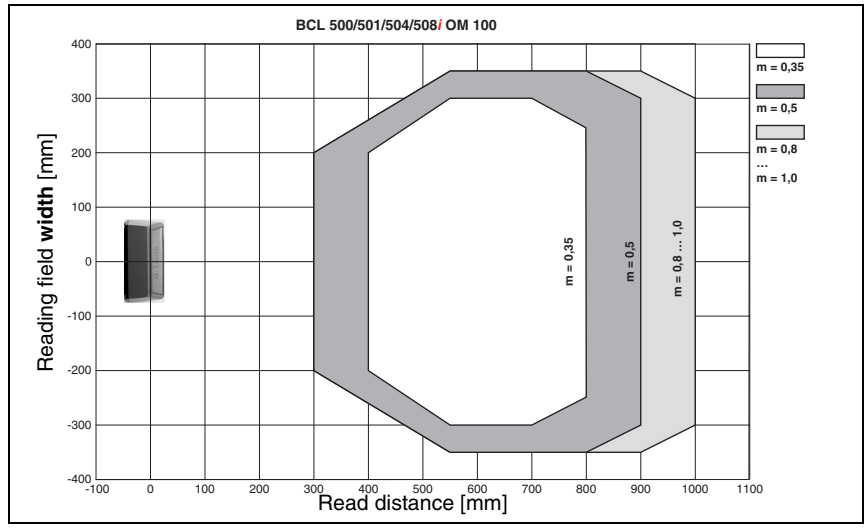

### 5.6.4 Medium Density (M) Optics: BCL 508*i* OM 100

Figure 5.10: "Medium Density" reading field curve for oscillating-mirror scanners

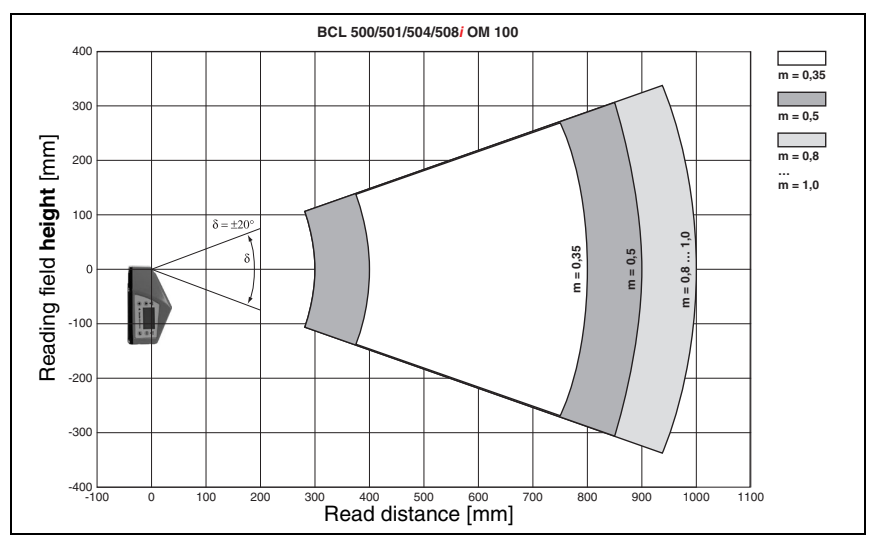

Figure 5.11: Lateral "Medium Density" reading field curve for oscillating-mirror scanners The reading field curves apply for the reading conditions stated in table 5.8.

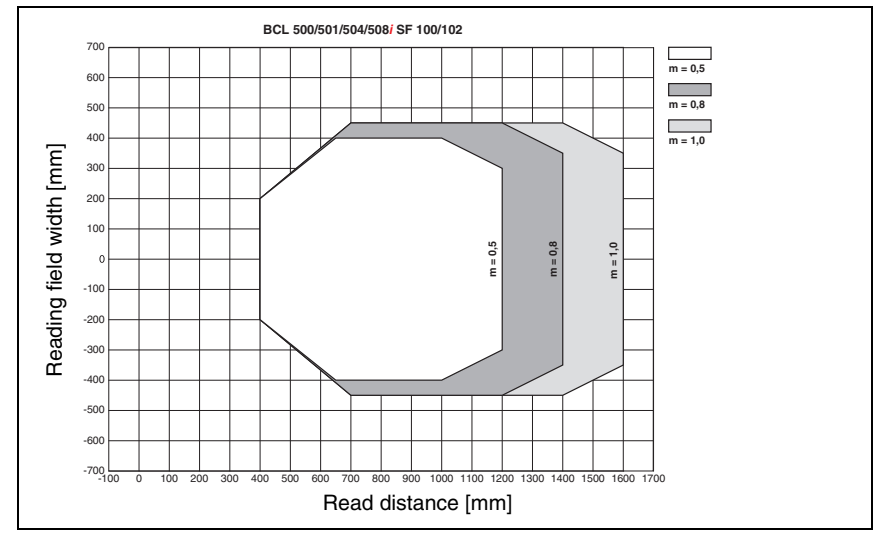

# 5.6.5 Low Density (F) Optics: BCL 508*i* SF 100/102

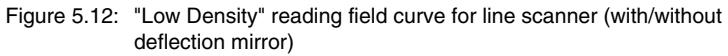

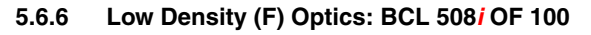

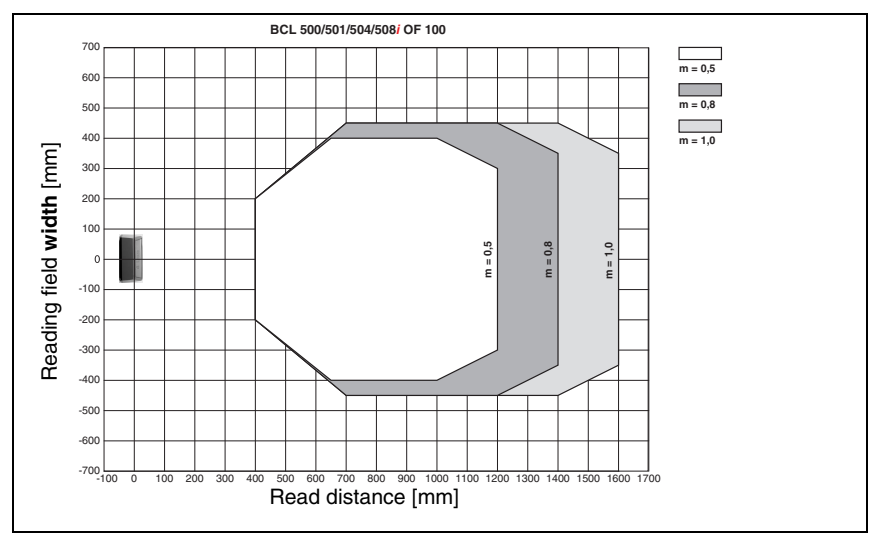

Figure 5.13: "Low Density" reading field curve for oscillating-mirror scanners

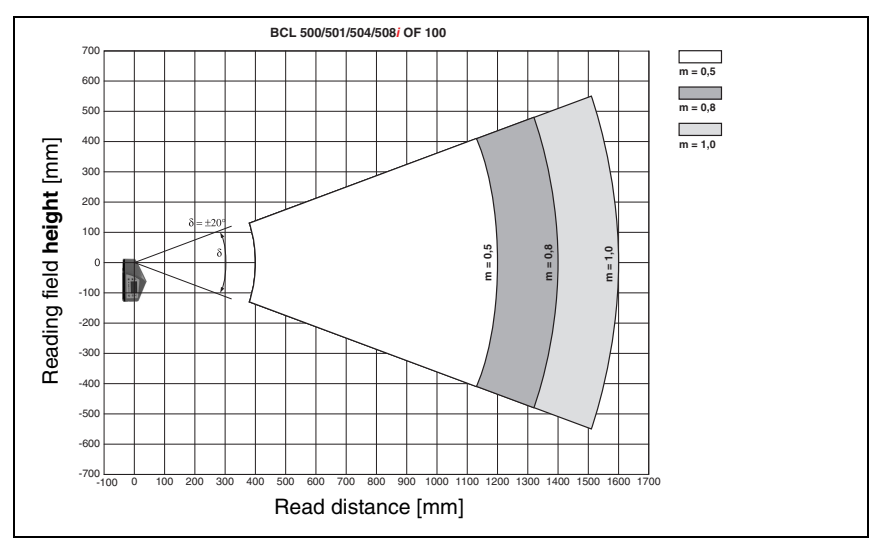

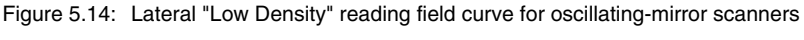

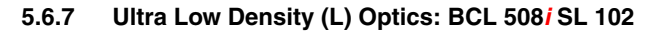

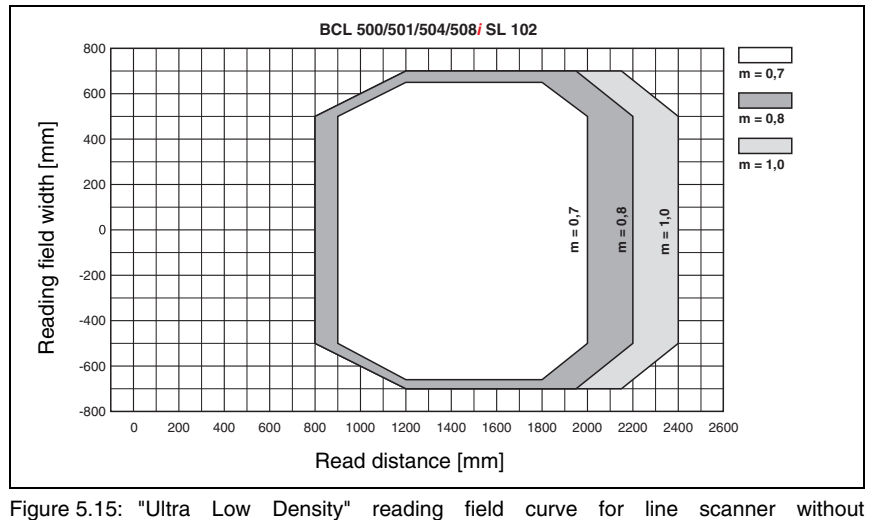

deflection mirror

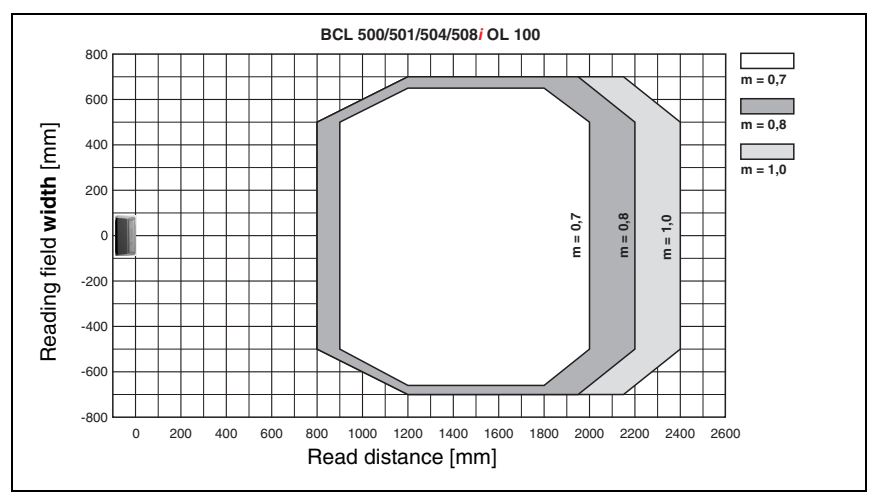

### 5.6.8 Ultra Low Density (L) Optics: BCL 508*i* OL 100

Figure 5.16: "Ultra Low Density" reading field curve for oscillating-mirror scanners

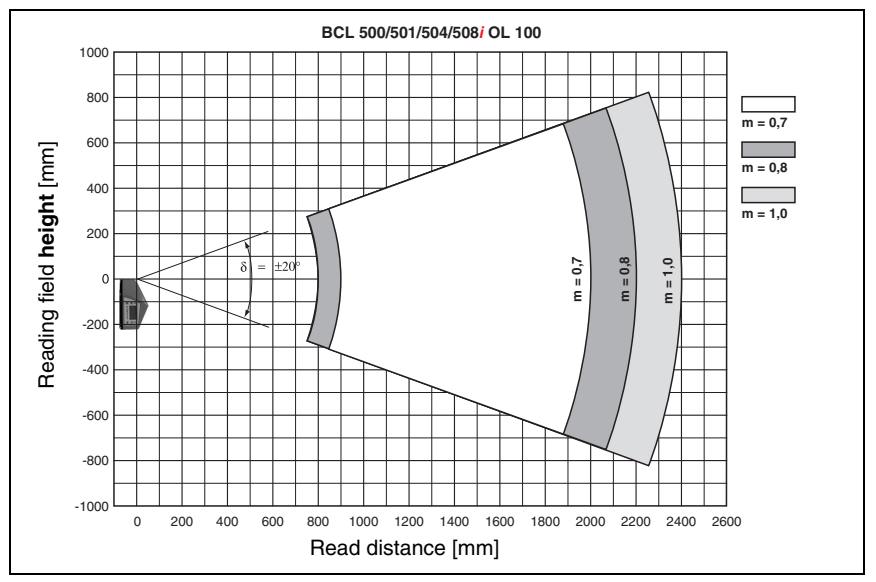

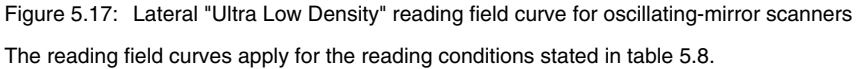

# 5.7 Reading field curves for heating devices

The reading field curves of the heating devices differ to some extent from the normal reading curves due to the optics heating and are somewhat reduced in the reading field width as well as in the reading field height!

- The maximum opening angle for all oscillating and deflection mirror devices (BCL 508*i*...100 H) is reduced to ±28° (without heating = ±30°).
- In addition, the maximum swivel range for all oscillating mirror devices (BCL 508*i* 0...100 H) is reduced to ±12° (without heating = ±20°). The deflection mirror models (BCL 508*i* S...100 H) are not affected by this limitation.
- The reading field curves and opening angles are unchanged for all line scanners with heating (BCL 508*i* S...102 H), .

For details, please refer to the following reading field curves for the heating devices.

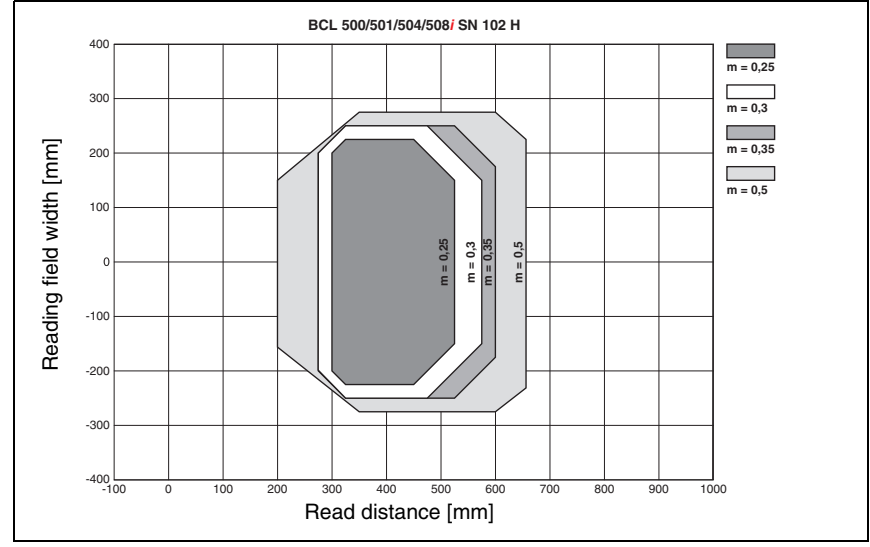

# 5.7.1 High Density (N) Optics: BCL 508*i* SN 102 H

Figure 5.18: "High Density" reading field curve for line scanner with heating (without deflection mirror)

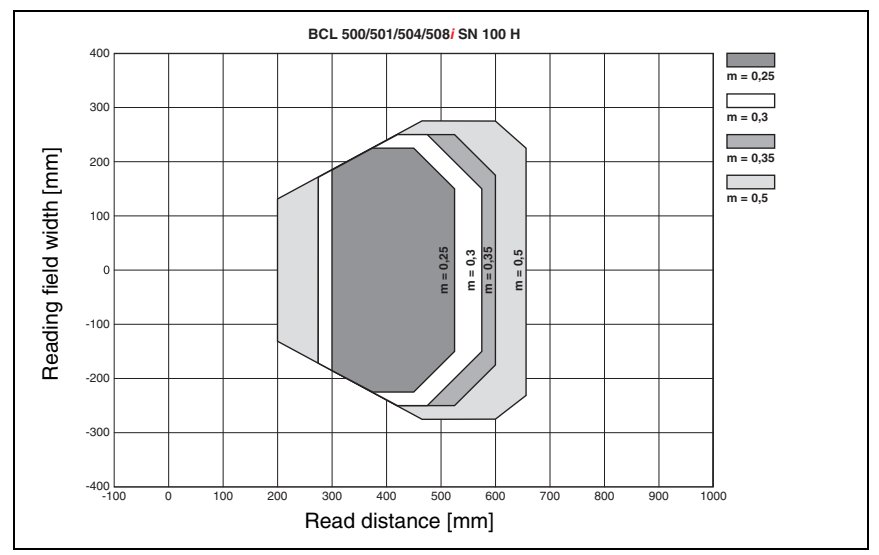

# 5.7.2 High Density (N) Optics: BCL 508i SN 100 H

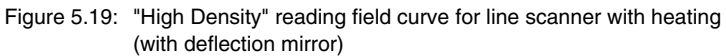

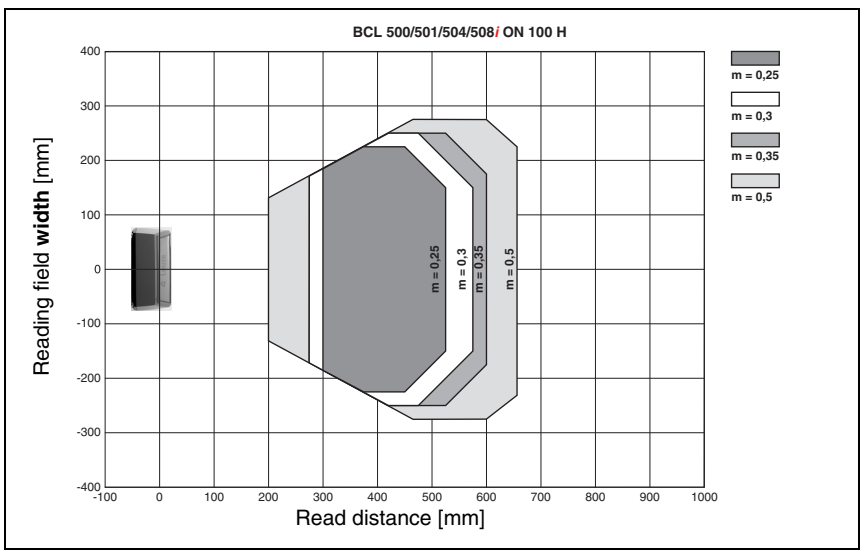

# 5.7.3 High Density (N) Optics: BCL 508*i* ON 100 H

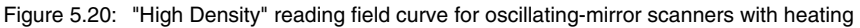

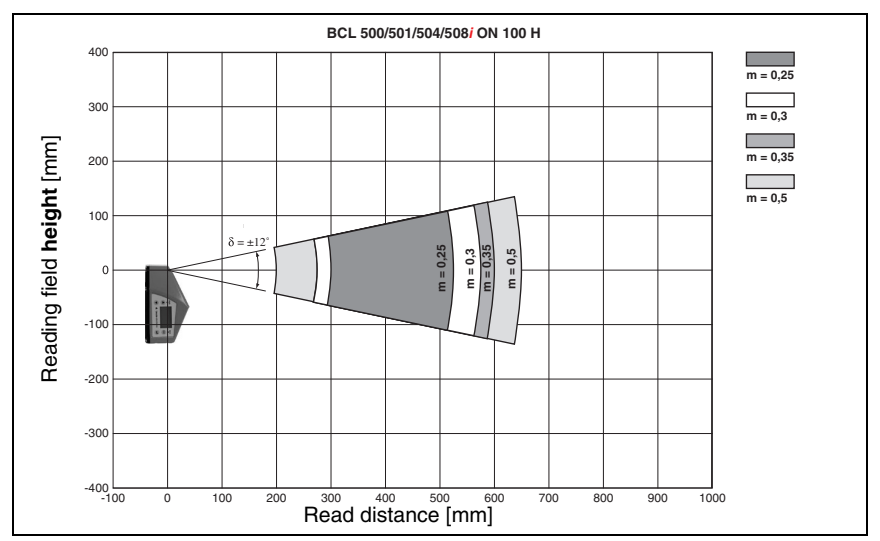

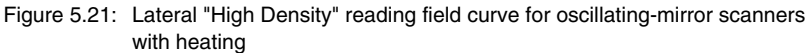

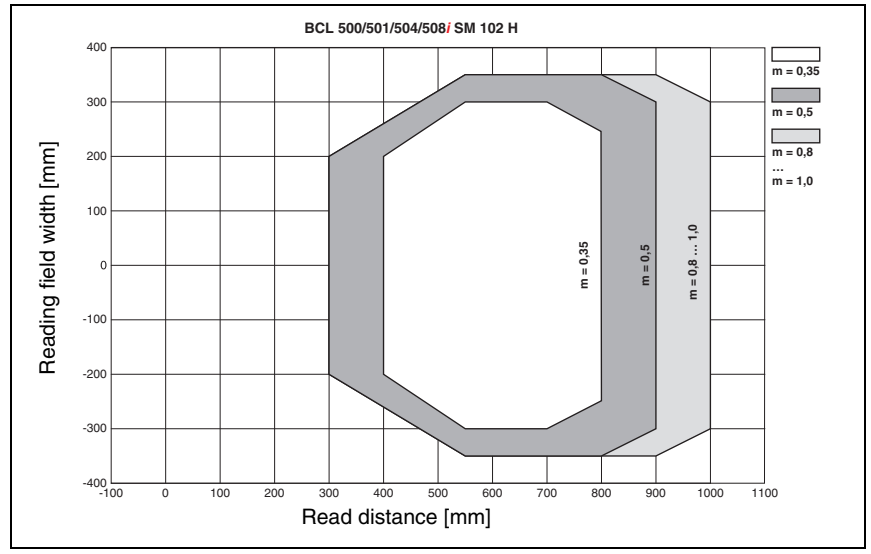

## 5.7.4 Medium Density (M) Optics: BCL 508*i* SM 102 H

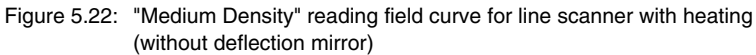

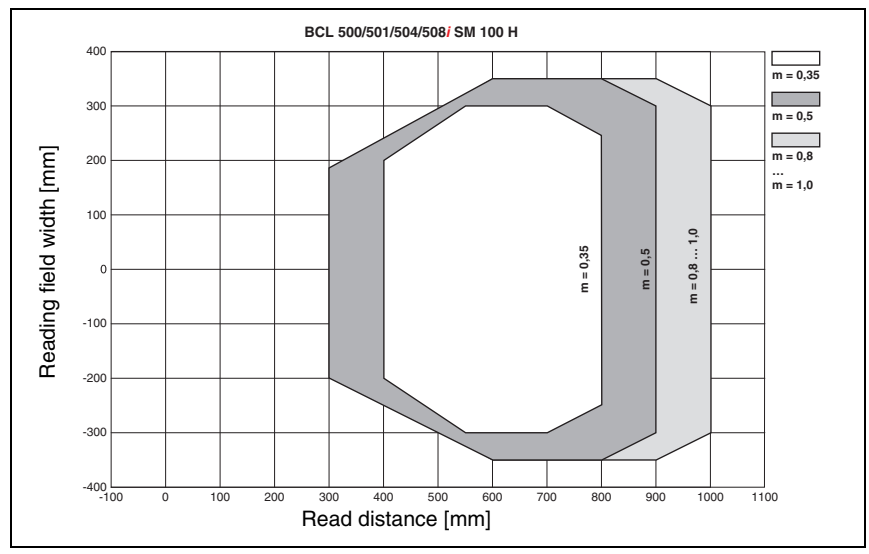

# 5.7.5 Medium Density (M) Optics: BCL 508*i* SM 100 H

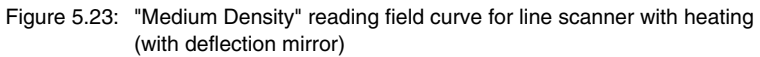

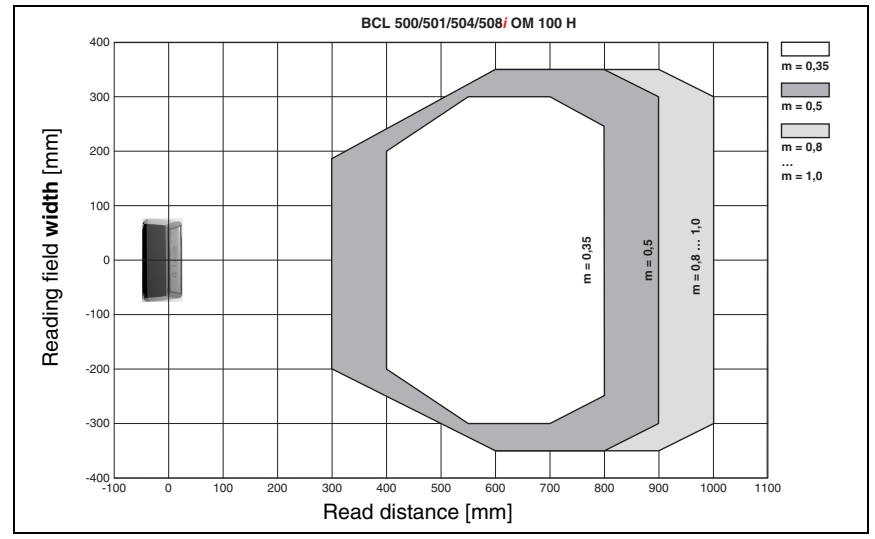

# 5.7.6 Medium Density (M) Optics: BCL 508*i* OM 100 H

Figure 5.24: "Medium Density" reading field curve for oscillating-mirror scanners with heating

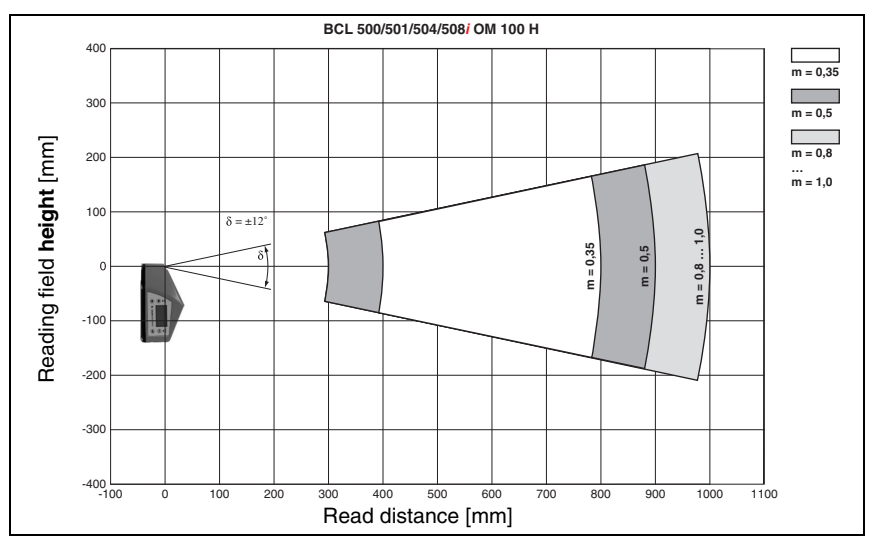

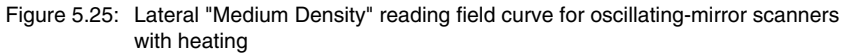

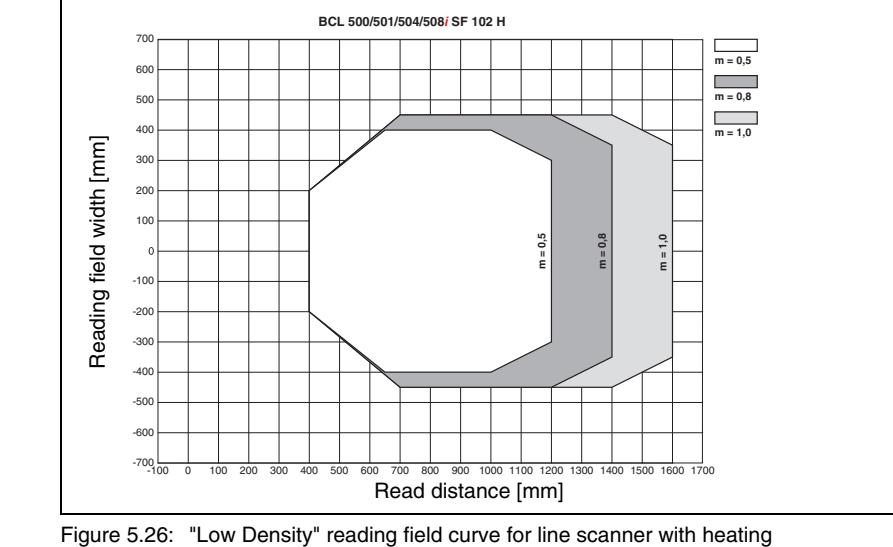

# 5.7.7 Low Density (F) Optics: BCL 508*i* SF 102 H

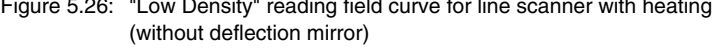

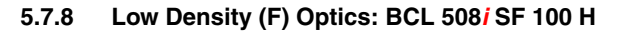

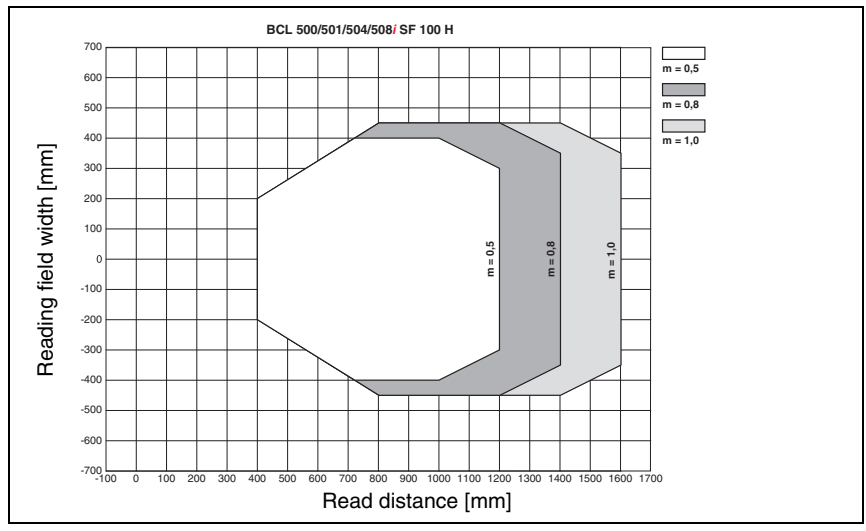

Figure 5.27: "Low Density" reading field curve for line scanner with heating (with deflection mirror)

### 5.7.9 Low Density (F) Optics: BCL 508i OF 100 H

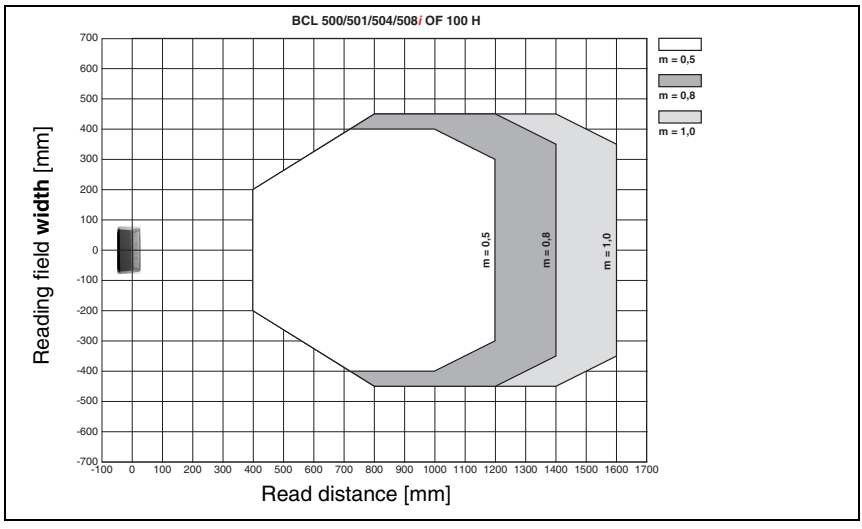

Figure 5.28: "Low Density" reading field curve for oscillating-mirror scanners with heating

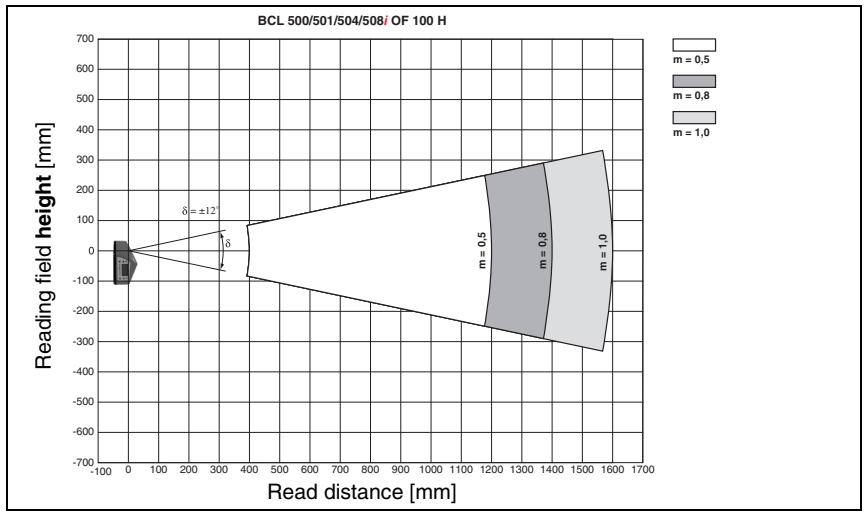

Figure 5.29: Lateral "Low Density" reading field curve for oscillating-mirror scanners with heating

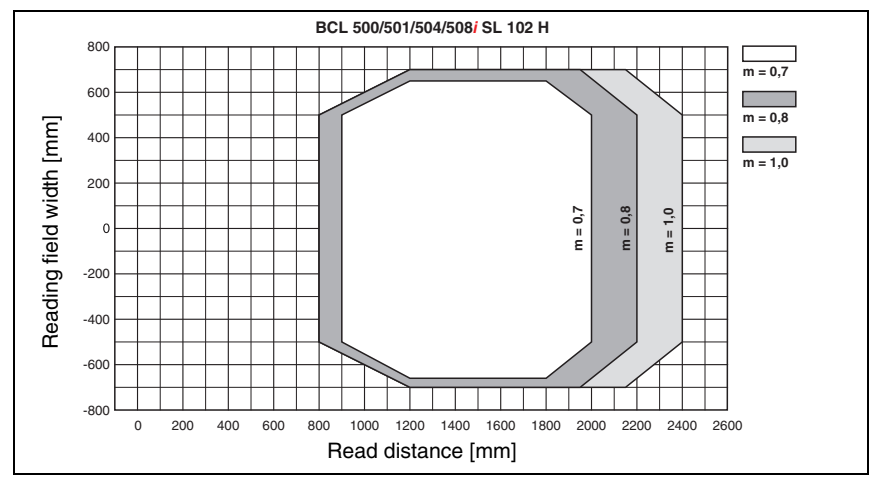

# 5.7.10 Ultra Low Density (L) Optics: BCL 508*i* SL 102 H

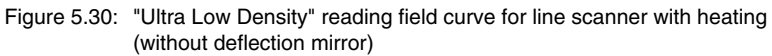

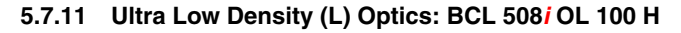

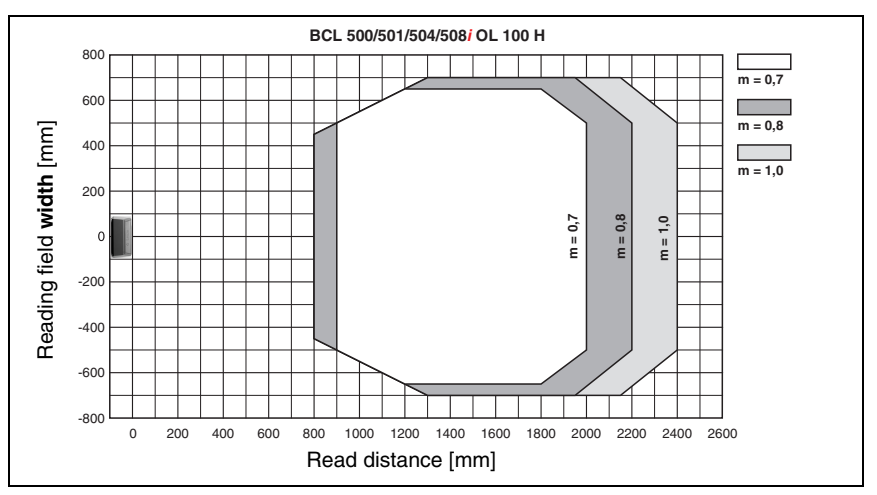

Figure 5.31: "Ultra Low Density" reading field curve for oscillating-mirror scanners with heating

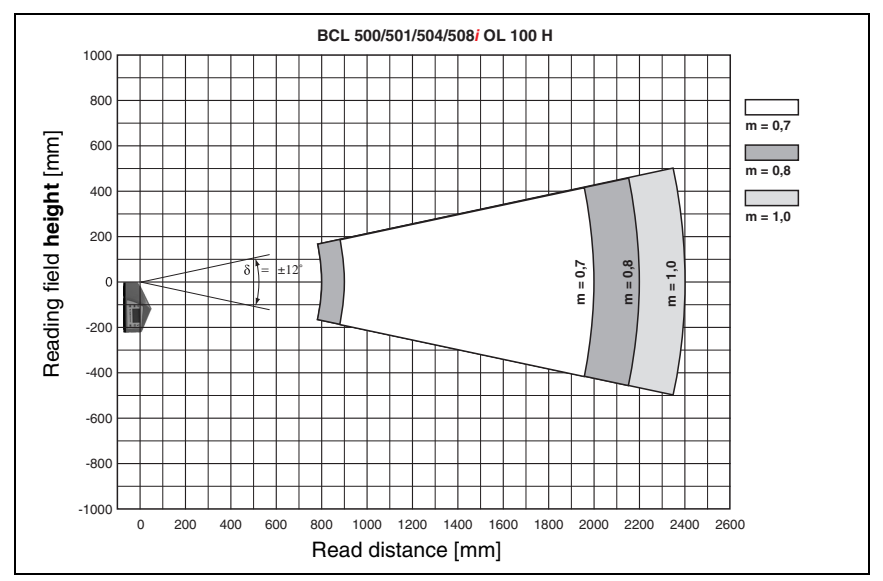

Figure 5.32: Lateral "Ultra Low Density" reading field curve for oscillating-mirror scanners with heating

# 6 Installation and mounting

### 6.1 Storage, transportation

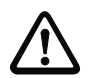

#### Attention!

When transporting or storing, package the device so that it is protected against collision and humidity. Optimum protection is achieved when using the original packaging. Heed the required environmental conditions specified in the technical data.

### Unpacking

- Check the packaging for any damage. If damage is found, notify the post office or shipping agent as well as the supplier.
- ♦ Check the delivery contents using your order and the delivery papers:
  - Delivered quantity
  - · Device type and model as indicated on the nameplate
  - Laser warning signs
  - Brief manual

The name plate provides information as to what BCL type your device is. For specific information, please refer to chapter 5.

#### Name plates of the barcode readers of the BCL 500i series

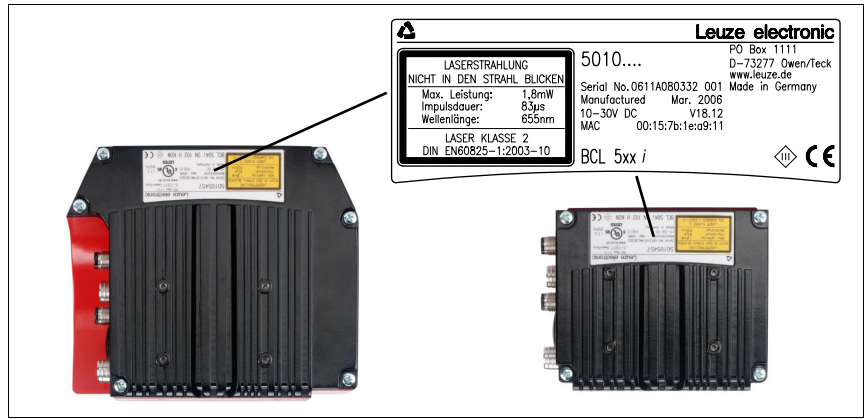

Figure 6.1: Device name plate BCL 508i

Save the original packaging for later storage or shipping.

If you have any questions concerning your shipment, please contact your supplier or your local Leuze electronic sales office.

♥ Observe the applicable local regulations when disposing of the packaging materials.

# 6.2 Mounting the BCL 508i

The BCL 508*i* barcode readers can be mounted in two different ways:

- Using two M4x6 screws on the rear of the device or using four M4x6 screws on the bottom of the device.
- Using a BT 56 mounting device on the two fastening grooves.

### 6.2.1 Fastening with M4 x 6 screws

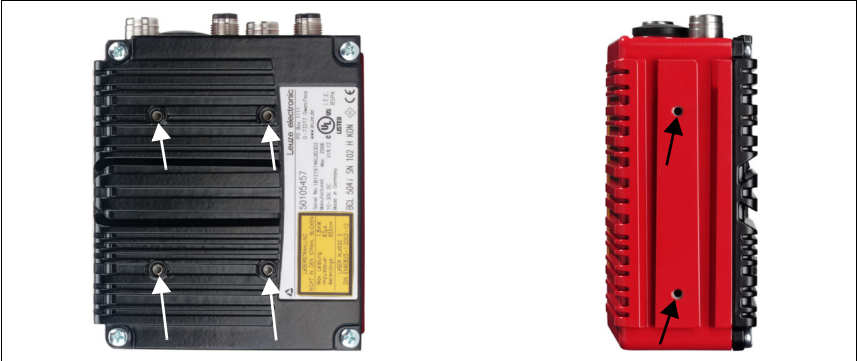

Figure 6.2: Fastening options using M4x6 threaded holes

### 6.2.2 BT 56 mounting device

The BT 56 mounting device is available for mounting the BCL 508*i* using the fastening grooves. It is designed for rod installation (Ø 16mm to 20mm). For ordering instructions, please refer to chapter "Type overview and accessories" on page 136.

### BT 56 mounting device

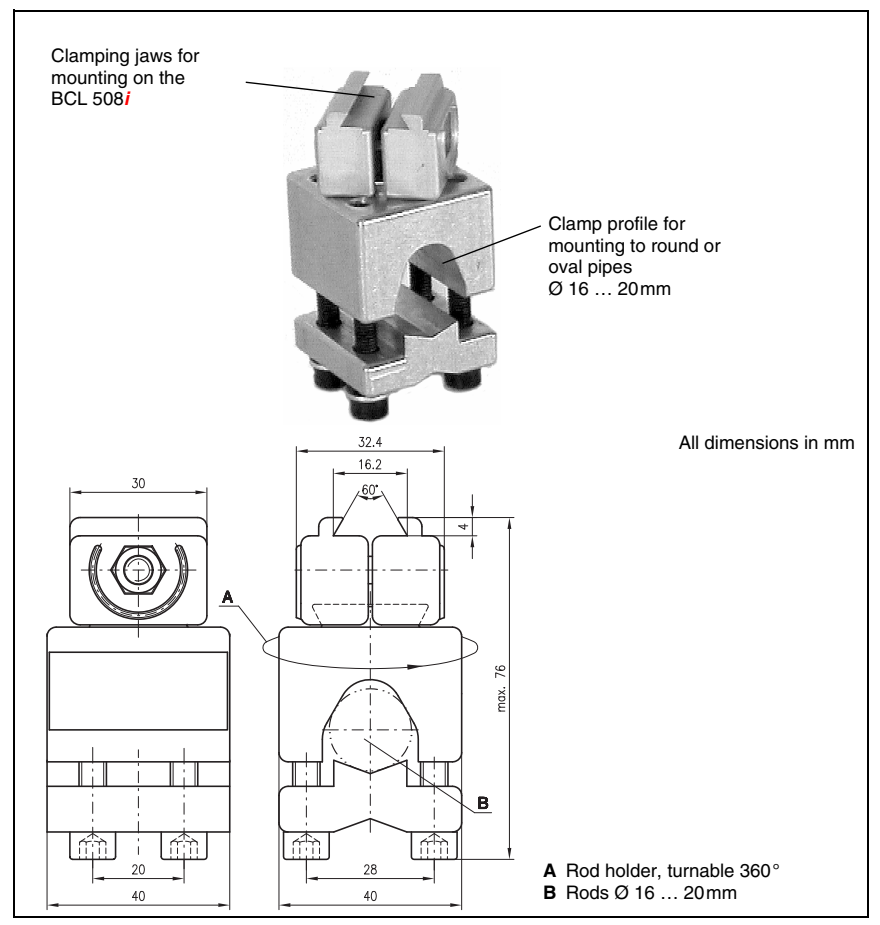

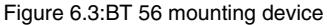

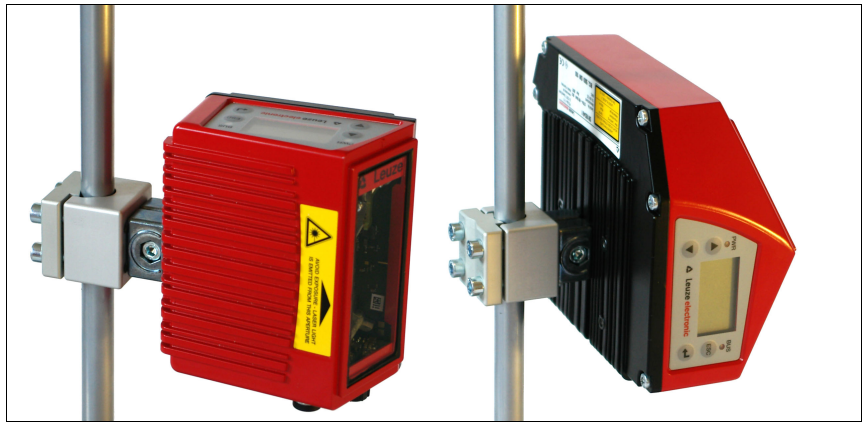

Figure 6.4: Mounting example BCL 508i

#### Notice!

0 11

When mounting, ensure that the scanning beam is not reflected directly back to the scanner by the label which is being read. For further information, see the notices in chapter 6.3!: Please refer to chapter 5.6 for the permissible minimum and maximum distances between the BCL 508i and the labels to be read.

# 6.3 Device arrangement

### 6.3.1 Selecting a mounting location

In order to select the right mounting location, several factors must be considered:

- Size, orientation, and position tolerance of the barcodes on the objects to be scanned.
- The reading field of the BCL 508*i* in relation to the barcode module width.
- The resulting minimum and maximum reading distance from the respective reading field (see chapter 5.5 "Reading field curves / optical data").
- The permissible line lengths between the BCL 508*i* and the host system depending on which interface is used.
- The correct time for data output. The BCL 508*i* should be positioned in such a way that, taking into consideration the time required for data processing and the conveyor belt speed, there is sufficient time to e.g. initiate sorting operations on the basis of the read data.
- The display and control panel should be very visible and accessible.
- For configuring and commissioning with the webConfig tool, the USB interface should be easily accessible.

For specific information, please refer to chapter 4.4.

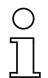

#### Notice!

The beam exits the BCL 508 as follows for the respective devices:

- line scanner parallel to the housing base

- oscillating mirror and deflection mirror perpendicular to the housing base

The black areas in figure 6.1 are the housing base. The best read results are obtained when:

- The BCL 508i is mounted in such a way that the scanning beam is incident on the barcode at an angle of inclination greater than ±10°... 15° to vertical.
- The reading distance lies in the middle area of the reading field.
- The barcode labels are of good print quality and have good contrast ratios.
- You do not use high-gloss labels.
- There is no direct sunlight.

### 6.3.2 Avoiding total reflection – Line scanner

The barcode label must be positioned at an angle of inclination greater than  $\pm 10^{\circ} \dots 15^{\circ}$  from vertical in order to avoid total reflection of the laser beam (see figure 6.5)!

Total reflection occurs whenever the laser light of the barcode reader is directly incident on the surface of the barcode at an angle of 90°. The light directly reflected by the barcode may overload the barcode reader and thereby cause non-readings!

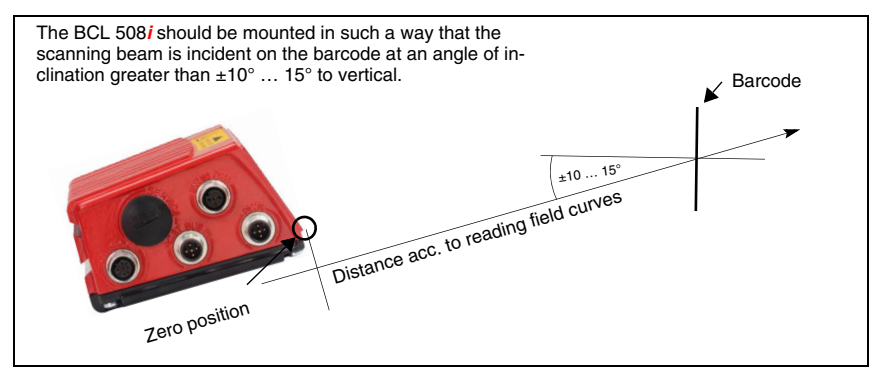

Figure 6.5: Total reflection – line scanner

### 6.3.3 Avoiding total reflection – oscillating/deflection-mirror scanner

For the BCL 508*i* with oscillating/deflection mirror, the laser beam exits at an angle of 90° to vertical.

For the BCL 508i with deflection mirror, it is also possible to use software to adjust the direction of the beam by  $\pm 10^{\circ}$ .

For the BCL 508i with oscillating mirror, the swivel range of  $\pm 20^{\circ}$  ( $\pm 12^{\circ}$  for devices with heating) is to be taken into account.

This means that in order to be on the safe side and to avoid total reflection, the BCL 508*i* with oscillating/deflection mirror must be inclined upward or downward 20° ... 30°!

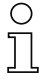

#### Notice!

Mount the BCL 508i with oscillating/deflection mirror in such a way that the outlet window of the barcode reader is parallel to the object. This will result in an angle of inclination of approx. 25°.

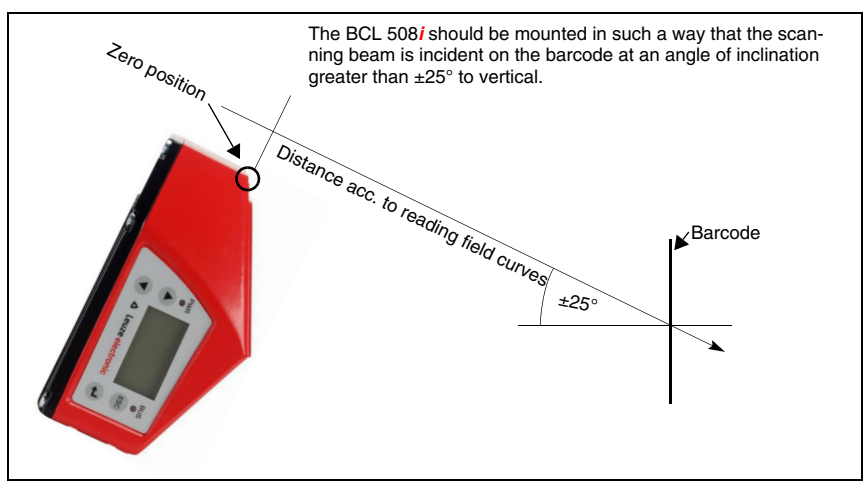

Figure 6.6: Total reflection - BCL 508 i with oscillating/deflection mirror

### 6.3.4 Mounting location

When selecting a mounting location, pay attention to:

- Maintaining the required environmental conditions (temperature, humidity).
- Possible soiling of the reading window due to liquids, abrasion by boxes, or packaging material residues.
- Lowest possible chance of damage to the BCL 508i by mechanical collision or jammed parts.
- Possible extraneous light (no direct sunlight or sunlight reflected by the barcode).

### 6.3.5 Devices with integrated heating

✤ For devices with integrated heating, also observe the following points:

- Mount the BCL 508*i* in a way which provides maximum thermal isolation, e.g. using rubber-bonded metal.
- Mount in such a way that the device is protected from draughts and wind; mount additional shields if necessary.

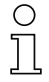

#### Notice!

When installing the BCL 508i in a protective housing, it must be ensured that the scanning beam can exit the protective housing without obstruction.
#### 6.3.6 Maximum permissible read angles between BCL 508*i* and barcode

The optimum alignment of the BCL 508*i* is accomplished when the scan line scans the code bars almost at a right angle (90°). All read angles that are possible between the scan line and barcode must be taken account (figure 6.7).

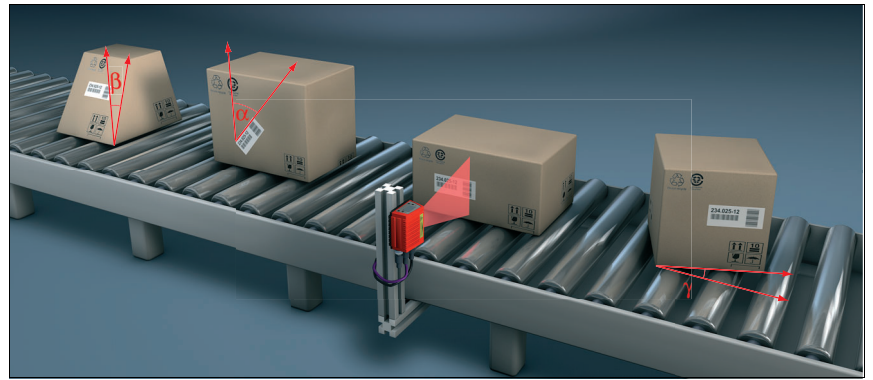

Figure 6.7: Reading angle for the line scanner

- α Tilt max. 45°
- β Pitch max. 45°
- γ Skew max. 45°

In order to avoid total reflection, the skew  $\gamma$  should be greater than 10  $^\circ$ 

## 6.4 Attaching laser warning sign

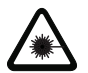

#### Attention Laser!

Follow the safety notices in chapter 2.

It is important that you attach the sticky labels supplied to the device (laser warning signs and laser emission symbol)! If the signs would be covered due to the installation situation of the BCL 508i, attach them instead in the immediate vicinity of the BCL 508i in such a way that it is not necessary to look into the laser beam when reading the notices!

## 6.5 Cleaning

Clean the glass window of the BCL 508i with a soft cloth after mounting. Remove all packaging remains, e.g. carton fibres or Styrofoam balls. In doing so, avoid leaving fingerprints on the front cover of the BCL 508i.

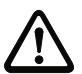

#### Attention!

Do not use aggressive cleaning agents such as thinner or acetone for cleaning the device.

## 7 Electrical connection

The barcode readers of the BCL 500*i* series are connected using variously coded M12 connectors. This ensures unique connection assignments.

The additional USB interface is used for configuring the device.

For the locations of the individual device connections, please refer to the device detail shown below.

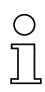

#### Notice!

The corresponding mating connectors and ready-made cables are available as accessories for all connections. For additional information, refer to chapter chapter 13.

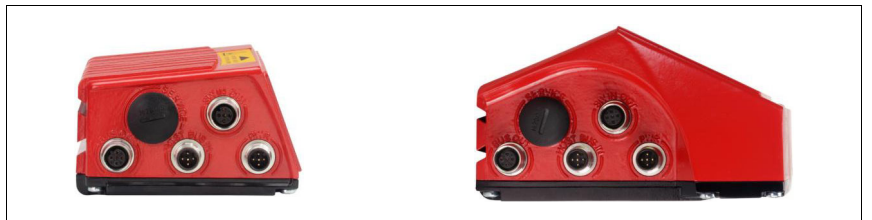

Figure 7.1: Location of the electrical connections

## 7.1 Safety notices for the electrical connection

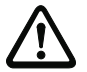

#### Attention!

Do not open the device yourself under any circumstances! There is otherwise a risk of uncontrolled emission of laser radiation from the device. The housing of the BCL 508i contains no parts that need to be adjusted or maintained by the user.

Before connecting the device please ensure that the supply voltage matches the value printed on the nameplate.

Connection of the device and cleaning must only be carried out by a qualified electrician.

Ensure that the functional earth (FE) is connected correctly. Unimpaired operation is only guaranteed when the functional earth is connected properly.

If faults cannot be cleared, the device should be switched off from operation and protected against accidental use.

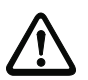

#### Attention!

For UL applications, use is permitted exclusively in Class 2 circuits according to NEC (National Electric Code).

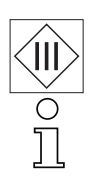

The barcode readers of the BCL 500i series are designed in accordance with safety class III for supply by PELV (protective extra-low voltage with reliable disconnection).

#### Notice!

Protection class IP 65 is achieved only if the connectors and caps are screwed into place!

#### 7.2 Electrical connection of the BCL 508

As a network participant, the BCL 508 i is equipped with four M12 plugs / sockets which are A- and D-coded.

The voltage supply (PWR) as well as the four freely configurable switching inputs/outputs (SW IN/OUT and PWR) are connected there.

"HOST / BUS IN" is available as an Ethernet interface for connecting to the host system.

By means of the implemented switch function in the BCL 508i, an additional second "BUS OUT" Ethernet interface is available for creating a scanner network (linear topology).

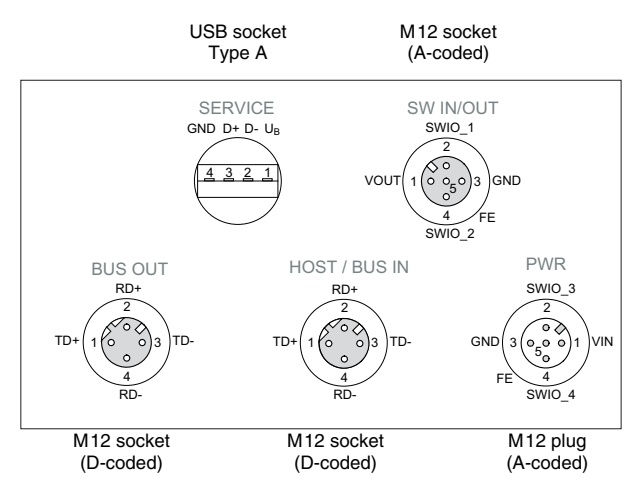

A USB connection serves as a "SERVICE" interface.

Figure 7.2: Connections of the BCL 508

Described in detail in the following are the individual connections and pin assignments.

| 7.2.1 | PWR – Voltage supply and | d switching input/outputs 3 and 4 |
|-------|--------------------------|-----------------------------------|
|-------|--------------------------|-----------------------------------|

| PWR (5-pin connector, A-coded) |        |        |                                         |  |  |
|--------------------------------|--------|--------|-----------------------------------------|--|--|
| PWR                            | Pin    | Name   | Remarks                                 |  |  |
| SWIO_3                         | 1      | VIN    | Positive supply voltage +10 +30VDC      |  |  |
| 2                              | 2      | SWIO_3 | Configurable switching input / output 3 |  |  |
|                                | 3      | GND    | Negative supply voltage 0VDC            |  |  |
|                                | 4      | SWIO_4 | Configurable switching input / output 4 |  |  |
| FE 4<br>SWID 4                 | 5      | FE     | Functional earth                        |  |  |
| M12 plug<br>(A-coded)          | Thread | FE     | Functional earth (housing)              |  |  |

Table 7.1: Pin assignment PWR

#### Supply voltage

#### Attention!

For UL applications, use is permitted exclusively in Class 2 circuits according to NEC (National Electric Code).

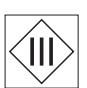

The barcode readers of the BCL 500i ... series are designed in accordance with safety class III for supply by PELV (protective extra-low voltage with reliable disconnection).

#### Connecting functional earth FE

Ensure that the functional earth (FE) is connected correctly. Unimpaired operation is only guaranteed when the functional earth is connected properly. All electrical disturbances (EMC couplings) are discharged via the functional earth connection.

#### Switching input / output

The barcode readers of the BCL 500*i* series are equipped with four freely programmable, opto-decoupled switching inputs and outputs **SWIO\_1** ... **SWIO\_4**.

The switching inputs can be used to activate various internal functions of the BCL 508*i* (decoding, autoConfig, ...). The switching outputs can be used to signal the state of the BCL 508*i* and to implement external functions independent of the primary control.

The two switching inputs/outputs SWIO\_1 and SWIO\_2 are located on the SW IN/OUT M12 socket and are described in chapter 7.2.3. The other two (SWIO\_3 and SWIO\_4) of the four freely configurable switching inputs/outputs are located on the PWR M12 connector.

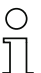

#### Notice!

The respective function as input or output can be set via the display or with the aid of the webConfig tool!

Described in the following is the external wiring for use as a switching input or output; the respective function assignments to the switching inputs/outputs can be found in chapter 10.

#### Function as switching input

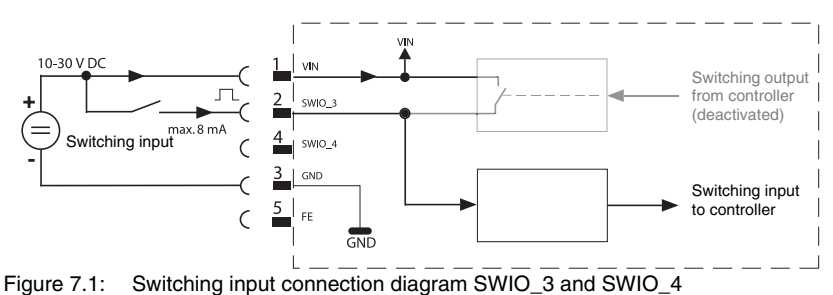

✤ If you use a sensor with a standard M12 connector, please note the following:

 Pins 2 and 4 must not be operated as switching outputs if sensors which function as inputs are also connected to these pins.

If, for example, the inverted sensor output is connected to pin 2, and pin 2 of the barcode reader is, at the same time, configured as an output (and not as an input), the switching output malfunctions.

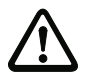

## Attention!

The maximum input current must not exceed 8mA!

#### Function as switching output

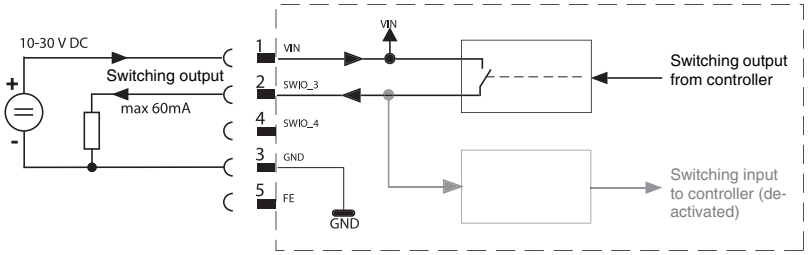

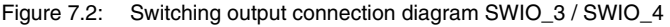

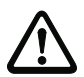

#### Attention!

Each configured switching output is short-circuit proof! Do not load the respective switching output of the BCL 508**i** with more than 60mA at +10 ... +30VDC in normal operation!

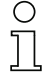

#### Notice!

Both switching inputs/outputs SWIO\_3 and SWIO\_4 are configured by default in such a way that:

- Switching input SWIO\_3 activates the reading gate.
- Switching output SWIO\_4 switches by default on "No Read"

## 7.2.2 SERVICE – USB interface (type A)

| SERVICE – USB interface (type A ) |     |      |                               |  |
|-----------------------------------|-----|------|-------------------------------|--|
| SERVICE                           | Pin | Name | Remarks                       |  |
| GND D+ D- U <sub>B</sub>          | 1   | VB   | Positive supply voltage +5VDC |  |
|                                   | 2   | D-   | Data -                        |  |
| <u>4321</u>                       | 3   | D+   | Data +                        |  |
|                                   | 4   | GND  | Ground                        |  |

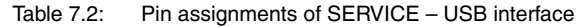

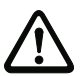

#### Attention!

Maximum load of the +5VDC supply voltage of the Service - USB interface is 200mA!

✤ Ensure adequate shielding.

The entire connection cable must absolutely be shielded acc. to the USB specifications. Line length must not exceed 3m.

Use the Leuze-specific USB service cable (see chapter 13 "Type overview and accessories") for the connection and use a service PC to configure.

#### Notice!

*IP* 65 is achieved only if the connectors and caps are screwed into place. Alternatively, a parameter memory in the form of a USB memory stick certified by Leuze electronic GmbH + Co. can be connected to the provided USB service interface. With this Leuze memory stick, protection class *IP* 65 is also ensured. For further information, please refer to chapter 4.7 and chapter 10.5.2 of this documentation!

## 7.2.3 SW IN/OUT – Switching input/switching output

| SW IN/OUT (5-pin socket, A-coded) |        |        |                                                                 |  |  |
|-----------------------------------|--------|--------|-----------------------------------------------------------------|--|--|
| SW IN/OUT                         | Pin    | Name   | Remarks                                                         |  |  |
| SWIO_1                            | 1      | VOUT   | Voltage supply for sensors<br>(VOUT identical to VIN at PWR IN) |  |  |
|                                   | 2      | SWIO_1 | Configurable switching input / output 1                         |  |  |
|                                   | 3      | GND    | GND for the sensors                                             |  |  |
| 4 FE                              | 4      | SWIO_2 | Configurable switching input / output 2                         |  |  |
| M12 socket                        | 5      | FE     | Functional earth                                                |  |  |
| (A-coded)                         | Thread | FE     | Functional earth (housing)                                      |  |  |

Table 7.3: Pin assignment SW IN/OUT

The barcode readers of the BCL 500*i* series are equipped with four freely programmable, opto-decoupled switching inputs and outputs **SWIO\_1** ... **SWIO\_4**.

The two switching inputs/outputs SWIO\_1 and SWIO\_2 are located on the SW IN/OUT M12 socket. The other two (SWIO\_3 and SWIO\_4) of the four freely configurable switching inputs/outputs are located on the PWR M12 connector and are described in chapter 7.2.1. Described in the following is the external wiring for use as a switching input or output; the respective function assignments to the switching inputs/outputs can be found in chapter 10.

#### Function as switching input

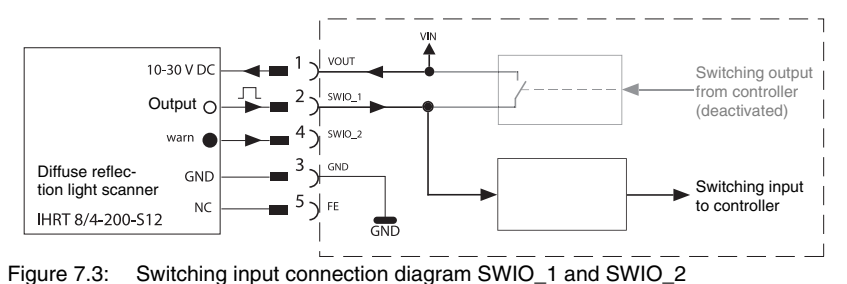

♦ If you use a sensor with a standard M12 connector, please note the following:

• Pins 2 and 4 must not be operated as switching outputs if sensors which function as inputs are also connected to these pins.

If, for example, the inverted sensor output is connected to pin 2, and pin 2 of the barcode reader is, at the same time, configured as an output (and not as an input), the switching output malfunctions.

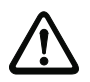

#### Attention!

The maximum input current must not exceed 8mA!

#### Function as switching output

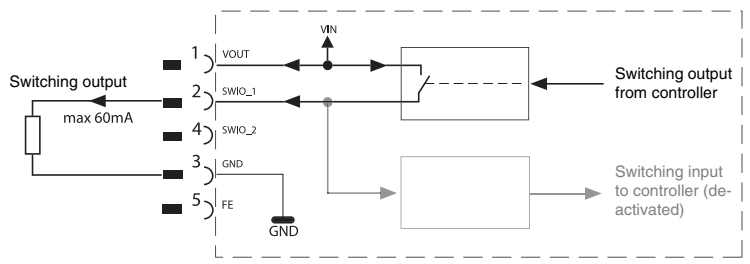

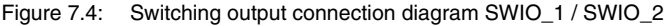

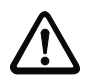

#### Attention!

Each configured switching output is short-circuit proof! Do not load the respective switching output of the BCL 500*i* with more than 60mA at +10 ... +30VDC in normal operation!

0

#### Notice!

Both switching inputs/outputs SWIO\_1 and SWIO\_2 are configured by default in such a way that they function as **switching inputs**:

- Switching input SWIO\_1 activates the start reading gate function
- Switching input SWIO\_2 activates the reference code teach-in function

The functions of the individual switching inputs/outputs are programmed via the display or via configuration in the webConfig tool under the Switching input or Switching output heading.

For further information, see also "Commissioning and configuration" on page 105.

## 7.2.4 HOST / BUS IN for BCL 508i

The BCL 508*i* makes either the Ethernet interface available as host interface.

| HOST / BUS IN (4-pin socket, D-coded) |        |      |                            |  |  |
|---------------------------------------|--------|------|----------------------------|--|--|
| HOST / BUS IN                         | Pin    | Name | Remarks                    |  |  |
| RD+                                   | 1      | TD+  | Transmit Data +            |  |  |
| $\frac{2}{\sqrt{2}}$                  | 2      | RD+  | Receive Data +             |  |  |
| TD+(1(0))3)TD-                        | 3      | TD-  | Transmit Data -            |  |  |
|                                       | 4      | RD-  | Receive Data -             |  |  |
| 4<br>RD-<br>M12 socket<br>(D-coded)   | Thread | FE   | Functional earth (housing) |  |  |

Table 7.4: Pin assignment HOST / BUS IN BCL 500i

For the host connection of the BCL 508i, the "KB ET - ... - SA-RJ45" ready-made cables are preferred, see table 13.8 "Bus connection cables for the BCL 508i" on page 140.

#### Ethernet cable assignments

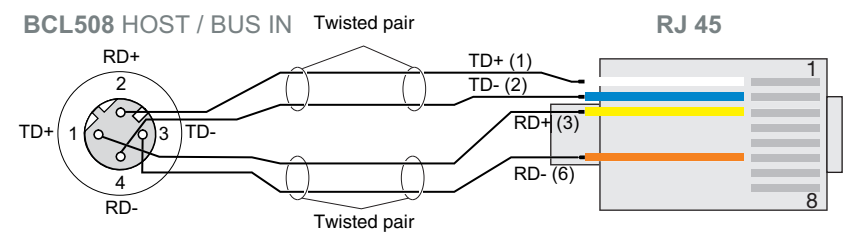

Figure 7.5: HOST / BUS IN cable assignments on RJ-45

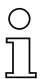

#### Notice for connecting the Ethernet interface!

Ensure adequate shielding. The entire connection cable must be shielded and earthed. The RD+/RD- and TD+/TD- wires must be stranded in pairs. Use CAT 5 cable for the connection.

#### 7.2.5 BUS OUT for the BCL 508i

To set up an Ethernet network with other participants with linear topology, the BCL 508*i* makes available another Ethernet interface. The use of this interface drastically reduces the cabling requirements, as only the first BCL 508*i* requires a direct connection to the switch, via which it can communicate with the host. All other BCL 508*i* are connected in series to the first BCL 508*i*, see figure 7.7.

| BUS OUT (4-pin socket, D-coded)     |        |      |                            |  |  |
|-------------------------------------|--------|------|----------------------------|--|--|
| BUS OUT                             | Pin    | Name | Remarks                    |  |  |
| RD+                                 | 1      | TD+  | Transmit Data +            |  |  |
| 2                                   | 2      | RD+  | Receive Data +             |  |  |
| $TD+(10^{\circ})^{3}TD-$            | 3      | TD-  | Transmit Data -            |  |  |
| $\circ$                             | 4      | RD-  | Receive Data -             |  |  |
| 4<br>RD-<br>M12 socket<br>(D-coded) | Thread | FE   | Functional earth (housing) |  |  |

Table 7.5: Pin assignment BUS OUT

For the connection of two BCL 508i, the "KB ET - ... - SSA" ready-made cables are preferred, see table 13.8 "Bus connection cables for the BCL 508i" on page 140.

If you use user-configurable cables, note the following:

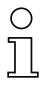

#### Notice!

Ensure adequate shielding. The entire connection cable must be shielded and earthed. The signal lines must be stranded in pairs. Use CAT 5 cable for the connection.

0 ]]

#### Notice!

For the BCL 508i as standalone device or as the last participant in a linear topology, termination on the BUS OUT socket is not mandatory!

## 7.3 Ethernet topologies

The BCL 508*i* can be operated as a single device (standalone) in an Ethernet star topology with individual IP address.

The IP address can either be set permanently via the display or webConfig tool or assigned dynamically via a DHCP server.

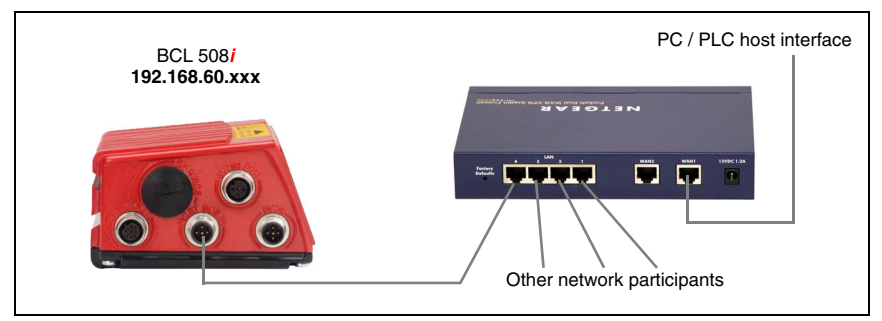

Figure 7.6: Ethernet with star topology

The innovative further development of the BCL 508*i* with integrated switch functionality offers the option of networking multiple barcode readers of type BCL 508*i* with one another. In addition to the classic "star topology", a "linear topology" is also possible.

This makes wiring the network easy and inexpensive as slaves are connected to one another in parallel.

The maximum length of a segment (connection from the hub to the last participant) is limited to 100m.

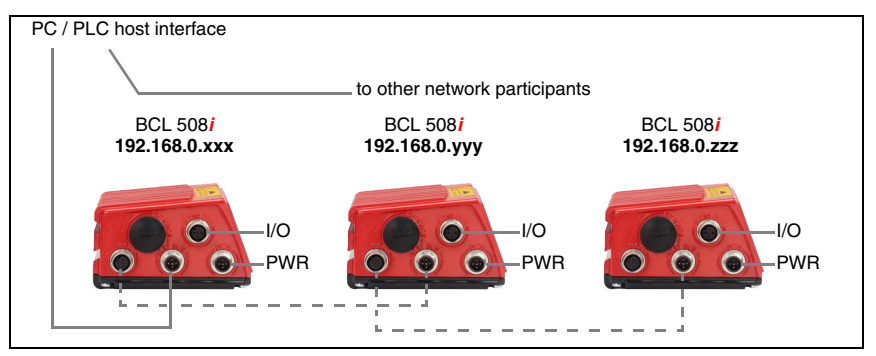

Figure 7.7: Ethernet with linear topology

Up to 254 barcode readers can be networked. For this purpose, each participating BCL 508*i* is assigned the respective network address via the display and the control panel or the webConfig tool. This address must be specified by the network administrator. Alternatively, the BCL 508*i* can also be configured as a DHCP client and then automatically receive its address from a DHCP server.

Information on the necessary configuration steps can be found in chapter 10.

#### 7.3.1 Ethernet wiring

A Cat. 5 Ethernet cable should be used for wiring.

For the connection on the BCL 508*i*, a "KDS ET M12 / RJ 45 W - 4P" adapter is available into which the standard network cable can be plugged.

If no standard network cables are to be used (e.g. due to lacking IP... protection class), you can use the "KB ET - ... - SA" user-configurable cable on the BCL 508*i*, see table 13.8 "Bus connection cables for the BCL 508i" on page 140.

The individual BCL 508i devices in a linear topology are connected with the "KB ET - ... - SSA" cable, see table 13.8 "Bus connection cables for the BCL 508i" on page 140.

For unavailable line lengths, you can configure your cables yourself. When doing so, make certain that you connect **TD**+ on the M12 connector with **RD**+ on the RJ-45 connector and **TD**- on the M12 connector with **RD**- on the RJ-45 connector, respectively, etc.

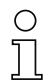

#### Notice!

Use the recommended connectors / sockets or the ready-made lines (see chapter 13 "Type overview and accessories").

## 7.4 Line lengths and shielding

Solution of the second state of the second state of the second sta

| Connection                                       | Interface | Max. line length                                                                                                    | Shielding                                                           |
|--------------------------------------------------|-----------|----------------------------------------------------------------------------------------------------|---------------------------------------------------------------------|
| BCL – service                                    | USB       | 3m                                                                                                    | shielding absolutely nec-<br>essary acc. to USB spec-<br>ifications |
| BCL – host                                       | Ethernet  | 100m                                                                                                    | absolutely required, shielded                                       |
| Network from the<br>first BCL to the<br>last BCL | Ethernet  | The max. segment length must<br>not exceed 100m for 10Base-T<br>twisted pairs (min. Cat. 3) and<br>100Base-TX twisted pair<br>(min. Cat. 5) | absolutely required,<br>shielded                                    |
| BCL – power<br>supply unit                       |           | 30 m                                                                                                    | not necessary                                                       |
| Switching input                                  |           | 10m                                                                                                    | not necessary                                                       |
| Switching output                                 |           | 10m                                                                                                    | not necessary                                                       |

Table 7.6: Line lengths and shielding

## 8 Display and control panel

## 8.1 Structure of the control panel

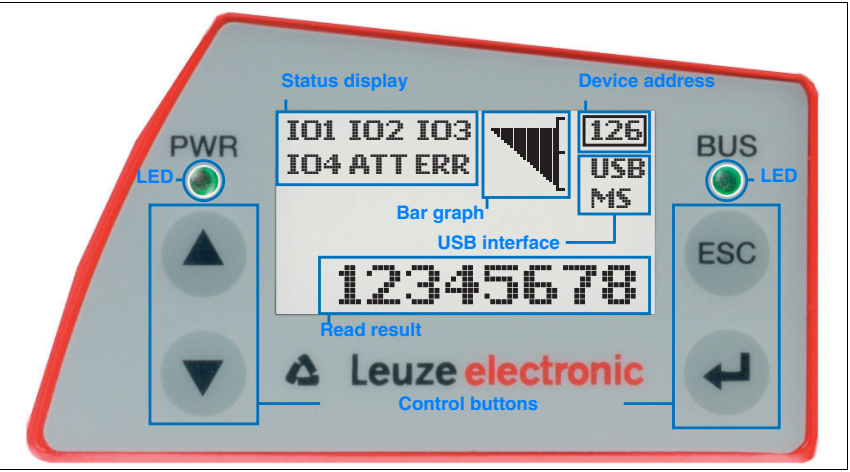

Figure 8.1: Structure of the control panel

## 8.2 Status display and operation

## 8.2.1 Indicators in the display

#### Status displays of the switching inputs/outputs

**IO1** Switching input or switching output 1 active (function dependent on set configuration).

Default: Switching input with the "Reading gate activation" function

**IO2** Switching input or switching output 2 active (function dependent on set configuration).

Default: Input with the "Teach-in" function

**IO3** Switching input or switching output 3 active (function dependent on set configuration).

Default: Switching input with the "Reading gate activation" function

**IO4** Switching input or switching output 4 active (function dependent on set configuration).

Default: Switching output with the "No read" function

- ATT Warning (Attention)
- ERR Internal device error (Error) -> The device must be sent in for inspection

#### Status display of the USB interface

- **USB** The BCL 508*i* is connected to a PC via the USB interface.
- **MS** An external parameter memory is properly connected to the USB interface of the BCL 508*i*.

#### Read result

The read barcode information is displayed.

#### **Device address**

This display has no meaning with the BCL 508*i*. A separate menu item is available for displaying the network data.

#### 8.2.2 LED status indicators

| PWR L        | .ED                             |                                                     |
|--------------|---------------------------------|-----------------------------------------------------|
| PWR          | off                             | Device OFF                                          |
| 0            |                                 | - no supply voltage                                 |
| PWR          | flashes green                   | Device ok. initialisation phase                     |
| - <b>\</b> - | <b>J</b>                        | - no barcode reading possible                       |
|              |                                 | - voltage connected                                 |
|              |                                 | - self test running                                 |
|              |                                 | - initialisation running                            |
| PWR          |                                 |                                                     |
| $\bigcirc$   | green continuous light          | Device ok                                           |
| -            |                                 | - barcode reading possible                          |
|              |                                 | <ul> <li>self test successfully finished</li> </ul> |
|              |                                 | <ul> <li>device monitoring active</li> </ul>        |
| PWR          |                                 |                                                     |
| 0            | orange continuous light         | Service mode                                        |
|              |                                 | <ul> <li>barcode reading possible</li> </ul>        |
|              |                                 | - configuration via the USB service interface       |
|              |                                 | <ul> <li>configuration via the display</li> </ul>   |
|              |                                 | <ul> <li>no data on the host interface</li> </ul>   |
| PWR          |                                 |                                                     |
|              | flashes red                     | Device ok, warning set                              |
|              |                                 | <ul> <li>barcode reading possible</li> </ul>        |
|              |                                 | <ul> <li>temporary operating fault</li> </ul>       |
| PWR          | and a sudden set in the balance | Device and a second second bla                      |
| •            | rea continuous light            | Device error / parameter enable                     |
|              |                                 | <ul> <li>no barcode reading possible</li> </ul>     |

| BUS I    | LED                    |                                                    |
|----------|------------------------|----------------------------------------------------|
| BUS      | off                    | No supply voltage - no communication possible      |
|          |                        | - Ethernet protocols not released                  |
| BUS      | flashes green          | Initialisation                                     |
|          |                        | - of the BCL 5081, establishing communication      |
| BUS      | green continuous light | Operation ok                                       |
| •        |                        | <ul> <li>Network operation ok</li> </ul>           |
|          |                        | - Connection and communication to Host established |
| BUS      | flashes red            | Communication error                                |
| <b>A</b> |                        | - temporary connection error                       |
|          |                        | - if DHCP is active, no address could be obtained  |
| BUS      |                        |                                                    |
| •        | red continuous light   | Network error                                      |
|          |                        | - Network error                                    |
|          |                        | <ul> <li>no connection established</li> </ul>      |

- no communication possible

#### 8.2.3 Control buttons

|     | Up    | Navigate upward/laterally.               |
|-----|-------|------------------------------------------|
|     | Down  | Navigate downward/laterally.             |
| ESC | ESC   | Exit menu item.                          |
| F   | ENTER | Confirm/enter value, change menu levels. |

#### Navigating within the menus

The menus within a level are selected with the up/down buttons ( ). The selected menu item is activated with the enter button (). Press the ESC button () to move up one menu level. When one of the buttons is actuated, the display illumination is activated for 10min.

#### Setting values

If input of a value is possible, the display looks like this:

00001 <-10123456789 save Standard ----- Unit 0000 | |

Use the A and A buttons to set the desired value. An accidental, incorrect entry can be corrected by selecting <-I and then pressing A.

Then use the A buttons to select save and save the set value by pressing A.

#### Selecting options

If options can be selected, the display looks like this:

| o OFF                |
|----------------------|
| ON<br>Chandenal Unit |
| OFF I I              |
|                      |

Select the desired option with the ( ) whether buttons. Activate the option by pressing ( ).

## 8.3 Menu description

After voltage is applied to the barcode reader, a startup screen is displayed for several seconds. The display then shows the barcode reading window with all status information.

## 8.3.1 The main menus

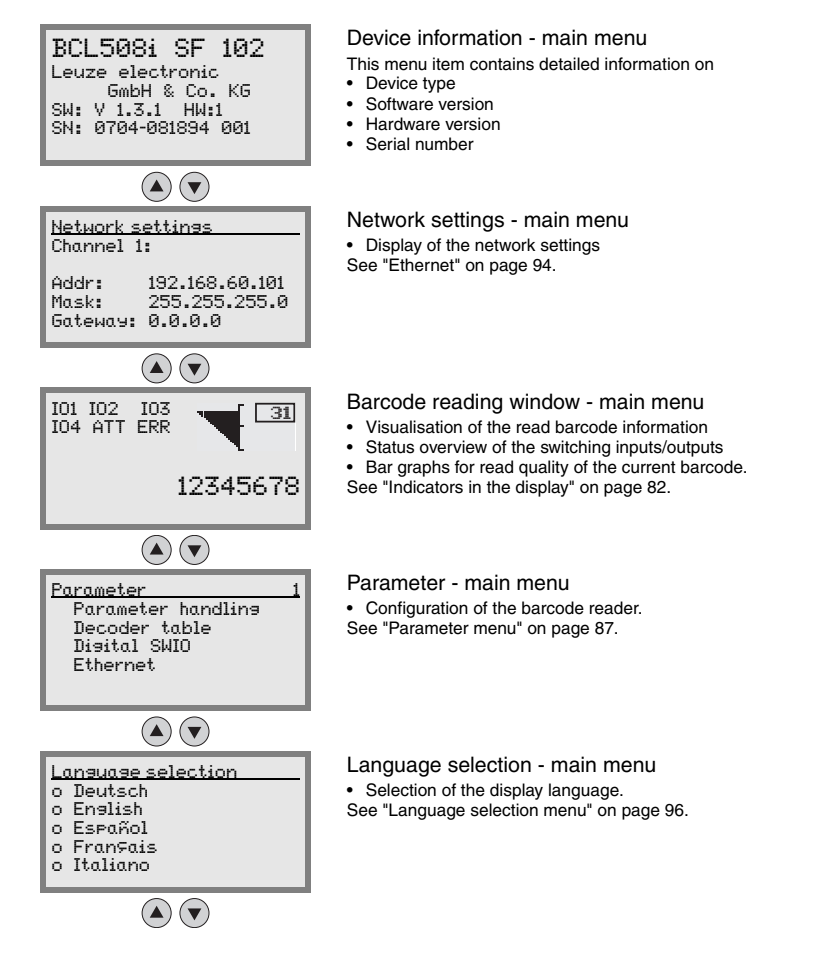

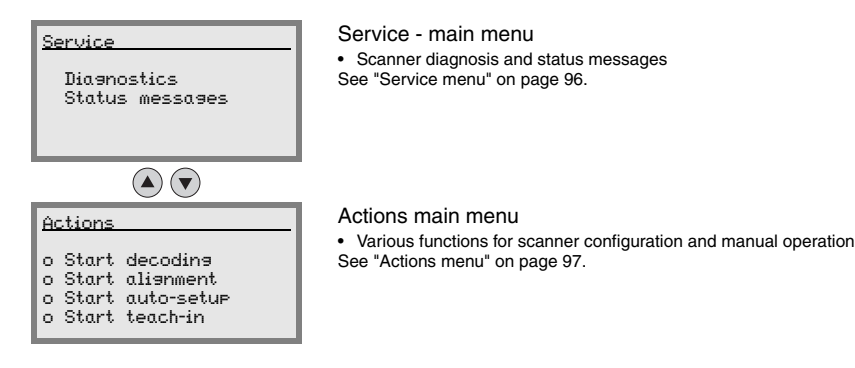

#### Notice!

О

The rear cover of this manual includes a fold-out page with the complete menu structure. It describes the menu items in brief.

The display offers only limited configuration options. The configurable parameters are described here in chapter 8.3.

Only the webConfig tool provides complete configuration options and is largely self-explanatory. The use of the webConfig tool is described inchapter 9. Notes on commissioning via the webConfig tool can be found in chapter 10.

#### 8.3.2 Parameter menu

#### Parameter handling

The Parameter handling submenu is used to lock and release the parameter input via the display and for resetting to default values.

| Level 3               | Level 4 | Level 5 | Selection/configuration option<br>Description                                                                                                    | Standard |
|-----------------------|---------|---------|----------------------------------------------------------------------------------------------------|----------|
| Parameter             |         |         | OFF/ON                                                                                                    | OFF      |
| enabling              |         |         | The standard setting (OFF) prevents unintended parameter changes.                                                                                                    |          |
|                       |         |         | If parameter enabling is activated (ON), parameters can be changed manually.                                                                                         |          |
| Parameters to default |         |         | By pressing the enter button  after selecting<br>Parameters to default, all parameters are reset to their<br>standard settings without any further security prompts. |          |
|                       |         |         | In this case, English is selected as the display language.                                                                                                    |          |

Table 8.1: Parameter handling submenu

#### Decoder table

In the Decoder table submenu, 4 different code type definitions can be stored. Barcodes that have been read can only be decoded if they correspond to one of the definitions stored here.

| Table 8.2: Decoder table | e submenu |
|--------------------------|-----------|
|--------------------------|-----------|

| Level 3     | Level 4                  | Level 5       | Selection/configuration option                                                                                                    | Standard  |
|-------------|--------------------------|---------------|----------------------------------------------------------------------------------------------------|-----------|
|             |                          |               | Description                                                                                                    |           |
| Max. no. of |                          |               | Value between 0 and 64                                                                                                    | 1         |
| labels      |                          |               | The value set here specifies the maxi-<br>mum number of labels that should be<br>detected for each reading gate.                                                                                                    |           |
| Decoder 1   | Symbology<br>(Code type) |               | No code<br>Code 2 of 5 interleaved<br>Code 39<br>Code 32<br>Code UPC<br>Code EAN<br>Code 128<br>EAN Addendum<br>Codabar<br>Code 93<br>RSS 14<br>RSS Limited<br>RSS Expanded<br>If No code is configured, the current<br>and all subsequent decoders are<br>deactivated. | Code 2/5i |
|             | Number of digits         | Interval mode | OFF/ON                                                                                                    | OFF       |
|             |                          |               | With the ON setting, the values in dig-<br>its 1 and 2 define a range of character<br>numbers that are to be read.                                                                                                    |           |
|             |                          | Digits 1      | 0 to 64 characters                                                                                                    | 10        |
|             |                          |               | First decodable number of characters<br>or lower range limit.                                                                                                    |           |
|             |                          | Digits 2      | 0 to 64 characters                                                                                                    | 0         |
|             |                          |               | Second decodable number of charac-<br>ters or upper range limit.                                                                                                    |           |
|             |                          | Digits 3      | 0 to 64 characters<br>Third decodable number of charac-<br>ters.                                                                                                    | 0         |
|             |                          | Digits 4      | 0 to 64 characters                                                                                                    | 0         |
|             |                          |               | Fourth decodable number of charac-<br>ters.                                                                                                    |           |
|             |                          | Digits 5      | 0 to 64 characters                                                                                                    | 0         |
|             | Deedine veliekility      |               | Value frem 0 to 100                                                                                                    | 4         |
|             | Reading reliability      |               | Value from 2 to 100<br>Number or scans required to reliably<br>detect a label.                                                                                                    | 4         |

| Level 3   | Level 4             | Level 5       | Selection/configuration option                                                                                                    | Standard |
|-----------|---------------------|---------------|----------------------------------------------------------------------------------------------------|----------|
|           |                     |               | Description                                                                                                    |          |
|           | Check digit method  |               | Standard<br>No check<br>Depending on the symbology (code<br>type) selected for the decoder, further<br>calculation algorithms can be selected<br>here.<br>Check digit method used for the<br>decoding of the barcode that has<br>been read. | Standard |
|           |                     |               | method intended for the respective code type is used.                                                                                                    |          |
|           | Check digit transm. |               | Standard<br>Not standard<br>Specifies whether the check digit is<br>transmitted. Standard means that the<br>transmission matches the standard<br>intended for the respective code type.                                                     | Standard |
| Decoder 2 | Symbology           |               | as decoder 1                                                                                                    | Code 39  |
|           | Number of digits    | Interval mode | OFF/ON                                                                                                    | ON       |
|           |                     | Digits 1      | 0 to 64 characters                                                                                                    | 4        |
|           |                     | Digits 2      | 0 to 64 characters                                                                                                    | 30       |
|           |                     | Digits 3      | 0 to 64 characters                                                                                                    | 0        |
|           |                     | Digits 4      | 0 to 64 characters                                                                                                    | 0        |
|           |                     | Digits 5      | 0 to 64 characters                                                                                                    | 0        |
|           | Reading reliability |               | Value from 2 to 100                                                                                                    | 4        |
|           | Check digit method  |               | as decoder 1                                                                                                    | Standard |
|           | Check digit transm. |               | as decoder 1                                                                                                    | Standard |
| Decoder 3 | Symbology           |               | as decoder 1                                                                                                    | Code 128 |
|           | Number of digits    | Interval mode | OFF/ON                                                                                                    | ON       |
|           |                     | Digits 1      | 0 to 64 characters                                                                                                    | 4        |
|           |                     | Digits 2      | 0 to 64 characters                                                                                                    | 63       |
|           |                     | Digits 3      | 0 to 64 characters                                                                                                    | 0        |
|           |                     | Digits 4      | 0 to 64 characters                                                                                                    | 0        |
|           |                     | Digits 5      | 0 to 64 characters                                                                                                    | 0        |
|           | Reading reliability |               | Value from 2 to 100                                                                                                    | 4        |
|           | Check digit method  |               | as decoder 1                                                                                                    | Standard |
|           | Check digit transm. |               | as decoder 1                                                                                                    | Standard |

#### Table 8.2: Decoder table submenu

| Level 3   | Level 4             | Level 5       | Selection/configuration option | Standard |
|-----------|---------------------|---------------|--------------------------------|----------|
|           |                     |               | Description                    |          |
| Decoder 4 | Symbology           |               | as decoder 1                   | Code UPC |
|           | Number of digits    | Interval mode | OFF/ON                         | OFF      |
|           |                     | Digits 1      | 0 to 64 characters             | 8        |
|           |                     | Digits 2      | 0 to 64 characters             | 0        |
|           |                     | Digits 3      | 0 to 64 characters             | 0        |
|           |                     | Digits 4      | 0 to 64 characters             | 0        |
|           |                     | Digits 5      | 0 to 64 characters             | 0        |
|           | Reading reliability |               | Value from 2 to 100            | 4        |
|           | Check digit method  |               | as decoder 1                   | Standard |
|           | Check digit transm. |               | as decoder 1                   | Standard |

#### Table 8.2: Decoder table submenu

## Digital SWIO

The Disital SWIO submenu is used to configure the 4 switching inputs/outputs of the BCL 508*i*.

| Table 8.3: D | igital SWIO | submenu |
|--------------|-------------|---------|
|--------------|-------------|---------|

| Level 3    | Level 4         | Level 5          | Selection/configuration option<br>Description                                                                                                    | Standard                   |
|------------|-----------------|------------------|----------------------------------------------------------------------------------------------------|----------------------------|
| Sw. input/ | I/O mode        |                  | Input / Output / Passive                                                                                                    | Input                      |
| output 1   |                 |                  | Determines the function of switching input/output 1.                                                                                                    |                            |
|            |                 |                  | In the case of passive, the connection<br>is on 0V if the Inverted parameter is<br>set to OFF, and on +UB if the Inverted<br>parameter is set to ON.                               |                            |
|            | Switching input | Inverted         | OFF / ON                                                                                                    | OFF                        |
|            |                 |                  | OFF = activation of the switching input<br>function upon high level at the switch-<br>ing input                                                                                    |                            |
|            |                 |                  | ON = activation of the switching input<br>function upon low level at the switch-<br>ing input                                                                                      |                            |
|            |                 | Debounce time    | Value from 0 to 1000                                                                                                    | 5                          |
|            |                 |                  | Time in milliseconds for which the input signal must be present and stable.                                                                                                    |                            |
|            |                 | Start-up delay   | Value from 0 to 65535                                                                                                    | 0                          |
|            |                 |                  | Time in milliseconds between the end<br>of the debounce time and activation of<br>the function configured below.                                                                   |                            |
|            |                 | Pulse duration   | Value from 0 to 65535                                                                                                    | 0                          |
|            |                 |                  | Minimum activation time in millisec-<br>onds for the function configured<br>below.                                                                                                 |                            |
|            |                 | Switch-off delay | Value from 0 to 65535                                                                                                    | 0                          |
|            |                 |                  | Time in milliseconds for which the<br>function configured below remains<br>activated after the switching input sig-<br>nal is deactivated and the pulse dura-<br>tion has expired. |                            |
|            |                 | Function         | No BCL500i function<br>Rd. gate start/stop<br>Rd. gate stop<br>Rd. gate start<br>Teach reference code<br>Autoconfig start/stop                                                     | Reading gate<br>start/stop |
|            |                 |                  | The function set here is carried out after the switching input is activated.                                                                                                    |                            |

| Level 3 | Level 4   | Level 5                 | Selection/configuration option<br>Description                                                                                                    | Standard    |
|---------|-----------|-------------------------|----------------------------------------------------------------------------------------------------|-------------|
|         | Switching | Inverted                | OFF / ON                                                                                                    | OFF         |
|         | output    |                         | OFF = activated switching output<br>upon high level                                                                                                    |             |
|         |           |                         | ON = activated switching output upon<br>low level                                                                                                    |             |
|         |           | Signal delay            | Value from 0 to 65535                                                                                                    | 0           |
|         |           |                         | Time in milliseconds between activa-<br>tion function and switching of the<br>switching output.                                                                                                    |             |
|         |           | Pulse duration          | Value from 0 to 65535                                                                                                    | 400         |
|         |           |                         | Switch-on time of the switching output<br>in milliseconds. If the Pulse duration is<br>set to 0, the switching output is<br>switched on via the Activation function<br>and switched off via the Deactivation<br>function.                                                                                                    |             |
|         |           |                         | If the Pulse duration is greater than 0,<br>the Deactivation function has no<br>effect.                                                                                                    |             |
|         |           | Activation function 1   | No function<br>Reading gate start<br>Reading gate end<br>Positive reference code comparison 1<br>Negative reference code comparison 1<br>Valid read result<br>Invalid read result<br>Device ready<br>Device ready<br>Data transmission active<br>Data transmission not active<br>AutoCont. good quality<br>AutoCont. bad quality<br>Reflector detected<br>Reflector not detected<br>External event, pos. edge<br>External event, neg. edge<br>Device active<br>Device active<br>Device standby<br>No device error<br>Device error<br>Positive reference code comparison 2<br>The function set here specifies which | No function |
|         |           | Deactivation function 1 | See Activation function 1 for selection<br>options<br>The function set here specifies the<br>event that deactivates the switching<br>output                                                                                                    | No function |

## Table 8.3:Digital SWIO submenu

| Level 3    | Level 4             | Level 5                 | Selection/configuration option<br>Description | Standard                |
|------------|---------------------|-------------------------|-----------------------------------------------|-------------------------|
| Sw. input/ | I/O mode            |                         | Input / Output / Passive                      | Output                  |
| output 2   | Switching input     | Inverted                | OFF / ON                                      | OFF                     |
|            |                     | Debounce time           | Value from 0 to 1000                          | 5                       |
|            |                     | Start-up delay          | Value from 0 to 65535                         | 0                       |
|            |                     | Pulse duration          | Value from 0 to 65535                         | 0                       |
|            |                     | Switch-off delay        | Value from 0 to 65535                         | 0                       |
|            |                     | Function                | see switching input/output 1                  | No function             |
|            | Switching           | Inverted                | OFF / ON                                      | OFF                     |
|            | output              | Signal delay            | Value from 0 to 65535                         | 0                       |
|            |                     | Pulse duration          | Value from 0 to 65535                         | 400                     |
|            |                     | Activation function 2   | see switching input/output 1                  | Valid read result       |
|            |                     | Deactivation function 2 | see switching input/output 1                  | Reading gate start      |
| Sw. input/ | I/O mode            |                         | Input / Output / Passive                      | Input                   |
| output 3   | Switching input     | Inverted                | OFF / ON                                      | OFF                     |
|            |                     | Debounce time           | Value from 0 to 1000                          | 5                       |
|            |                     | Start-up delay          | Value from 0 to 65535                         | 0                       |
|            |                     | Pulse duration          | Value from 0 to 65535                         | 0                       |
|            |                     | Switch-off delay        | Value from 0 to 65535                         | 0                       |
|            |                     | Function                | see switching input/output 1                  | Reading gate start/stop |
|            | Switching<br>output | Inverted                | OFF / ON                                      | OFF                     |
|            |                     | Signal delay            | Value from 0 to 65535                         | 0                       |
|            |                     | Pulse duration          | Value from 0 to 65535                         | 400                     |
|            |                     | Activation function 3   | see switching input/output 1                  | No function             |
|            |                     | Deactivation function 3 | see switching input/output 1                  | No function             |
| Sw. input/ | I/O mode            |                         | Input / Output / Passive                      | Output                  |
| output 4   | Switching input     | Inverted                | OFF / ON                                      | OFF                     |
|            |                     | Debounce time           | Value from 0 to 1000                          | 5                       |
|            |                     | Start-up delay          | Value from 0 to 65535                         | 0                       |
|            |                     | Pulse duration          | Value from 0 to 65535                         | 0                       |
|            |                     | Switch-off delay        | Value from 0 to 65535                         | 0                       |
|            |                     | Function                | see switching input/output 1                  | No function             |
|            | Switching           | Inverted                | OFF / ON                                      | OFF                     |
|            | output              | Signal delay            | Value from 0 to 65535                         | 0                       |
|            |                     | Pulse duration          | Value from 0 to 65535                         | 400                     |
|            |                     | Activation function 4   | see switching input/output 1                  | Invalid read result     |
|            |                     | Deactivation function 4 | see switching input/output 1                  | Reading gate start      |

| Table 8.3: | Digital SWIO submenu |
|------------|----------------------|
|------------|----------------------|

## Ethernet

The Ethernet submenu is used to configure the communication interfaces of the BCL 508*i*.

| Level 3            | Level 4    | Level 5 | Level 6 | Selection/configuration option<br>Description                                                                                                    | Standard        |
|--------------------|------------|---------|---------|----------------------------------------------------------------------------------------------------|-----------------|
| Ethernet interface | IP address |         |         | The IP address can be set to any value in the xxx.xxx.xxx format.                                                                                                    | 192.168.060.101 |
|                    |            |         |         | Normally, the network administrator specifies the IP address that is to be set here. If DHCP is activated, the setting made here has no effect and the BCL 508 is set to the values that it obtains from the DHCP server.                 |                 |
|                    | Gateway    |         |         | The gateway address can be set to any value in the xxx.xxx.xxx format.                                                                                                    | 000.000.000.000 |
|                    |            |         |         | The BCL 508i communicates with participants in other subnets via the gateway. Splitting the read application over multiple subnets is rather uncommon; the setting of the gateway address, thus, usually has no meaning.                  |                 |
|                    | Net mask   |         |         | The net mask can be set to any value in the xxx.xxx.xxx format.                                                                                                    | 255.255.255.000 |
|                    |            |         |         | Usually, the BCL 5081 is used in a private Class C network and the default setting can be accepted without change.                                                                                                    |                 |
|                    |            |         |         | Attention: It is possible to enter any values for xxx.xxx.xxx. Only the values 255 or 000 are permissible for xxx, however. If other values are set, an error message appears upon restart of the BCL 508i.                               |                 |
|                    | DHCP       |         |         | Off/On                                                                                                    | Off             |
|                    | activated  |         |         | If DHCP is activated, the BCL 508i draws its set-<br>tings for IP address, gateway and net mask from<br>a DHCP server. The manual settings made<br>above have no effect, but are retained and are<br>again active if DHCP is deactivated. |                 |

| Level 3            | Level 4 | Level 5         | Level 6         | Selection/configuration option<br>Description                                                                                                    | Standard        |
|--------------------|---------|-----------------|-----------------|----------------------------------------------------------------------------------------------------|-----------------|
| HOST communication | TcpIP   | Activated       |                 | Off/On<br>TCP/IP communication with the host is activated.                                                                                                    | Off             |
|                    |         | Mode            |                 | Server/client                                                                                                    | Server          |
|                    |         |                 |                 | Server defines the BCL 508i as TCP server: The primary host system (PC / PLC as client) actively establishes the connection and the connected BCL 508i waits for the connection to be setup. Under TcpIP Server -> Port number, you must also specify on which local port of the BCL 508i communication requests of a client application are accepted (host system).<br>Client defines the BCL 508i as TCP client: The BCL 508i actively establishes the connection to the primary host system (PC / PLC as server). Under TcpIP Client, you must as opecify the IP address of the server (host system) and the port number on which the server (host system) accepts a connection. In this case, the BCL 508i now determines when and with whom a connection is established! |                 |
|                    |         | TcpIP<br>client | IP<br>address   | The IP address can be set to any value in the xxx.xxx.xxx format.                                                                                                    | 000.000.000.000 |
|                    |         |                 |                 | <i>IP</i> address of the host system with which the BCL 508 <i>i</i> exchanges data as TCP client.                                                                                                    |                 |
|                    |         |                 | Port<br>number  | The port number can be set to any value between 0 and 65535.                                                                                                    | 10000           |
|                    |         |                 |                 | Port number of the host system with which the BCL 508i exchanges data as TCP client.                                                                                                    |                 |
|                    |         |                 | Timeout         | The timeout can be set to any value between 100 and 60,000ms.                                                                                                    | 1000ms          |
|                    |         |                 |                 | Time after which an attempt to establish a con-<br>nection is automatically interrupted by the<br>BCL 508i if the server (host system) does not<br>respond.                                                                                                    |                 |
|                    |         |                 | Repetition time | The repetition time can be set to any value between 100 and 60,000ms.                                                                                                    | 5000ms          |
|                    |         |                 |                 | Time after which another attempt is made to establish a connection.                                                                                                    |                 |

## Table 8.4: Ethernet submenu

| Table 8.4: Ethern | et submenu |
|-------------------|------------|
|-------------------|------------|

| Level 3 | Level 4 | Level 5         | Level 6        | Selection/configuration option<br>Description                                                                                                    | Standard        |
|---------|---------|-----------------|----------------|----------------------------------------------------------------------------------------------------|-----------------|
|         |         | TcpIP<br>server | Port<br>number | The port number can be set to any value between 0 and 65535.                                                                                                    | 10000           |
|         |         |                 |                | Local port on which the BCL 508i accepts con-<br>nection requests from a client application (host<br>system) as TCP server.                                                                                                    |                 |
|         | UDP     | Activated       |                | Off/On                                                                                                    | Off             |
|         |         |                 |                | Activates the connection-free UDP protocol<br>which is suitable for e.g. transferring process<br>data to the host. UDP and TCP/IP can be used in<br>parallel.                                                                    |                 |
|         |         |                 |                | For network applications with changing partners<br>or for only brief data transmissions, UDP is pre-<br>ferred as connection-free protocol.                                                                                      |                 |
|         |         | IP address      |                | IP address of the host to which the data is to be transferred. The IP address can be set to any value in the xxx.xxx.xxx format.                                                                                                 | 000.000.000.000 |
|         |         |                 |                | Correspondingly, the host system (PC / PLC)<br>requires the set IP address of the BCL 508i and<br>the selected port number. By assigning these<br>parameters, a socket is formed via which the data<br>can be sent and received. |                 |
|         |         | Port<br>number  |                | Port number of the host to which the data is to be transferred. The port number can be set to any value between 0 and 65535.                                                                                                    | 10001           |

#### 8.3.3 Language selection menu

Currently, there are 5 display languages available:

- German
- English
- Spanish
- French
- Italian

The display language and the language of the webConfig user interface are synchronised. The setting in the display affects the webConfig tool and vice versa.

#### 8.3.4 Service menu

#### Diagnostics

This menu item is used exclusively for service purposes by Leuze electronic.

#### Status messages

This menu item is used exclusively for service purposes by Leuze electronic.

#### 8.3.5 Actions menu

#### Start decoding

Here, you can perform a single reading via the display.

Use the e button to activate the single read operation and place a barcode in the reading field of the BCL 508i.

The laser beam is switched on and the following display appears:

| Actions         |  |  |
|-----------------|--|--|
| o Stop decoding |  |  |
| ZZZZZZZZ        |  |  |

Once the barcode is detected, the laser beam is switched off again. The read result ZZZZZZZZ is shown directly in the display for about 1s. After that, the Actions menu is displayed again.

#### Start alignment

The alignment function makes it easy to align the BCL 508*i* by optically displaying the read quality.

Use the button to activate the Justage (alignment) function and place a barcode in the reading field of the BCL 508i.

At first, the laser beam is switched on continuously, enabling you to position the barcode securely in the reading field. Once the barcode is read, the laser beam is switched off briefly and the following display appears:

| Ĥ | tions |           |
|---|-------|-----------|
| 0 | Stop  | alisnment |
|   | rr    | zzzzzzzz  |
|   |       |           |

xx Read quality in % (scans with info)

zzzzz: Contents of the decoded barcode.

Once the barcode has been detected, the laser beam starts to flash.

The flash frequency provides visual information on the read quality. The faster the laser beam flashes, the higher the read quality.

#### Start auto-setup

The auto-setup function provides an easy option for configuring the code type and number of digits of Decoder 1.

Use the education to activate the auto-setup function and place an unknown barcode in the reading beam of the BCL 508i.

The following display appears:

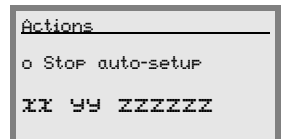

The following information is displayed:

- xx Code type of the detected code (sets the code type of Decoder 1)
  - '01' 2/5 Interleaved
  - '02' Code 39
  - '06' UPC (A, E)
  - '**07**' EAN

'08' Code 128, EAN 128

- '10' EAN/UPC
- '11' Codabar

Number of digits of the detected code (sets the number of digits of Decoder 1)

zzzzzz: Contents of the decoded label. A ↑ appears if the label was not correctly read.

#### Start teach-in

The teach-in function can be used to conveniently read reference code 1.

Use the element button to activate the teach-in function and place a barcode which contains the content that you wish to store as the reference code in the reading beam of the BCL 508i.

The following display appears:

| <u>Actions</u>  |  |  |  |
|-----------------|--|--|--|
| o Stop teach-in |  |  |  |
| RC13xxzzzzzz    |  |  |  |

The following information is displayed:

- RC13 means that reference code number 1 is stored in RAM. This is always output.
- xx defined code type (see auto-setup)
- z defined code information (1 ... 63 characters)

## 8.4 Operation

Shown here is an example describing important operating procedures in detail.

#### Parameter enabling

During normal operation parameters can only be viewed. If parameters need to be changed, the **ON** menu item in the **Parameter enabling** menu must be activated. To do this proceed as follows:

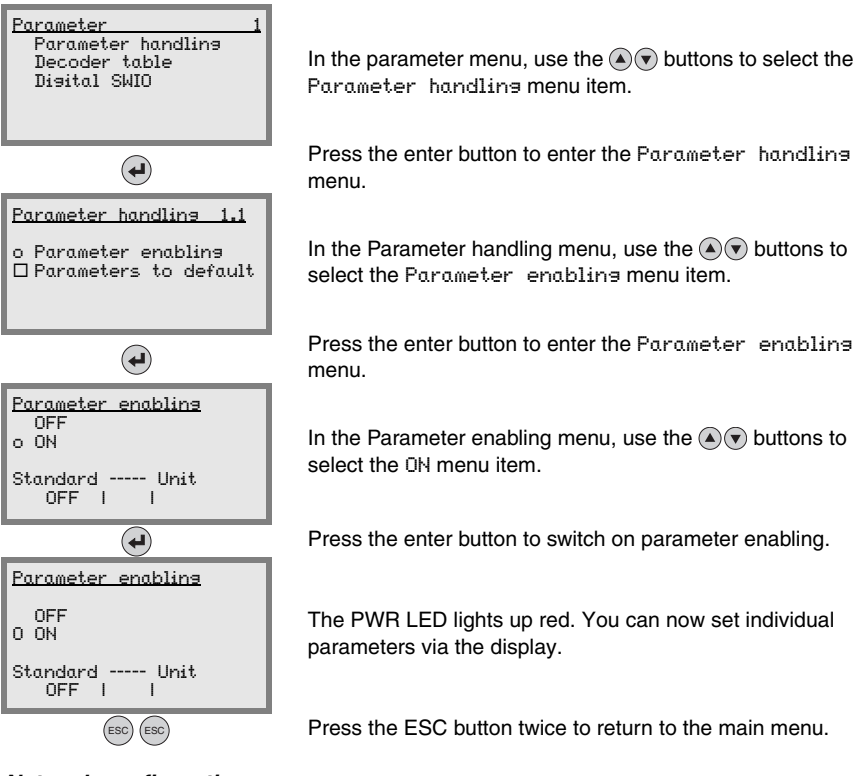

#### Network configuration

Information on network configuration can be found in chapter "Commissioning and configuration" on page 105.

## 9 Leuze webConfig tool

With the **Leuze webConfig tool**, an operating-system independent, web-technology based, graphical user interface is available for configuring barcode readers of the **BCL 500***i* series. Through the use of HTTP as communication protocol and by using only standard technologies on the client side (HTML, JavaScript and AJAX), which are supported by all commonly used, modern browsers (e.g. **Mozilla Firefox** beginning with Version 1.5 or **Internet Explorer** beginning with Version 6.0), it is possible to operate the **Leuze webConfig tool** on any internet-ready PC.

## 9.1 Connecting the SERVICE USB interface

The connection to the SERVICE USB interface of the BCL 508*i* is established via the PCside USB interface using a special USB cable with 2 type A/A connectors.

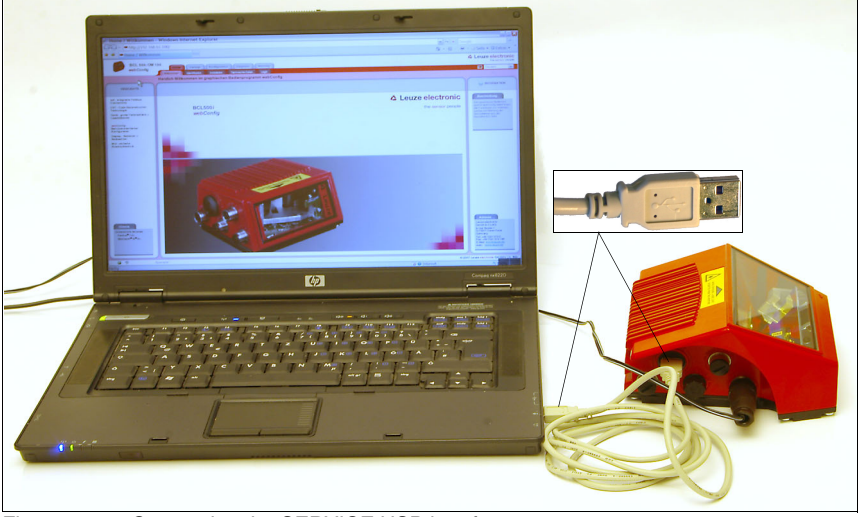

Figure 9.1: Connecting the SERVICE USB interface

## 9.2 Installing the required software

#### 9.2.1 System requirements

Operating system:

Computer: Graphics card: Required hard-disk capacity: Windows 2000 Windows XP (Home Edition, Professional) Windows Vista PC with USB interface version 1.1 or higher min. 1024 x 768 pixels or higher resolution approx. 10MB

#### 9.2.2 Installing the USB driver

In order for the BCL 508*i* to be automatically detected by the connected PC, the **USB driver** must be installed **once** on your PC. To do this, you must have **administrator privileges**. Please proceed according to the following steps:

- Start your PC with administrator privileges and log on.
- Load the CD included in the delivery contents of your BCL 508i in the CD drive and start the "setup.exe" program.
- Alternatively, you can also download the setup program from the internet at www.leuze.de.
- ✤ Follow the instructions provided by the setup program.

Upon successful installation of the USB driver, a BCL 50xi icon 🖏 automatically appears on the desktop.

To check: In the Windows Device Manager, a device called "Leuze electronic, USB Remote NDIS Network Device" appears under the "Network adapter" device class following successful USB registration.

## 9.3 Starting the webConfig tool

To start the **webConfig tool**, click the BCL 50xi icon **i** located on the desktop. Make certain that the BCL 508*i* is connected to the PC via the USB interface and that voltage is connected.

Or alternatively: Open a browser on your PC and enter the following address: 192.168.61.100

This is the default Leuze maintenance address for communication with barcode readers of the BCL 500*i* series.

In both cases, the following start page appears on your PC.

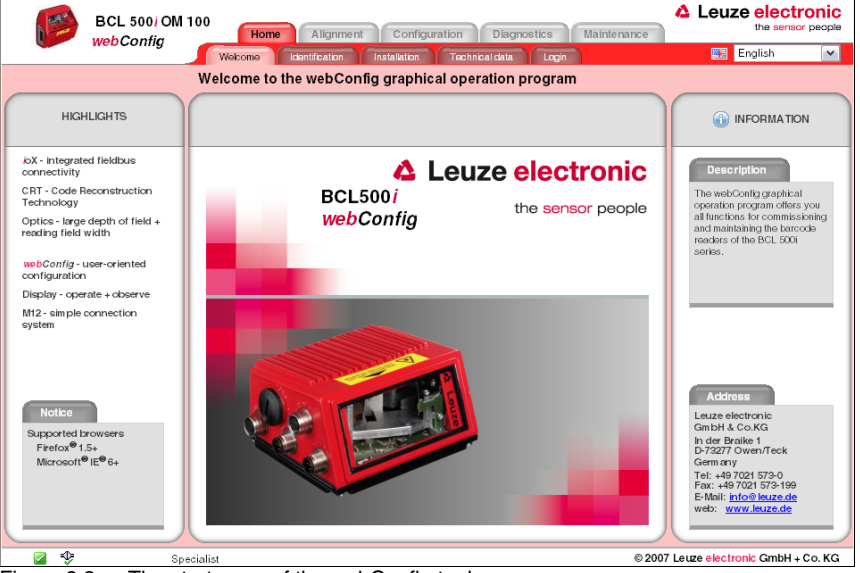

Figure 9.2: The start page of the webConfig tool

# 0

## Notice!

The webConfig tool is completely contained in the firmware of the BCL 508*i*. Depending on firmware version, the start page may vary from that shown above.

The individual parameters are – where useful – graphically displayed in order to better illustrate the meaning of the what are often perceived as abstract parameters.

The result is an easy-to-use and practically-oriented user interface!

## 9.4 Short description of the webConfig tool

The webConfig tool has 5 main menus:

• Home

with information on the connected BCL 508*i* as well as on installation. This information corresponds to the information in this handbook.

• Alignment

for manually starting read processes and for aligning the barcode reader. The results of the read processes are displayed immediately. As a result, this menu item can be used to determine the optimum installation location.

- Configuration for adjusting decoding, for data formatting and output, switching inputs/outputs, communication parameters and interfaces, etc...
- Diagnostics for event logging of warnings and errors
- Maintenance for updating the firmware

The user interface of the webConfig tool is largely self-explanatory.

#### 9.4.1 Module overview in the Configuration menu

The adjustable parameters of the BCL 508*i* are clustered in modules in the Configuration menu.

| BCL 500/ OM 100<br>web Configu                            | Leuze electron     the sensor pe | nic<br><sup>Kople</sup> |
|-----------------------------------------------------------|----------------------------------|-------------------------|
| Overview Device Decoder Control Data Output Communication | English                          | ~                       |
| Overview of the configurable modules                      |                                  |                         |
| Module overview                                           | (i) INFORMATION                  |                         |
| Switching input                                           |                                  |                         |
| Oscillating mirror ← Display                              |                                  |                         |
| Decoder Control Switching output                          |                                  |                         |
| Data processing Output Communication                      |                                  |                         |
|                                                           |                                  |                         |
| 🖉 🍄 Specialist © 200                                      | 17 Leuze electronic GmbH + Co.   | KG                      |

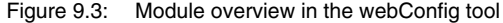

## 0 ]]

#### Notice!

The webConfig tool is completely contained in the firmware of the BCL 508<sup>i</sup>. Depending on firmware version, the module overview may vary from that shown above.

The individual modules and their relationships to one another are graphically displayed in the module overview. The display is context sensitive, i.e. click a module to directly access the corresponding submenu.

An overview of the modules:

- Decoder
   Definition of code types, code-type features and number of digits of the labels that are
   to be decoded
- Data processing
   Filtering and processing of the decoded data
- DutPut
   Sorting of the processed data and comparison with reference codes
- Communication
   Formatting of the data for output via the communication interfaces
- Control
   Activation/deactivation of decoding
- Switching input
   Activation/deactivation of read processes
- Switching output
   Definition of events which activate/deactivate the switching output
- Display Formatting of the data for output on the display
- Oscillating mirror (optional)
   Adjustment of oscillating mirror parameters

## 10 Commissioning and configuration

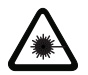

#### Attention Laser!

Observe the safety notices in chapter 2!

This chapter describes basic configuration steps which you can carry out either via the webConfig tool or the display.

#### Via the webConfig tool

The most convenient way to configure the BCL 508*i* is via the webConfig tool. Only the webConfig tool gives you access to all settings of the BCL 508*i*. To use the webConfig tool, you need to establish a USB connection between the BCL 508*i* and a PC/laptop.

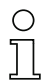

#### Notice!

Notes on the use of the webConfig tool can be found in chapter 9 "Leuze webConfig tool" on page 100

#### Via display

The display offers basic configuration options for the BCL 508*i*. Configuration via the display is appropriate if you simply want to configure reading tasks and you cannot or do not want to set up a USB connection between the BCL 508*i* and a PC/laptop.

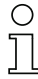

#### Notice!

Notes on the use of the display can be found in chapter 8 "Display and control panel" on page 82. An overview of the menu structure and brief instructions for operating the display can be found in the two fold-out pages at the beginning and end of this technical description.
## 10.1 Measures to be performed prior to the initial commissioning

- ✤ Before commissioning, familiarise yourself with the operation and configuration of the BCL 508i.
- Before connecting the supply voltage, recheck all connections and ensure that they have been properly made.

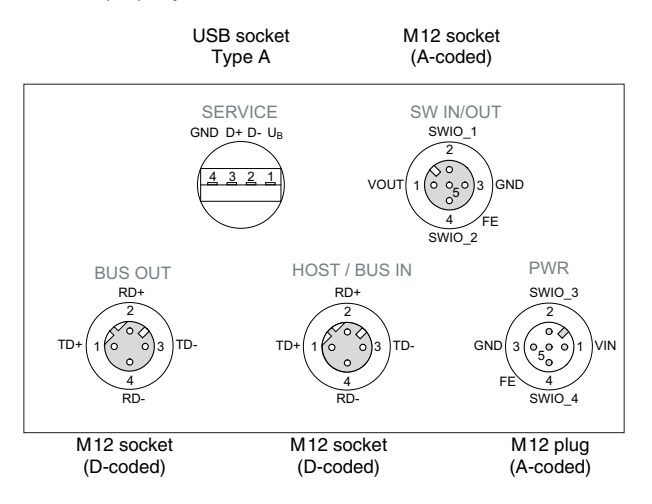

Figure 10.1: Connections of the BCL 508i

#### 10.2 Starting the device

✤ Connect the supply voltage +10 ... 30 VDC (typ. +24 VDC); the BCL 508i starts up and the barcode reading window appears on the display:

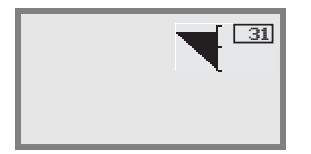

By default, parameter enabling is deactivated and you cannot change any settings. If you wish to carry out the configuration via the display, you must activate parameter enabling. Further information can be found in chapter "Parameter enabling" on page 99.

As a first step, you need to set the communication parameters of the BCL 508i.

## **10.3** Setting the communication parameters

With the communication parameters, you determine how data is exchanged between BCL 508*i* and host system, monitor PCs etc.

The communication parameters are **independent** of the topology in which the BCL 508*i* is operated (see "Ethernet topologies" on page 80).

#### 10.3.1 Manually setting the IP address

If your system does not include a DHCP server or if the IP addresses of the devices are to be set permanently, proceed as follows:

- Have the network administrator specify the data for IP address, net mask and gateway address of the BCL 508i.
- Set these values on the BCL 508i:

#### Via webConfig tool

🗞 In the main menu, select Configuration, submenu Communication -> Ethernet interface.

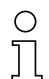

### Notice!

If the setting is performed via the webConfig tool, the BCL 508<sup>i</sup> must be **restarted**. Only after this restart is the set IP address accepted and does it become active.

#### Or, alternatively, via the display

In the main menu, use the I buttons to select the Parameter menu and use the enter button I to activate the Parameter menu. The following screen appears:

| Parameter 1<br>Parameter handlins<br>Decoder table<br>Disital SWIO<br>o Ethernet |
|----------------------------------------------------------------------------------|
| •                                                                                |
| Ethernet                                                                         |
| o Ethernet interface<br>HOST communication                                       |
| (L)                                                                              |
| Ethernetinterface<br>o IP address<br>Gateway<br>Net mask<br>DHCP activated       |
| ESC                                                                              |
| Configuration changed:<br>System must be<br>restarted                            |
| ok<br>cancel                                                                     |

In the parameter menu, use the  $\textcircled{\bullet}$   $\textcircled{\bullet}$  buttons to select the Ethernet menu item.

Press the enter button to enter the Ethernet menu.

Use the  $\textcircled{\textbf{s}}$  buttons to select the Ethernet interface menu item.

Press the enter button to enter the Ethernet interface menu.

Use the IP address, Gateway and Net mask menu items and set the desired values.

Exit the Ethernet menu with the ESCAPE button.

The message shown at the side appears. Confirm with  $\ensuremath{\mathsf{DK}}$  to initiate a restart and to activate the changed configuration.

#### 10.3.2 Automatically setting the IP address

If your system includes a DHCP server which is to be used to assign the IP addresses, proceed as follows:

🗞 In the main menu, use the 🔍 💎 buttons to select the Parameter menu and use the enter button 🕑 to activate the Parameter menu. The following screen appears:

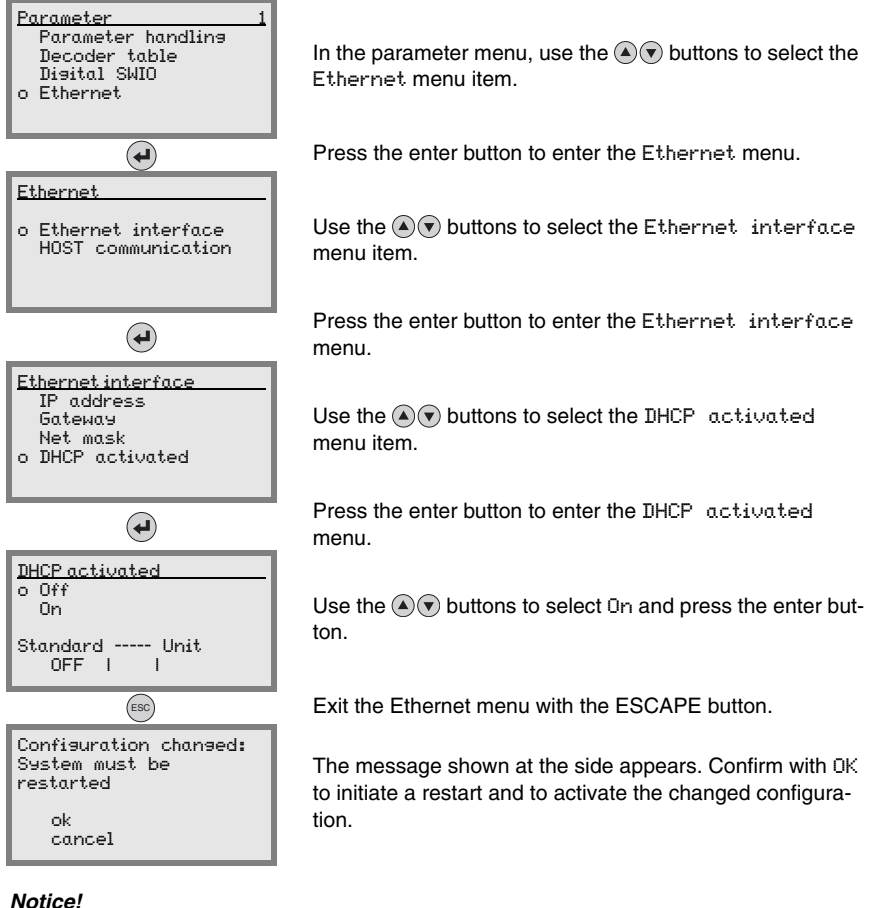

The BCL 508i responds to ping commands. A simple test to determine whether the address assignment was successful is to enter the previously configured IP address in a ping command (e.g. "ping 192.168.60.101" in a command line window under Windows).

#### 10.3.3 Ethernet host communication

The Ethernet host communication enables the configuration of connections to an external host system. Both UDP as well as TCP/IP (in either client or server mode) can be used. The connection-free UDP protocol is used primarily to transfer process data to the host (monitor operation). The connection-oriented TCP/IP protocol can also be used to transfer commands from the host to the device. With this connection, the data is backed up by the TCP/IP protocol itself.

If you would like to use the TCP/IP protocol, you must also define whether the BCL 508*i* is to operate as a TCP client or as a TCP server.

Both protocols can be activated simultaneously and used in parallel.

Sontact your network administrator to determine which communication protocol is used.

#### 10.3.4 TCP/IP

- Solution Activate the TCP/IP protocol
- Set the TCP/IP mode of the BCL 508i

In **TCP client mode**, the BCL 508*i* actively establishes the connection to the primary host system (PC / PLC as server). The BCL 508*i* requires from the user the IP address of the server (host system) and the port number on which the server (host system) accepts a connection. In this case, the BCL 508*i* determines when and with whom a connection is established!

With a BCL 508i as TCP client, also set the following values:

- IP address of the TCP server (normally the PLC/host computer)
- Port number of the TCP server
- Timeout for the wait time for an answer from the server
- · Repetition time for renewed communication attempt following a timeout

In **TCP server mode**, the primary host system (PC / PLC) actively establishes the connection and the connected BCL 508*i* waits for the connection to be setup. The TCP/IP stack requires information from the user regarding the local port of the BCL 508*i* (port number) on which the connection requests of a client application (host system) are to be accepted. If there is a connection request and a connection is established by the primary host system (PC / PLC as client), the BCL 508*i* (server mode) accepts the connection. Data can then be sent and received.

✤ With a BCL 508i as TCP server, also set the following values:

• Port number for the communication of the BCL 508*i* with the TCP client

The corresponding adjustment options can be found:

• Via webConfig: Configuration -> Communication -> Host communication • Or, alternatively, via the display

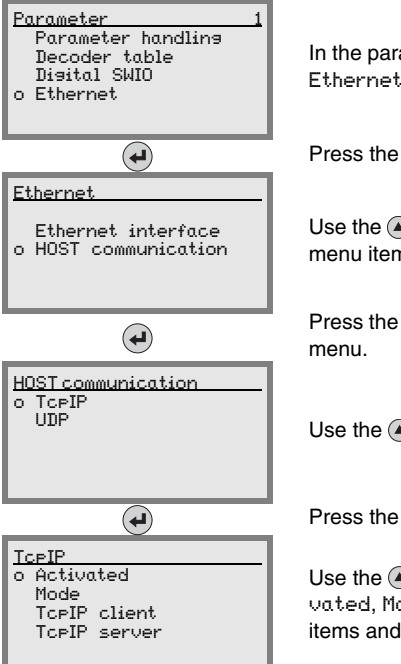

In the parameter menu, use the T buttons to select the Ethernet menu item.

Press the enter button to enter the Ethernet menu.

Use the A T buttons to select the HOST communication menu item.

Press the enter button to enter the HOST communication menu.

Use the ICFIP menu item.

Press the enter button to enter the TCPIP menu.

Use the (a) to buttons to successively select the Activated, Mode and TCFIP Client or TCFIP Server menu items and set the desired values.

#### 10.3.5 UDP

The BCL 508*i* requires from the user the IP address and the port number of the communication partner. Correspondingly, the host system (PC / PLC) now also requires the set IP address of the BCL 508*i* and the selected port number. By assigning these parameters, a socket is formed via which the data can be sent and received.

- Solution Activate the UDP protocol
- ✤ Also set the following values:
  - · IP address of the communication partner
  - · Port number of the communication partner

The corresponding adjustment options can be found:

- Via webConfig:
  - Configuration -> Communication -> Host communication
- Or, alternatively, via the display

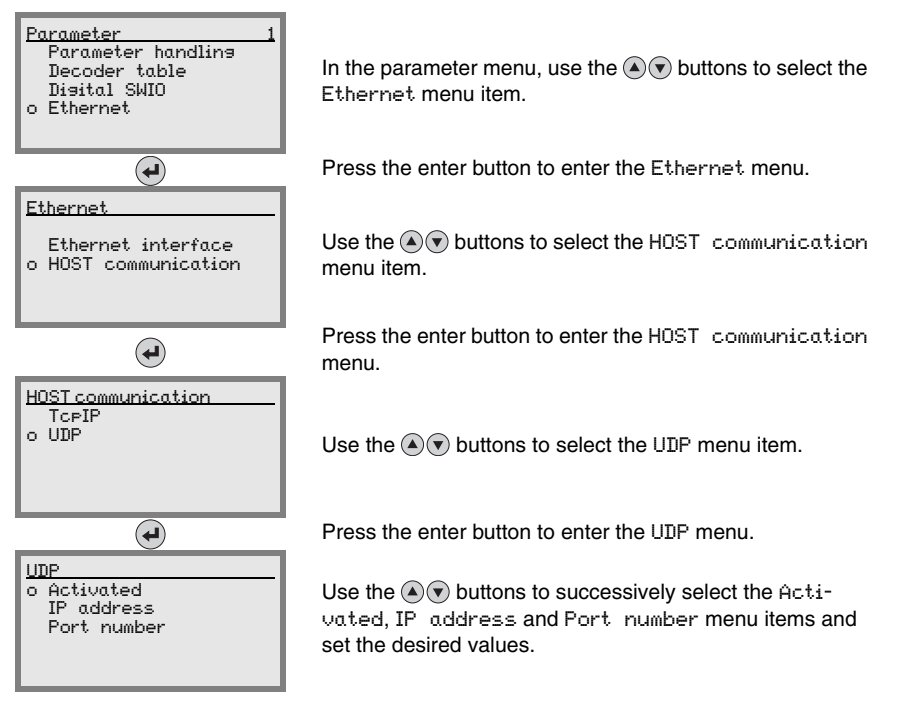

## 10.4 Additional settings for the BCL 508i

After the basic configuration of the operating mode and the communication parameters, you need to carry out further settings:

- Decoding and processing the read data
- Control of the decoding
- Control of the switching outputs

#### 10.4.1 Decoding and processing the read data

The BCL 508*i* offers the following options:

- Setting the number of labels to be decoded for each reading gate (0 ... 64). This is done via the Max. no. of labels parameter.
- Definition of up to 8 different code types (4 different types if configured via the display). Labels that match one of the defined code types are decoded. Further parameters can be set for each code type:
  - The code type (symbology)
  - The Number of disits: either up to 5 different numbers of digits (e.g., 10, 12, 16, 20, 24), or a range (Interval mode) and up to three additional numbers of digits (e.g., 2 ... 10, 12, 16, 26)
  - The Reading reliability: the set value specifies how many times a label must be read and decoded with the same result before the result is accepted as valid.
  - Activation of the code fragment technology (CRT, in the webConfig tool only)
  - Additional code type specific settings (in the webConfig tool only)
  - Check disit method used for decoding as well as the type of Check disit out- put for the read result. The two possibilities for the latter are Standard (corre-sponds to the standard for the selected code type/symbology) and not Standard.
- ✤ Define at least one code type with the desired settings.
  - Via webConfig: Configuration -> Decoder
  - Or, alternatively, via the display Parameter -> Decoder table

#### Data processing via the webConfig tool

In the Data and Output submenus of the Configuration main menu, the webConfig tool provides extensive data processing options to adapt the functionality of the BCL 508*i* to the specific reading task:

- Data filtering and segmentation in the Data submenu:
  - Data filtering according to characteristics for handling identical barcode information
  - Data segmentation for differentiating between identifier and content of the read data
  - Data filtering according to content and/or identifier in order to suppress the output of barcodes with specific content/identifiers
  - · Completeness inspection of the read data
- Sorting and formatting the output data in the Output submenu:
  - Configuration of up to 3 different sorting criteria. Sorting by physical data and content of the read barcodes.
  - Formatting of the data output for the HOST.
  - Formatting of the data output for the display.

#### 10.4.2 Control of the decoding

In general, decoding is controlled via one or more of the configurable switching inputs/ outputs. For this purpose, the respective connection to the SW IN/OUT and POWER interfaces must be configured as a switching input.

Via a switching input, you can:

- start decoding
- · stop decoding
- start decoding and then stop decoding after a configurable time period
- read a reference code
- start the automatic code type configuration (AutoConfig)
- Connect the required control devices (photoelectric sensor, proximity switch, etc.) as described in chapter 7 to the BCL 508i.
- Configure the connected switching inputs according to your requirements. To do this, first set the I/O mode to Input and then configure the switching behaviour:
  - Via webConfig: Configuration -> Device -> Switching inputs/outputs
  - Or, alternatively, via the display Parameter -> Disital SWIO -> Switchins input/output 1-4

## 0 11

#### Notice!

Alternatively, one can also activate decoding via the online command '+' and deactivate it via the online command '-'. Further information on the online commands can be found in chapter 11.

#### Advanced decoder control via the webConfig tool

The webConfig tool provides advanced functions, in particular for deactivating decoding. These may be accessed via the Control submenu of the Configuration main menu. You can:

- activate decoding automatically (delayed)
- stop decoding after a maximum reading gate time
- stop decoding via the completeness mode, if:
  - the maximum number of barcodes to be decoded has been decoded
  - a positive reference code comparison has taken place.

#### 10.4.3 Control of the switching outputs

By using the switching inputs/outputs of the BCL 508*i*, external event-controlled functions can be implemented without assistance from the primary process control. For this purpose, the respective connection at the SW IN/OUT and POWER interfaces must be configured as a switching output.

A switching output can be activated:

- at the start/end of the reading gate
- depending on the read result:
  - reference code comparison positive/negative
  - read result valid/invalid
- depending on the state of the device:
  - · ready/not ready
  - · data transmission active/not active
  - active/standby
  - error/no error
- etc.
- ♦ As described in chapter 7 of the manual, connect the required switching outputs of the .
- Configure the connected switching outputs according to your requirements. To do this, first set the I/O mode to Output and then configure the switching behaviour:
  - Via webConfig: Configuration -> Device -> Switching inputs/outputs
  - Or, alternatively, via the display Parameter -> Disital SWIO -> Switchins input/output 1-4

## **10.5** Transmitting configuration data

Instead of going through the tedious task of configuring every parameter of the BCL 508*i* individually, you can also conveniently transfer configuration data.

In general, there are two possibilities for transferring configuration data between two BCL 508*i* barcode readers:

- Storage in a file and transfer using the webConfig tool
- Using the external parameter memory

#### 10.5.1 Via the webConfig tool

With the webConfig tool, you can store entire configurations of the BCL 508*i* on data carriers and transfer them from these to the BCL 508*i*.

This storage of configuration data is especially useful if you want to store basic configurations which will require only minor changes.

In the webConfig tool, you store the configuration data via the buttons in the upper part of the middle window of all submenus of the Configuration main menu.

| BCL 500 OM 10 | Home Alignment Configuration Diagnostics Maintenance      | Leuze electronic<br>the sensor people |
|---------------|-----------------------------------------------------------|---------------------------------------|
|               | Overview Device Decoder Control Data Output Communication | 🚟 English 💌                           |
| c             | verview of the configurable modules                       |                                       |
|               |                                                           |                                       |

Figure 10.2: Storing configuration data in the webConfig tool

#### 10.5.2 With the external parameter memory

The use of the external parameter memory permits the easy replacement of a defective BCL 508*i* on site.

This requires an external parameter memory to be installed permanently to the USB connection of the BCL 508*i*.

The BCL 508*i* stores a copy of the current configuration in the external parameter memory. This copy is immediately updated when the configuration is changed via the display or by a primary host system (PC/PLC) via online commands.

Installing the external parameter memory

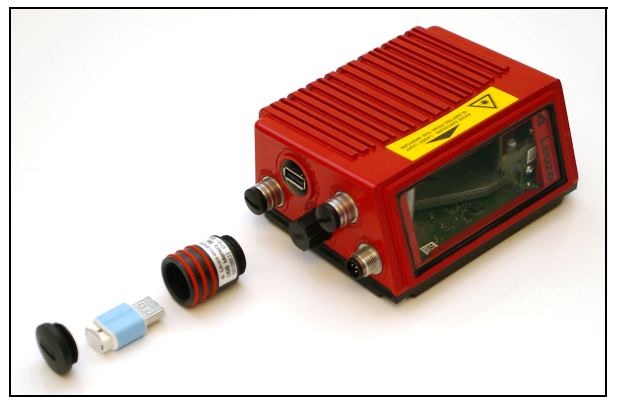

Figure 10.3: Installing the external parameter memory

- ✤ Remove the cover of the USB connection on the BCL 508i.
- ✤ Unscrew the lid of the tube with the three red rings.
- Screw the tube onto the USB connection of the BCL 508i.
- Insert the USB memory stick into the USB connection and then cover the tube with the screw cap to ensure protection class IP 65.

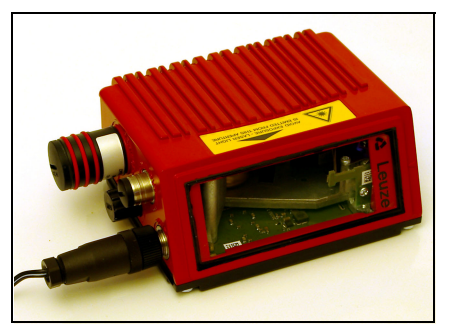

Figure 10.4: BCL 508*i* with installed parameter memory

The USB memory stick can be inserted regardless of whether or not the BCL 508*i* is connected to supply voltage.

After the USB memory stick has been inserted and supply voltage applied, the message on the left appears on the display.

♥ Use the arrow keys ▲ ▼ to select OK and then press the enter button ④.

The configuration is now transferred to the external parameter memory and is from now on updated immediately when the configuration is changed via display or online commands.

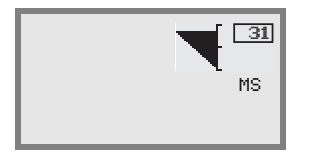

The display of MS under the device address indicates that the USB memory stick is connected correctly and is functioning.

#### Replacing a defective BCL 508i

- ✤ Uninstall the defective BCL 508i.
- Remove the external parameter memory from the defective BCL 508i by unscrewing the tube with the three red rings.
- Solution Mount the external parameter memory onto the new BCL 508i.
- ✤ Install and commission the new BCL 508i.

The following message appears on the display again:

```
Memory stick connected:
Export internal
configuration?
OK
cancel.
```

Use the arrow keys I to select Cancel and then press the enter button I.

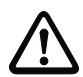

## Attention!

Make sure you select Cancel. Otherwise, the configuration in the external parameter memory is lost!

The configuration is now imported from the external parameter memory and the BCL 508*i* is immediately operational without any further configuration.

## 11 Online commands

## **11.1** Overview of commands and parameters

Online commands can be used to send commands directly to the device for control and configuration.

For this purpose, the BCL 508*i* must be connected to a host- or service computer via the serial interface. The commands described can be sent either via the host or the service interface.

#### Online commands

With the commands, you can:

- control/decode.
- read/write/copy parameters.
- carry out an automatic configuration.
- teach-in/set reference codes.
- call up error messages.
- call up statistical device information.
- carry out a software reset in order to reinitialise the device.

#### Syntax

"Online" commands consist of one or two ASCII characters followed by command parameters.

No separation characters may be entered between the command and the command parameter(s). Both small and capitalised letters can be used.

Example:

Command 'CA': autoConfig function

Parameter '+': Activation

Transmitted is: 'CA+'

#### Notation

Commands, command parameters and returned data are enclosed between single quotation marks ' ' in the text of this manual.

Most online commands are acknowledged by the BCL 508*i* and any requested data returned. For commands that are not acknowledged, command execution can be observed or monitored directly on the device.

#### 11.1.1 General 'online' commands

#### Software version number

| Command      | °V'                                                                                                    |
|--------------|----------------------------------------------------------------------------------------------------|
| Description  | Requests device version information                                                                                       |
| Parameter    | no                                                                                                    |
| Acknowledge- | 'BCL 500i SM 100 V 1.3.8 2008-02-15'<br>The first line contains the device type of the BCL 508 <i>i</i> , followed by the |
| ment         | device version number and version date. (The data which is actually displayed may vary from the values given here.)       |

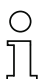

#### Notice!

This command returns the major release number of the software packet. This major release number also appears on the display during start-up.

This command can be used to check whether the connected host or service computer is properly connected and configured. If you do not receive an acknowledgement, please check interface connections, protocol and service switches.

#### Software reset

| Command              | 'H'                                                                                                    |
|----------------------|----------------------------------------------------------------------------------------------------|
| Description          | Carries out a software reset. The device is restarted and reinitialised, leaving it in the same state as when the supply voltage is switched on. |
| Parameter            | no                                                                                                    |
| Acknowledge-<br>ment | 'S' (start signal)                                                                                                    |

## Code recognition

| Command              | 'CC'                                                                                                    |                                                                                                    |  |
|----------------------|----------------------------------------------------------------------------------------------------|----------------------------------------------------------------------------------------------------|--|
| Description          | Detects an unknown bar code and outputs number of digits, code type,<br>and code information to the interface, without storing the barcode in the<br>parameter memory. |                                                                                                    |  |
| Parameter            | no                                                                                                    |                                                                                                    |  |
| Acknowledge-<br>ment | 'xx yy zzz:<br>xx:<br>yy:<br>'01'<br>'02'<br>'06'<br>'07'<br>'08'<br>'10'<br>'11'<br>zzzzz:                                                                            | <b>zzz'</b><br>No. of digits of the read code<br>Code type of the read code<br>2/5 Interleaved<br>Code 39<br>UPC (A, E)<br>EAN<br>Code 128, EAN 128<br>EAN/UPC<br>Codabar<br>Contents of the decoded label. A ↑ appears if the label was |  |
|                      | LLLLLL.                                                                                                    | not correctly read.                                                                                                    |  |

## autoConfig

| Command              | 'CA'                                                                                                    |                                                                                                    |  |
|----------------------|----------------------------------------------------------------------------------------------------|----------------------------------------------------------------------------------------------------|--|
| Description          | Activates or deactivates the 'autoConfig' function. BCL 508/Certain<br>label reading parameters are programmed automatically in the setup<br>by the labels which are read while the 'autoConfig' function is active. |                                                                                                    |  |
| Parameter            | '+'<br>'/'<br>'-'                                                                                                    | Activates 'autoConfig'<br>Rejects the last code read<br>Deactivates 'autoConfig' and stores the decoded data in<br>the current parameter set.                                                                                                    |  |
| Acknowledge-<br>ment | 'CSx'<br>x<br>'0'<br>'1'<br>'2'<br>'3'<br>'4'                                                                                                    | Status<br>Valid ' <b>CA</b> ' command<br>Invalid command<br>autoConfig could not be activated<br>autoConfig could not be deactivated<br>Result could not be deleted                                                                                                    |  |
| Description          | 'xx yy zzz:<br>xx<br>yy<br>'01'<br>'02'<br>'06'<br>'07'<br>'08'<br>'10'<br>'11'<br>zzzzz:                                                                                                    | <ul> <li>No. of digits of the read code</li> <li>Code type of the read code</li> <li>2/5 Interleaved</li> <li>Code 39</li> <li>UPC (A, E)</li> <li>EAN</li> <li>Code 128, EAN 128</li> <li>EAN/UPC</li> <li>Codabar</li> <li>Contents of the decoded label. A ↑ appears if the label</li> <li>was not correctly read.</li> </ul> |  |

## Alignment mode

| Command              | 'JP'                                                                                                    |                                                                                                    |  |
|----------------------|----------------------------------------------------------------------------------------------------|----------------------------------------------------------------------------------------------------|--|
| Description          | This comma<br>activating th<br>tus informal<br>With this on<br>after 100 su<br>Subsequen<br>In addition t<br>to display th<br>be extracted<br>If the readir<br>vals. The w<br>ing which th<br>and more ir<br>extract more<br>a way that t | and simplifies mounting and alignment of the BCL 508 <i>i</i> . After<br>the function with ' <b>JP</b> +', the BCL 508 <i>i</i> continuously supplies sta-<br>tion to the serial interfaces.<br>Iline command, the scanner is set to terminate the decoding<br>accessfully decoded labels and output the status information.<br>tly, the read process is reactivated automatically.<br>to the output of the status information, the laser beam is used<br>the reading quality. Depending on how many read results could<br>d, the duration of the laser's "off" time increases.<br>Ing quality is high, the laser beam flashes in brief, regular inter-<br>torse the decoder decodes, the longer the pauses become dur-<br>te laser is switched off. The flashing intervals become more<br>regular because the laser may, in total, be active for longer to<br>a labels. The duration of the pauses has been stepped in such<br>hey can be distinguished by the eye. |  |
| Parameter            | <b>'+':</b><br>'-':                                                                                                    | Starts the adjustment mode.<br>Ends the adjustment mode.                                                                                                    |  |
| Acknowl-<br>edgement | 'yyy_zzzzz<br>yyy:<br>zzzzzz:                                                                                                    | <b>z'</b><br>Reading quality in %. A high process availability is ensured at<br>read qualities > 75%.<br>Barcode information.                                                                                                    |  |

| Command              | RS                                                                                                    |  |  |
|----------------------|----------------------------------------------------------------------------------------------------|--|--|
| Description          | This command can be used to define a new reference code in the BCL 500 <i>i</i> by means of direct input via the serial interface. The data is saved in the parameter set according to your input under reference code 1 through 2 and stored in the working buffer for direct further processing.                                                                                                   |  |  |
| Parameter            | <ul> <li>'RSyvxxzzzzzz'</li> <li>y, v, x and z are placeholders (variables) for the actual input.</li> <li>y Defined reference code no.</li> <li>'1' (Code 1)</li> <li>'2' (Code 2)</li> <li>v Storage location for reference code:</li> <li>'0' RAM+EEPROM,</li> <li>'3' RAM only</li> <li>xx Defined code type (see command 'CA')</li> <li>z Defined code information (1 63 characters)</li> </ul> |  |  |
| Acknowledge-<br>ment | <ul> <li>'RSx'</li> <li>x Status</li> <li>'0' Valid 'Rx' command</li> <li>'1' Invalid command</li> <li>'2' Insufficient memory for reference code</li> <li>'3' Reference code has not been saved</li> <li>'4' Reference code invalid</li> </ul>                                                                                                    |  |  |
| Example              | Input = 'HS130678654331' (Code 1 (1), RAM only (3), UPC (06), code<br>information)                                                                                                    |  |  |

## Manual definition of the reference code

#### Reference-code teach-in

| Command      | 'RT'                                                                 |                                                                           |  |
|--------------|----------------------------------------------------------------------|---------------------------------------------------------------------------|--|
| Description  | This command enables a reference code to be defined quickly by read- |                                                                           |  |
| Description  | ing an exan                                                          | nple label.                                                               |  |
|              | 'RTy'                                                                |                                                                           |  |
|              | у                                                                    | Function                                                                  |  |
|              | '1'                                                                  | Defines reference code 1                                                  |  |
| Parameter    | '2'                                                                  | Defines reference code 2                                                  |  |
|              | <b>'</b> +'                                                          | Activates the definition of reference code 1 up to the                    |  |
|              |                                                                      | value of Parameter no_of_labels                                           |  |
|              | ·-'                                                                  | Exits the Teach-In process                                                |  |
|              | The BCL 50                                                           | 08 <i>i</i> first responds with the command ' <b>RS</b> ' and correspond- |  |
|              | ing status (                                                         | see command 'RS'). After a barcode has been read, it                      |  |
|              | sends the r                                                          | esult in the following format:                                            |  |
|              | 'RCyvxxzz                                                            | zzz'                                                                      |  |
|              | <b>y</b> , <b>v, x</b> and <b>z</b>                                  | are placeholders (variables) for the actual input.                        |  |
| Acknowledge- | У                                                                    | Defined reference code no.                                                |  |
| ment         | '1'                                                                  | (Code 1)                                                                  |  |
|              | <b>'2</b> '                                                          | (Code 2)                                                                  |  |
|              | v                                                                    | Memory location for reference code                                        |  |
|              | '0'                                                                  | RAM+EEPROM,                                                               |  |
|              | '3'                                                                  | RAM only                                                                  |  |
|              | xx                                                                   | Defined code type (see command 'CA')                                      |  |
|              | z                                                                    | Defined code information (1 63 characters)                                |  |

#### Notice!

O

With this function, only code types are recognised that are identified using the autoConfig function or which were set in the set-up.

After each reading via an 'RTy' command, explicitly switch off the function again since failure to do so will interfere with other commands as well as prevent execution of a new 'RTx' command.

## Reading a reference code

| Command              |                                                                                                    | 'RR'                                                                                                    |  |
|----------------------|----------------------------------------------------------------------------------------------------|----------------------------------------------------------------------------------------------------|--|
| Description          | The comma<br>no parame                                                                                                | and reads out the reference code defined in the BCL 508 <i>i</i> . If ters are specified, all defined codes are output.                                                                                                    |  |
| Parameter            | <reference code="" number=""><br/>'1' '2' value range of reference codes 1 to 2</reference>                           |                                                                                                    |  |
| Acknowledge-<br>ment | If no refere<br>'RS' comm<br>valid codes<br>RCyvxxzzz<br>y, v, x and<br>y<br>'1'<br>'2'<br>v<br>'0'<br>'3'<br>xx<br>z | nce codes are defined, the BCL 508 <i>i</i> responds with the<br>and and corresponding status (see command 'RS'). For<br>a, the output corresponds to the following format:<br><b>2222</b><br><b>z</b> are placeholders (variables) for the actual input.<br>Defined reference code no.<br>(Code 1)<br>(Code 2)<br>Memory location for reference code<br>RAM+EEPROM,<br>RAM only<br>Defined code type (see command 'CA')<br>Defined code information (1 63 characters) |  |

## 11.1.2 'Online' commands for system control

### Activating sensor input

| Command              | ' <del>+</del> '                                                                                                    |
|----------------------|----------------------------------------------------------------------------------------------------|
| Description          | <ul> <li>The command activates decoding. This command is used to activate the reading gate. It remains active until it is deactivated by one of the following criteria:</li> <li>Deactivation by a manual command</li> <li>Deactivation by a switching input</li> <li>Deactivation upon reaching the specified read quality (equal scans)</li> <li>Deactivation by timeout</li> <li>Deactivation upon reaching a preset number of scans without information.</li> </ul> |
| Parameter            | no                                                                                                    |
| Acknowledge-<br>ment | no                                                                                                    |

## Deactivating sensor input

| Command              | 2                                                                                                    |
|----------------------|----------------------------------------------------------------------------------------------------|
| Description          | The command deactivates decoding. This command can be used to deactivate the reading gate. Following deactivation, the read result is output. Because the reading gate was manually deactivated and, thus, no GoodRead criterion was met, a NoRead is output. |
| Parameter            | no                                                                                                    |
| Acknowledge-<br>ment | no                                                                                                    |

## 11.1.3 'Online' commands for the parameter set operations

## Copying parameter set

| Command      | 'PC'                                                                                               |                                                                      |  |  |
|--------------|----------------------------------------------------------------------------------------------------|----------------------------------------------------------------------|--|--|
|              | This command can only be used to copy parameter sets in their                                      |                                                                      |  |  |
| Description  | entirety. Thi                                                                                      | s can be used to replicate the three parameter sets <b>default</b> , |  |  |
| Decemption   | permanent                                                                                          | and operating parameters on the basis of one another. In             |  |  |
|              | addition, thi                                                                                      | s command can also be used to restore the factory settings.          |  |  |
|              | 'PC <source< th=""><th>e type&gt;<target type="">'</target></th></source<>                         | e type> <target type="">'</target>                                   |  |  |
|              | <source th="" ty<=""/> <th>pe&gt;Parameter data set which is to be copied, unit [dimen-</th>       | pe>Parameter data set which is to be copied, unit [dimen-            |  |  |
|              |                                                                                                    | sionless]                                                            |  |  |
|              | '0'                                                                                                | Parameter data set in permanent memory                               |  |  |
|              | '2'                                                                                                | Default or factory parameter set                                     |  |  |
|              | '3'                                                                                                | Operating parameter data set in volatile memory                      |  |  |
|              | <target th="" typ<=""><th>e&gt;Parameter set to which the data is to be copied, unit</th></target> | e>Parameter set to which the data is to be copied, unit              |  |  |
|              |                                                                                                    | [dimensionless]                                                      |  |  |
| Parameter    | '0'                                                                                                | Parameter data set in permanent memory                               |  |  |
|              | '3'                                                                                                | Operating parameter data set in volatile memory                      |  |  |
|              | Permissible combinations here include:                                                             |                                                                      |  |  |
|              | '03'                                                                                               | Copying the data set from the permanent memory to the                |  |  |
|              |                                                                                                    | operating parameter data set                                         |  |  |
|              | '30'                                                                                               | Copying the operating parameter data set to the perma-               |  |  |
|              |                                                                                                    | nent parameter set memory                                            |  |  |
|              | '20'                                                                                               | Copying the default parameters to the permanent memory               |  |  |
|              |                                                                                                    | and to the main memory                                               |  |  |
|              | 'PS= <aa>'</aa>                                                                                    |                                                                      |  |  |
|              | <aa></aa>                                                                                          | Status acknowledgement, unit [dimensionless]                         |  |  |
|              | '00'                                                                                               | Ok                                                                   |  |  |
| Acknowledge- | '01'                                                                                               | Syntax error                                                         |  |  |
| mont         | '02'                                                                                               | Impermissible command length                                         |  |  |
| ment         | '03'                                                                                               | Reserved                                                             |  |  |
|              | '04'                                                                                               | Reserved                                                             |  |  |
|              | '05'                                                                                               | Reserved                                                             |  |  |
|              | '06'                                                                                               | Impermissible combination, source type - target type                 |  |  |

## Requesting parameter data set from BCL 508i

| Command     | 'PR'                                                                                                    |  |  |
|-------------|----------------------------------------------------------------------------------------------------|--|--|
| Description | The parameters of the BCL 508 <i>i</i> are grouped together in a parameter set and permanently stored in memory. There is one parameter set in permanent memory and one operating parameter set in volatile memory; in addition, there is a default parameter set (factory parameter set) for initialisation. This command can be used to edit the first two parameter sets (in permanent and volatile memory). A check sum can be used for reliable parameter transfer.                                                                                                    |  |  |
| Parameter   | <ul> <li>'PR<bcc type=""><ps type=""><address><data length="">[<bcc>]'</bcc></data></address></ps></bcc></li> <li>'BCC type&gt;<check-digit during="" function="" transfer,<br="">unit [dimensionless]</check-digit></li> <li>'0' Not used</li> <li>'3' BCC mode 3</li> <li><ps type=""> Memory from which the values are to be read,<br/>unit [dimensionless]</ps></li> <li>'0' Parameter values stored in the flash memory</li> <li>'1' Reserved</li> <li>'2' Default values</li> <li>'3' Operating values in RAM</li> <li><address> Relative address of the data within the data set</address></li> <li>'aaaa' Four-digit, unit [dimensionless]</li> <li><data length=""> Length of the parameter data to be transferred</data></li> <li>'bbbb' Four-digit, unit [length in bytes]</li> </ul> |  |  |

| Command      | 'PR'                                                                                                    |                                                                                |  |  |
|--------------|----------------------------------------------------------------------------------------------------|--------------------------------------------------------------------------------|--|--|
|              | PT <bcc type=""><ps type=""><status><start><br/><address parameter="" value=""><address+1 parameter="" value=""><br/>[;<address><address parameter="" value="">][<bcc>]</bcc></address></address></address+1></address></start></status></ps></bcc> |                                                                                |  |  |
|              |                                                                                                    |                                                                                |  |  |
|              |                                                                                                    |                                                                                |  |  |
|              | <bcc th="" type<=""><th colspan="3" rowspan="2"><b>BCC type</b>&gt;Check-digit function during transfer,<br/>unit [dimensionless]</th></bcc>                                                                                                    | <b>BCC type</b> >Check-digit function during transfer,<br>unit [dimensionless] |  |  |
|              |                                                                                                    |                                                                                |  |  |
|              | '0'                                                                                                    | Not used                                                                       |  |  |
|              | '3'                                                                                                    | BCC mode 3                                                                     |  |  |
|              | <ps type=""></ps>                                                                                                    | Memory from which the values are to be read,                                   |  |  |
|              |                                                                                                    | unit [dimensionless]                                                           |  |  |
| Acknowledge- | '0'                                                                                                    | Parameter values stored in the flash memory                                    |  |  |
| ment         | '2'                                                                                                    | Default values                                                                 |  |  |
| positive     | '3'                                                                                                    | Operating values in RAM                                                        |  |  |
|              | <status></status>                                                                                                    | Mode of parameter processing, unit [dimensionless]                             |  |  |
|              | '0'                                                                                                    | No further parameters                                                          |  |  |
|              | '1'                                                                                                    | Additional parameters follow                                                   |  |  |
|              | <start></start>                                                                                                    | Relative address of the data within the data set,                              |  |  |
|              | 'aaaa'                                                                                                    | Four-digit, unit [dimensionless]                                               |  |  |
|              | <p.value a.<="" th=""><th>&gt;Parameter value of the parameter stored at this address;</th></p.value>                                                                                                    | >Parameter value of the parameter stored at this address;                      |  |  |
|              |                                                                                                    | the parameter set data 'bb' is converted from HEX format                       |  |  |
|              | 500                                                                                                    | to a 2-byte ASCII-format for transfer.                                         |  |  |
|              | <bcc></bcc>                                                                                                    | Check sum calculated as specified under BCC type                               |  |  |
|              | 'PS= <aa>'</aa>                                                                                                    |                                                                                |  |  |
|              | Parameter I                                                                                                    | eply:                                                                          |  |  |
|              | <aa></aa>                                                                                                    | Status acknowledgement, unit [dimensionless]                                   |  |  |
|              | 2012<br>1001                                                                                                    | Syntax error                                                                   |  |  |
| A . I        | 202 <sup>2</sup>                                                                                                    | Impermissible command length                                                   |  |  |
| Acknowledge- | 103                                                                                                    | Impermissible value for check-sum type                                         |  |  |
| ment         | '04'<br>'05'                                                                                                    | Invalid check sum received                                                     |  |  |
| negative     | '05'<br>'0C'                                                                                                    | Impermissible number of data requested                                         |  |  |
|              | 106                                                                                                    | Requested data does not (any longer) fit in the transmis-                      |  |  |
|              | <b>'07'</b>                                                                                                    |                                                                                |  |  |
|              | ,08,                                                                                                    | Pood access after and of data set                                              |  |  |
|              | ,00,                                                                                                    | Impormissible OPE data set type                                                |  |  |
|              | 09                                                                                                    | ווווישרוווושטוטופ ערר טמומ שנו נוישי                                           |  |  |

| Determining | parameter | set | difference | to defau | t parameters |
|-------------|-----------|-----|------------|----------|--------------|
|-------------|-----------|-----|------------|----------|--------------|

| Command      | 'PD'                                                              |                                                                                             |  |  |  |
|--------------|-------------------------------------------------------------------|---------------------------------------------------------------------------------------------|--|--|--|
|              | This command outputs the difference between the default para      |                                                                                             |  |  |  |
|              | set and the operating parameter set or the difference between the |                                                                                             |  |  |  |
|              | default para                                                      | meter set and the permanent parameter set.                                                  |  |  |  |
|              |                                                                   |                                                                                             |  |  |  |
| Description  | Comment:                                                          |                                                                                             |  |  |  |
|              | The reply su                                                      | upplied by this command can e.g. be directly used for pro-                                  |  |  |  |
|              | gramming a                                                        | device with factory settings, whereby this device receives                                  |  |  |  |
|              | the same co                                                       | onfiguration as the device on which the PD-sequence was                                     |  |  |  |
|              | executed.                                                         |                                                                                             |  |  |  |
|              | 'PD <p.set1< th=""><th>&gt;<p.set2>'</p.set2></th></p.set1<>      | > <p.set2>'</p.set2>                                                                        |  |  |  |
|              | <p.set1></p.set1>                                                 | Parameter data set which is to be copied,                                                   |  |  |  |
|              |                                                                   | unit [dimensionless]                                                                        |  |  |  |
|              | 'O'                                                               | Parameter data set in permanent memory                                                      |  |  |  |
|              | <sup>2</sup> 2 <sup>′</sup>                                       | Default or factory parameter set                                                            |  |  |  |
|              | <p.set2></p.set2>                                                 | Parameter set to which the data is to be copied, unit                                       |  |  |  |
|              | <b>'</b> 0'                                                       | [almensionless]                                                                             |  |  |  |
|              | , 0<br>, 2,                                                       | Operating parameter data act in valatile memory                                             |  |  |  |
| Parameter    | 3<br>Pormissible                                                  | combinations here include:                                                                  |  |  |  |
|              | '20'                                                              | Output of the parameter differences between the default                                     |  |  |  |
|              | 20                                                                | and the permanently saved parameter set                                                     |  |  |  |
|              | '23'                                                              | Output of the parameter differences between the default                                     |  |  |  |
|              |                                                                   | parameter set and the operating parameter set saved in                                      |  |  |  |
|              |                                                                   | volatile memory                                                                             |  |  |  |
|              | <b>'03'</b>                                                       | Output of the parameter differences between the perma-                                      |  |  |  |
|              |                                                                   | nent parameter set and the operating parameter set                                          |  |  |  |
|              |                                                                   | saved in volatile memory                                                                    |  |  |  |
|              | PT <bcc>&lt;</bcc>                                                | PS type> <status><adr.><p.value adr.=""><p.val-< th=""></p.val-<></p.value></adr.></status> |  |  |  |
|              | ueAdr.+1>.                                                        |                                                                                             |  |  |  |
|              | [; <adr.><p.< th=""><th>value adr.&gt;]</th></p.<></adr.>         | value adr.>]                                                                                |  |  |  |
|              | <bcc></bcc>                                                       |                                                                                             |  |  |  |
|              | '0'                                                               | No check digit                                                                              |  |  |  |
|              | '3'                                                               | BCC mode 3                                                                                  |  |  |  |
|              | <ps type=""></ps>                                                 |                                                                                             |  |  |  |
| Acknowledge- | <sup>2</sup> 0 <sup>2</sup>                                       | Values stored in flash memory                                                               |  |  |  |
| ment         | ·3·                                                               | Operating values stored in RAM                                                              |  |  |  |
| positive     | <status></status>                                                 | No further nerometers                                                                       |  |  |  |
|              | U<br>'1'                                                          | Additional parameters                                                                       |  |  |  |
|              | - Adr >                                                           | Polative address of the data within the data set                                            |  |  |  |
|              | 'aaaa'                                                            | Four-digit unit [dimensionless]                                                             |  |  |  |
|              | <p.value></p.value>                                               | Parameter value of the -bb- parameter stored at this                                        |  |  |  |
|              |                                                                   | address. The parameter set data is converted from HFX                                       |  |  |  |
|              | format to a 2-byte-ASCII format for transfer.                     |                                                                                             |  |  |  |

| Command                          |                 | 'PD'                                                 |
|----------------------------------|-----------------|------------------------------------------------------|
|                                  | 'PS= <aa>'</aa> |                                                      |
|                                  | <aa></aa>       | Status acknowledgement, unit [dimensionless]         |
| Acknowledge-<br>ment<br>negative | <b>'</b> 0'     | No difference                                        |
|                                  | '1'             | Syntax error                                         |
|                                  | <b>'2</b> '     | Impermissible command length                         |
|                                  | <b>'6'</b>      | Impermissible combination, parameter set 1 and para- |
|                                  |                 | meter set 2                                          |
|                                  | '8'             | Invalid parameter set                                |

## Writing parameter set

| Command     | 'PT'                                                                                                    |                                                                                                    |  |  |  |
|-------------|----------------------------------------------------------------------------------------------------|----------------------------------------------------------------------------------------------------|--|--|--|
| Description | The parameters of the BCL 508 <i>i</i> are grouped together in a parameter<br>set and permanently stored in memory. There is one parameter set in<br>permanent memory and one operating parameter set in volatile mem-<br>ory; in addition, there is a default parameter set (factory parameter set)<br>for initialisation. This command can be used to edit the first two param-<br>eter sets (in permanent and volatile memory). A check sum can be<br>used for reliable parameter transfer. |                                                                                                    |  |  |  |
|             | PT <bcc type=""><ps type=""><status><adr.><p.value adr.=""><br/><p.value adr+1="">[;<adr.><p.value adr.="">][<bcc>]<br/><bcc type="">Check-digit function during transfer,<br/>unit [dimensionless]<br/>'0' No check digit</bcc></bcc></p.value></adr.></p.value></p.value></adr.></status></ps></bcc>                                                                                                    |                                                                                                    |  |  |  |
|             | '3'<br><ps type=""></ps>                                                                                                    | BCC mode 3<br>Memory from which the values are to be read,                                                    |  |  |  |
|             | '0'<br>'3'                                                                                                    | unit [dimensionless]<br>Parameter values stored in the flash memory<br>Operating values stored in RAM         |  |  |  |
|             | <status></status>                                                                                                    | Mode of parameter processing, without function here, unit [dimensionless]                                     |  |  |  |
| _           | <b>'</b> 0'                                                                                                    | No reset after parameter change, no further parameters                                                        |  |  |  |
| Parameter   | '1'                                                                                                    | No reset after parameter change, additional parameters follow                                                 |  |  |  |
|             | '2'                                                                                                    | With reset after parameter change, no further parame-<br>ters                                                 |  |  |  |
|             | '6'                                                                                                    | Set parameters to factory setting, no further parameter                                                       |  |  |  |
|             | '7'                                                                                                    | Set parameters to factory settings, lock all code types;<br>the code-type setting must follow in the command! |  |  |  |
|             | <adr.></adr.>                                                                                                    | Relative address of the data within the data set.                                                             |  |  |  |
|             | 'aaaa'                                                                                                    | Four-digit, unit [dimensionless]                                                                              |  |  |  |
|             | <p.value></p.value>                                                                                                    | Parameter value of the -bb- parameter stored at this                                                          |  |  |  |
|             |                                                                                                    | address. The parameter set data is converted from HFX                                                         |  |  |  |
|             |                                                                                                    | format to a 2-byte-ASCII format for transfer.                                                                 |  |  |  |
|             | <bcc></bcc>                                                                                                    | Check sum calculated as specified under BCC type                                                              |  |  |  |

| Command      | 'PT'             |                                              |  |  |
|--------------|------------------|----------------------------------------------|--|--|
|              | 'PS= <aa>'</aa>  |                                              |  |  |
|              | Parameter reply: |                                              |  |  |
|              | <aa></aa>        | Status acknowledgement, unit [dimensionless] |  |  |
|              | '01'             | Syntax error                                 |  |  |
|              | ' <b>02</b> '    | Impermissible command length                 |  |  |
| Acknowledge- | '03'             | '03' Impermissible value for check-sum type  |  |  |
| ment         | <b>'04'</b>      | Invalid check sum received                   |  |  |
|              | <b>'05'</b>      | Impermissible data length                    |  |  |
|              | '06'             | Invalid data (parameter limits violated)     |  |  |
|              | '07'             | Invalid start address                        |  |  |
|              | '08'             | Invalid parameter set                        |  |  |
|              | '09'             | Invalid parameter set type                   |  |  |

# 12 Diagnostics and troubleshooting

## 12.1 General causes of errors

| Error                    | Possible error cause                                                                  | Measures                                                                          |  |  |  |  |
|--------------------------|---------------------------------------------------------------------------------------|-----------------------------------------------------------------------------------|--|--|--|--|
| Status LED PWR           | Status LED PWR                                                                        |                                                                                   |  |  |  |  |
| Off                      | <ul><li>No supply voltage connected to the device</li><li>Hardware error</li></ul>    | <ul> <li>Check supply voltage</li> <li>Send device to customer service</li> </ul> |  |  |  |  |
| Red, flashing            | Warning                                                                               | Query diagnostic data and carry out the resulting measures                        |  |  |  |  |
| Red, continuous light    | <ul> <li>Error: no function possible</li> </ul>                                       | Internal device error, send in device                                             |  |  |  |  |
| Orange, continuous light | Device in service mode                                                                | Reset service mode with webConfig tool<br>or display                              |  |  |  |  |
| Status LED BUS           |                                                                                       |                                                                                   |  |  |  |  |
| Off                      | <ul> <li>No supply voltage connected to the device</li> <li>Hardware error</li> </ul> | <ul> <li>Check supply voltage</li> <li>Send device to customer service</li> </ul> |  |  |  |  |
| Red, flashing            | Communication error                                                                   | Check interface                                                                   |  |  |  |  |
| Red, continuous light    | No communication                                                                      | Check interface                                                                   |  |  |  |  |

| Table 12.1: | General | causes | of | errors |
|-------------|---------|--------|----|--------|
|-------------|---------|--------|----|--------|

## 12.2 Interface errors

| Error                                         | Possible error cause                                                                                  | Measures                                                                                                    |
|-----------------------------------------------|----------------------------------------------------------------------------------------------------|----------------------------------------------------------------------------------------------------|
| No communication via<br>USB service interface | <ul> <li>Incorrect connection cable</li> <li>Connected BCL 508<i>i</i> is not detected</li> </ul>     | Check connection cable     Install USB driver                                                                                                    |
| No communication via<br>Ethernet interface    | <ul><li>Incorrect wiring.</li><li>Different protocol settings</li><li>Protocol not released</li></ul> | Check wiring Check protocol settings Activate TCP/ IP or UDP                                                                                                    |
|                                               | Incorrect wiring.                                                                                     | Check wiring In particular, check wire shielding Check the cable used                                                                                                    |
| Sporadic errors at the<br>Ethernet interface  | Effects due to EMC.                                                                                   | <ul> <li>Check shielding (shield covering in place up to<br/>the clamping point)</li> <li>Check grounding concept and connection to<br/>functional earth (FE)</li> <li>Avoid EMC coupling caused by power cables<br/>laid parallel to device lines.</li> </ul> |
|                                               | <ul> <li>Overall network expansion<br/>exceeded.</li> </ul>                                           | Check max. network expansion as a function of the max. cable lengths.                                                                                                    |

Table 12.2: Interface error

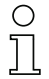

#### Notice!

Please use chapter 12 as a master copy should servicing be required.

Cross the items in the "Measures" column which you have already examined, fill out the following address field and fax the pages together with your service contract to the fax number listed below.

#### Customer data (please complete)

| Device type:                  |  |
|-------------------------------|--|
| Company:                      |  |
| Contact partner / department: |  |
| Phone (direct):               |  |
| Fax:                          |  |
| Street / No:                  |  |
| ZIP code/City:                |  |
| Country:                      |  |

*Leuze Service fax number:* +49 7021 573 - 199

## 13 Type overview and accessories

## 13.1 Type key

#### BCL 500i OM100H

|  |         | Heating option   | H = | With heating                             |
|--|---------|------------------|-----|------------------------------------------|
|  |         | Poom ovit        | 0   | Lateral                                  |
|  |         | Deamexit         | 2   | Front                                    |
|  |         |                  | Ν   | High Density (near)                      |
|  |         | Ontion           | М   | Medium Density (medium distance)         |
|  |         | Oplics           | F   | Low Density (remote)                     |
|  |         |                  | L   | Ultra Low Density (very large distances) |
|  |         | Scanning princi- | S   | Line scanner (single line)               |
|  |         | ple              | 0   | Oscillating-mirror scanner               |
|  |         |                  | i = | Integrated fieldbus technology           |
|  |         |                  | 0   | RS 232/RS 422/RS 485 (multiNet Master)   |
|  | Interfa | Interface        | 1   | RS 485 (multiNet Slave)                  |
|  |         | Intenace         | 4   | PROFIBUS DP                              |
|  |         |                  | 8   | ETHERNET / PROFINET                      |
|  |         |                  | BCL | Barcode reader                           |

## 13.2 Type overview BCL 508i

#### BCL 508i family

(PROFINET / 2x Ethernet on 2x M12 D-coded)

| Type designation                       | Description                                        | Part No.  |  |  |
|----------------------------------------|----------------------------------------------------|-----------|--|--|
|                                        |                                                    |           |  |  |
| <b>High Density Optics</b>             | (m = 0.25 0.5mm)                                   |           |  |  |
| BCL 508/ SN 100                        | Line scanner with deflection mirror                | 501 05507 |  |  |
| BCL 508/ SN 102                        | Line scanner, beam exit at the front               | 501 05508 |  |  |
| BCL 508/ ON 100                        | Oscillating-mirror scanner                         | 501 05509 |  |  |
| BCL 508/ SN 100 H                      | Line scanner with deflection mirror, with heating  | 501 05510 |  |  |
| BCL 508/ SN 102 H                      | Line scanner, beam exit at the front, with heating | 501 05511 |  |  |
| BCL 508/ ON 100 H                      | Oscillating-mirror scanner with heating            | 501 05512 |  |  |
|                                        |                                                    |           |  |  |
| Medium Density Optics (m = 0.35 1.0mm) |                                                    |           |  |  |
| BCL 508/ SM 100                        | Line scanner with deflection mirror                | 501 05513 |  |  |
| BCL 508/ SM 102                        | Line scanner, beam exit at the front               | 501 05514 |  |  |
| BCL 508/ OM 100                        | Oscillating-mirror scanner                         | 501 05515 |  |  |
| BCL 508/ SM 100 H                      | Line scanner with deflection mirror, with heating  | 501 05516 |  |  |
| BCL 508/ SM 102 H                      | Line scanner, beam exit at the front, with heating | 501 05517 |  |  |
| BCL 508/ OM 100 H                      | Oscillating-mirror scanner with heating            | 501 05518 |  |  |

Table 13.1: Type overview BCL 508i

| Type designation                         | Description                                        | Part No.  |  |  |  |
|------------------------------------------|----------------------------------------------------|-----------|--|--|--|
|                                          |                                                    |           |  |  |  |
| Low Density Optics                       | (m = 0.5 1.0mm)                                    |           |  |  |  |
| BCL 508/SF 100                           | Line scanner with deflection mirror                | 501 05519 |  |  |  |
| BCL 508/SF 102                           | Line scanner, beam exit at the front               | 501 05520 |  |  |  |
| BCL 508/ OF 100                          | Oscillating-mirror scanner                         | 501 05521 |  |  |  |
| BCL 508/ SF 100 H                        | Line scanner with deflection mirror, with heating  | 501 05522 |  |  |  |
| BCL 508/SF 102 H                         | Line scanner, beam exit at the front, with heating | 501 05523 |  |  |  |
| BCL 508/ OF 100 H                        | Oscillating-mirror scanner with heating            | 501 05524 |  |  |  |
|                                          |                                                    |           |  |  |  |
| Ultra Low Density Optics (m = 0.7 1.0mm) |                                                    |           |  |  |  |
| BCL 508/SL 102                           | Line scanner, beam exit at the front               | 501 09905 |  |  |  |
| BCL 508/ OL 100                          | Oscillating-mirror scanner                         | 501 09906 |  |  |  |
| BCL 508/ SL 102 H                        | Line scanner, beam exit at the front, with heating | 501 09908 |  |  |  |
| BCL 508/ OL 100 H                        | Oscillating-mirror scanner with heating            | 501 09909 |  |  |  |

Table 13.1: Type overview BCL 508i

## 13.3 Accessory connectors

| Type designation          | Description                                | Part No. |
|---------------------------|--------------------------------------------|----------|
| KD 095-5A                 | M12 socket for voltage supply              | 50020501 |
| KS 095-4A                 | M12 connector for SW IN/OUT                | 50040155 |
| D-ET1                     | RJ45 connector for user-configuration      | 50108991 |
| KDS ET M12 / RJ 45 W - 4P | Converter from M12 D-coded to RJ 45 socket | 50109832 |

Table 13.2: Connectors for the BCL 508i

## 13.4 Accessory USB cable

| Type designation | Description       | Part No. |
|------------------|-------------------|----------|
| KB USB-Service   | USB service cable | 50107726 |
|                  |                   |          |

Table 13.3: Cables for the BCL 508i

## 13.5 Accessory external parameter memory

| Type designation | Description                   | Part No. |
|------------------|-------------------------------|----------|
| USB Memory Set   | External USB parameter memory | 50108833 |
|                  |                               |          |

Table 13.4: External parameter memory for the BCL 508i

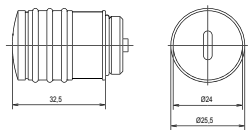

## 13.6 Accessory mounting device

| Type designation | Description             | Part No. |
|------------------|-------------------------|----------|
| BT 56            | Mounting device for rod | 50027375 |
|                  |                         |          |

Table 13.5: Mounting devices for the BCL 508*i* 

## 13.7 Accessory ready-made cables for voltage supply

## 13.7.1 Contact assignment of PWR connection cable

| PWR connection cable (5-pin socket, A-coded) |        |       |             |  |  |
|----------------------------------------------|--------|-------|-------------|--|--|
| PWR                                          | Pin    | Name  | Core colour |  |  |
| I/O 1                                        | 1      | VIN   | brown       |  |  |
|                                              | 2      | I/O 1 | white       |  |  |
|                                              | 3      | GND   | blue        |  |  |
|                                              | 4      | I/O 2 | black       |  |  |
| 4 FE                                         | 5      | FE    | grey        |  |  |
| M12 socket<br>(A-coded)                      | Thread | FE    | bare        |  |  |

## 13.7.2 Specifications of the cables for voltage supply

| Operating temperature range | in rest state: | -30°C +70°C |
|-----------------------------|----------------|-------------|
|                             | in motion:     | -5°C +70°C  |
| Material                    | sheathing: PVC |             |
| Bending radius              | > 50mm         |             |

## 13.7.3 Order codes of the cables for voltage supply

| Type designation    | Description                                                          | Part No. |
|---------------------|----------------------------------------------------------------------|----------|
| K-D M12A-5P-5m-PVC  | M12 socket for PWR, axial connector, open line end, cable length 5m  | 50104557 |
| K-D M12A-5P-10m-PVC | M12 socket for PWR, axial connector, open line end, cable length 10m | 50104559 |

Table 13.6: PWR cables for the BCL 508i

## 13.8 Accessory ready-made cables for bus connection

## 13.8.1 General information

- Cable KB ET... for connecting to Industrial Ethernet via M12 connector
- Standard cables available in lengths from 2 ... 30m
- Special cables on request.

#### 13.8.2 Contact assignments M12 Ethernet connection cables KB ET...

| M12 Ethernet connection cable (4-pin connector, D-coded, on both sides)  |             |      |             |  |  |
|--------------------------------------------------------------------------|-------------|------|-------------|--|--|
| Ethernet                                                                 | Pin         | Name | Core colour |  |  |
| RD+                                                                      | 1           | TD+  | yellow      |  |  |
| 2                                                                        | 2           | RD+  | white       |  |  |
| $TD - \left(3 \begin{pmatrix} 0 & 0 \\ 0 & 0 \end{pmatrix} \right) TD +$ | 3           | TD-  | orange      |  |  |
|                                                                          | 4           | RD-  | blue        |  |  |
| SH 4<br>RD-<br>M12 plug<br>(D-coded)                                     | SH (thread) | FE   | bare        |  |  |

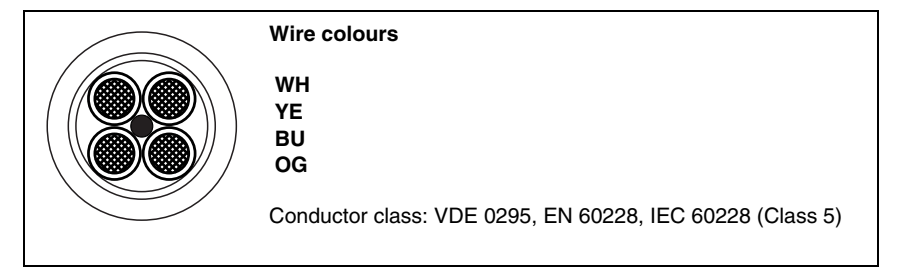

Figure 13.7:Cable structure of Industrial Ethernet connection cable

#### 13.8.3 Technical data of the M12 Ethernet connection cables KB ET...

| Operating temperature range      | in rest state: -50°C +80°C                                                              |  |
|----------------------------------|-----------------------------------------------------------------------------------------|--|
|                                  | in motion: -25°C +80°C in motion: -25°C +60°C (when used with drag chains)              |  |
| Material                         | Cable sheath: PUR (green), wire insulation: PE foam, free of halogens, silicone and PVC |  |
| Bending radius<br>Bending cycles | > 65mm, suitable for drag chains > $10^{6}$ , perm. acceleration < $5 \text{ m/s}^{2}$  |  |

| Type designation                                    | Description       | Part No. |  |
|-----------------------------------------------------|-------------------|----------|--|
|                                                     |                   |          |  |
| M12 plug for BUS IN, axial connector, open line end |                   |          |  |
| KB ET - 1000 - SA                                   | Cable length 1 m  | 50106738 |  |
| KB ET - 2000 - SA                                   | Cable length 2m   | 50106739 |  |
| KB ET - 5000 - SA                                   | Cable length 5m   | 50106740 |  |
| KB ET - 10000 - SA                                  | Cable length 10m  | 50106741 |  |
| KB ET - 15000 - SA                                  | Cable length 15m  | 50106742 |  |
| KB ET - 20000 - SA                                  | Cable length 20m  | 50106743 |  |
| KB ET - 25000 - SA                                  | Cable length 25m  | 50106745 |  |
| KB ET - 30000 - SA                                  | Cable length 30 m | 50106746 |  |
|                                                     |                   |          |  |
| M12 plug for BUS IN to RJ-45 connector              |                   |          |  |
| KB ET - 1000 - SA-RJ45                              | Cable length 1 m  | 50109879 |  |
| KB ET - 2000 - SA-RJ45                              | Cable length 2m   | 50109880 |  |
| KB ET - 5000 - SA-RJ45                              | Cable length 5m   | 50109881 |  |
| KB ET - 10000 - SA-RJ45                             | Cable length 10m  | 50109882 |  |
| KB ET - 15000 - SA-RJ45                             | Cable length 15m  | 50109883 |  |
| KB ET - 20000 - SA-RJ45                             | Cable length 20m  | 50109884 |  |
| KB ET - 25000 - SA-RJ45                             | Cable length 25m  | 50109885 |  |
| KB ET - 30000 - SA-RJ45                             | Cable length 30 m | 50109886 |  |
|                                                     |                   |          |  |
| M12 plug + M12 plug for BUS OUT to BUS IN           |                   |          |  |
| KB ET - 1000 - SSA                                  | Cable length 1 m  | 50106898 |  |
| KB ET - 2000 - SSA                                  | Cable length 2m   | 50106899 |  |
| KB ET - 5000 - SSA                                  | Cable length 5m   | 50106900 |  |
| KB ET - 10000 - SSA                                 | Cable length 10m  | 50106901 |  |
| KB ET - 15000 - SSA                                 | Cable length 15m  | 50106902 |  |
| KB ET - 20000 - SSA                                 | Cable length 20m  | 50106903 |  |
| KB ET - 25000 - SSA                                 | Cable length 25m  | 50106904 |  |
| KB ET - 30000 - SSA                                 | Cable length 30 m | 50106905 |  |

## 13.8.4 Order codes for M12 Ethernet connection cables KB ET...

Table 13.8: Bus connection cables for the BCL 508*i* 

## 14 Maintenance

## 14.1 General maintenance information

Usually, the barcode reader BCL 508*i* does not require any maintenance by the operator.

#### Cleaning

In the event of dust build-up, clean the BCL 508*i* with a soft cloth; use a cleaning agent (commercially available glass cleaner) if necessary.

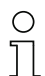

#### Notice!

Do not use aggressive cleaning agents such as thinner or acetone for cleaning the device. Use of improper cleaning agents can damage the optical window.

## 14.2 Repairs, servicing

Repairs to the device must only be carried out by the manufacturer.

Contact your Leuze distributor or service organisation should repairs be required. The addresses can be found on the inside of the cover and on the back.

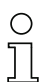

#### Notice!

When sending devices to Leuze electronic for repair, please provide an accurate description of the error.

## 14.3 Disassembling, packing, disposing

#### Repacking

For later re-use, the device is to be packed so that it is protected.

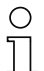

#### Notice!

Electrical scrap is a special waste product! Observe the locally applicable regulations regarding disposal of the product.
# 15 Appendix

### 15.1 Declaration of conformity

|                                                                                                    | Leuze electronic                                                                                                    |
|----------------------------------------------------------------------------------------------------|----------------------------------------------------------------------------------------------------|
| EG-Konformitätserk                                                                                                    | lärung                                                                                                    |
| EC-Declaration of Conform                                                                                                    | ity                                                                                                    |
| Der Hersteller:<br>The Manufacturer:                                                                                                    |                                                                                                    |
| Leuze electronic (<br>In der Braike 1<br>73277 Owen / Te<br>Deutschland                                                                                                    | GmbH + Co. KG<br>ck                                                                                                    |
| erklärt, unter alleiniger Verantwortu<br>declares under its sole responsibility, that t                                                                                                    | ng, dass die folgenden Produkte:<br>he following products:                                                                                                    |
| Gerätebeschreibung:<br>Description of Product:                                                                                                    |                                                                                                    |
| BCL 50x                                                                                                    | Barcodeleser / Barcode Reader                                                                                                    |
| folgenden Richtlinien und Normen e<br>are in conformity with the following standar                                                                                                    | entsprechen.<br>ds and directives.                                                                                                    |
| Angewandte EG-Richtlinie(n):<br>Applied EC-Directive(s).                                                                                                    |                                                                                                    |
| 89/336/EWG                                                                                                    | EMV-Richtlinie / EMC Directive                                                                                                    |
| Angewandte harmonisierte No<br>Applied harmonized standards:                                                                                                    | rmen:                                                                                                    |
| EN 61000-6-2:2005                                                                                                    | EMV Fachgrundnormen Störfestigkeit Industrie<br>Immunity standard for industrial environments                                                                                                    |
| EN 61000-6-4:2001                                                                                                    | EMV Fachgrundnorm Störaussendung Industrie<br>Emission standard for industrial environments                                                                                                    |
| Sonstige angewandte Normen<br>Other applied standards:                                                                                                    | :                                                                                                    |
| EN 60825-1:1994 + A1:2002 + A2:2                                                                                                    | 2001 Sicherheit von Lasereinrichtungen<br>Salety of laser products                                                                                                    |
| Leuze electronic GmbH + Co. KG<br>Postfach 11 11<br>In der Braike 1<br>73277 Owen / Teck<br>Deutschland                                                                                                    | Owen, den <u>H. G. C. 7</u><br><u>Jug</u><br>Michael Heyne (Geschäftsführer)<br><sub>U</sub> (Mänäging Director)                                                                                                    |
| Loure decarrise Cirnel - C : KG Da Gesellocat di ave e<br>r eg trave - Registroyant Songar - I<br>Registroyant - Neci<br>Registroyant - Songar - Songar<br>- Songar - Songar - Songar - Songar - Songar - Songar - Songar - Songar - Songar - Songar - Songar - Songar - Songar - Songar - Songar - Songar - Songar - Songar - Songar - Songar - Songar - Songar - Songar - Songar - Songar - Songar - | თოფოსდამანის 15 წე ი ესატ.<br>64 კევე 17 კ.<br>სუფისოლ იქველის წე დ. ესატ.<br>უფისოლ იქველის წე დ. ესატ.<br>არაცის კარი წე დ. ესატ. არაცის კარის კარის კ |

### 15.2 ASCII character set

| ASCII | Dec. | Hex. | Oct. | Designation                           | Meaning                        |  |  |
|-------|------|------|------|---------------------------------------|--------------------------------|--|--|
| NUL   | 0    | 00   | 0    | NULL                                  | Null                           |  |  |
| SOH   | 1    | 01   | 1    | START OF HEADING                      | Start of heading               |  |  |
| STX   | 2    | 02   | 2    | START OF TEXT                         | Start of text characters       |  |  |
| ETX   | 3    | 03   | 3    | END OF TEXT                           | Last character of text         |  |  |
| EOT   | 4    | 04   | 4    | END OF TRANSMISS.                     | End of transmission            |  |  |
| ENQ   | 5    | 05   | 5    | ENQUIRY                               | Request for data trans.        |  |  |
| ACK   | 6    | 06   | 6    | ACKNOWLEDGE                           | Positive acknowledgement       |  |  |
| BEL   | 7    | 07   | 7    | BELL                                  | Bell signal                    |  |  |
| BS    | 8    | 08   | 10   | BACKSPACE                             | Backspace                      |  |  |
| HT    | 9    | 09   | 11   | HORIZ. TABULATOR                      | Horizontal tabulator           |  |  |
| LF    | 10   | 0A   | 12   | LINE FEED                             | Line feed                      |  |  |
| VT    | 11   | 0B   | 13   | VERT. TABULATOR                       | Vertical tabulator             |  |  |
| FF    | 12   | 0C   | 14   | FORM FEED                             | Form feed                      |  |  |
| CR    | 13   | 0D   | 15   | CARRIAGE RETURN                       | Carriage return                |  |  |
| SO    | 14   | 0E   | 16   | SHIFT OUT                             | Shift out                      |  |  |
| SI    | 15   | 0F   | 17   | SHIFT IN                              | Shift in                       |  |  |
| DLE   | 16   | 10   | 20   | DATA LINK ESCAPE                      | Data link escape               |  |  |
| DC1   | 17   | 11   | 21   | DEVICE CONTROL 1                      | Device control character 1     |  |  |
| DC2   | 18   | 12   | 22   | DEVICE CONTROL 2                      | Device control character 2     |  |  |
| DC3   | 19   | 13   | 23   | DEVICE CONTROL 3                      | Device control character 3     |  |  |
| DC4   | 20   | 14   | 24   | DEVICE CONTROL 4                      | Device control character 4     |  |  |
| NAK   | 21   | 15   | 25   | NEG. ACKNOWLEDGE Negative acknowledge |                                |  |  |
| SYN   | 22   | 16   | 26   | SYNCRONOUS IDLE                       | Synchronization                |  |  |
| ETB   | 23   | 17   | 27   | EOF TRANSM. BLOCK                     | End of data transmission block |  |  |
| CAN   | 24   | 18   | 30   | CANCEL                                | Invalid                        |  |  |
| EM    | 25   | 19   | 31   | END OF MEDIUM                         | End of medium                  |  |  |
| SUB   | 26   | 1A   | 32   | SUBSTITUTE                            | Substitution                   |  |  |
| ESC   | 27   | 1B   | 33   | ESCAPE                                | Escape                         |  |  |
| FS    | 28   | 1C   | 34   | FILE SEPARATOR                        | File separator                 |  |  |
| GS    | 29   | 1D   | 35   | GROUP SEPARATOR                       | Group separator                |  |  |
| RS    | 30   | 1E   | 36   | RECORD SEPARATOR                      | Record separator               |  |  |
| US    | 31   | 1F   | 37   | UNIT SEPARATOR                        | Unit separator                 |  |  |
| SP    | 32   | 20   | 40   | SPACE                                 | Space                          |  |  |
| !     | 33   | 21   | 41   | EXCLAMATION POINT                     | Exclamation point              |  |  |

| ASCII | Dec. | Hex. | Oct. | Designation       | Meaning            |  |  |
|-------|------|------|------|-------------------|--------------------|--|--|
| u     | 34   | 22   | 42   | QUOTATION MARK    | Quotation mark     |  |  |
| #     | 35   | 23   | 43   | NUMBER SIGN       | Number sign        |  |  |
| \$    | 36   | 24   | 44   | DOLLAR SIGN       | Dollar sign        |  |  |
| %     | 37   | 25   | 45   | PERCENT SIGN      | Percent sign       |  |  |
| &     | 38   | 26   | 46   | AMPERSAND         | Ampersand          |  |  |
| ,     | 39   | 27   | 47   | APOSTROPHE        | Apostrophe         |  |  |
| (     | 40   | 28   | 50   | OPEN. PARENTHESIS | Open parenthesis   |  |  |
| )     | 41   | 29   | 51   | CLOS. PARENTHESIS | Closed parenthesis |  |  |
| *     | 42   | 2A   | 52   | ASTERISK          | Asterisk           |  |  |
| +     | 43   | 2B   | 53   | PLUS              | Plus sign          |  |  |
| ,     | 44   | 2C   | 54   | COMMA             | Comma              |  |  |
| -     | 45   | 2D   | 55   | HYPHEN (MINUS)    | Hyphen             |  |  |
|       | 46   | 2E   | 56   | PERIOD (DECIMAL)  | Period (decimal)   |  |  |
| /     | 47   | 2F   | 57   | SLANT             | Slant              |  |  |
| 0     | 48   | 30   | 60   | 0                 | Number             |  |  |
| 1     | 49   | 31   | 61   | 1                 | Number             |  |  |
| 2     | 50   | 32   | 62   | 2                 | Number             |  |  |
| 3     | 51   | 33   | 63   | 3                 | Number             |  |  |
| 4     | 52   | 34   | 64   | 4                 | Number             |  |  |
| 5     | 53   | 35   | 65   | 5                 | Number             |  |  |
| 6     | 54   | 36   | 66   | 6                 | Number             |  |  |
| 7     | 55   | 37   | 67   | 7                 | Number             |  |  |
| 8     | 56   | 38   | 70   | 8                 | Number             |  |  |
| 9     | 57   | 39   | 71   | 9                 | Number             |  |  |
| :     | 58   | ЗA   | 72   | COLON             | Colon              |  |  |
| ;     | 59   | 3B   | 73   | SEMI-COLON        | Semi-colon         |  |  |
| <     | 60   | ЗC   | 74   | LESS THAN         | Less than          |  |  |
| =     | 61   | 3D   | 75   | EQUALS            | Equals             |  |  |
| >     | 62   | 3E   | 76   | GREATER THAN      | Greater than       |  |  |
| ?     | 63   | 3F   | 77   | QUESTION MARK     | Question mark      |  |  |
| @     | 64   | 40   | 100  | COMMERCIAL AT     | Commercial AT      |  |  |
| Α     | 65   | 41   | 101  | А                 | Capital letter     |  |  |
| В     | 66   | 42   | 102  | В                 | Capital letter     |  |  |
| С     | 67   | 43   | 103  | С                 | Capital letter     |  |  |
| D     | 68   | 44   | 104  | D                 | Capital letter     |  |  |

| ASCII | Dec. | Hex. | Oct. | Designation     | Meaning           |  |  |
|-------|------|------|------|-----------------|-------------------|--|--|
| E     | 69   | 45   | 105  | E               | Capital letter    |  |  |
| F     | 70   | 46   | 106  | F               | Capital letter    |  |  |
| G     | 71   | 47   | 107  | G               | Capital letter    |  |  |
| Н     | 72   | 48   | 110  | Н               | Capital letter    |  |  |
| I     | 73   | 49   | 111  | I               | Capital letter    |  |  |
| J     | 74   | 4A   | 112  | J               | Capital letter    |  |  |
| К     | 75   | 4B   | 113  | K               | Capital letter    |  |  |
| L     | 76   | 4C   | 114  | L               | Capital letter    |  |  |
| М     | 77   | 4D   | 115  | М               | Capital letter    |  |  |
| Ν     | 78   | 4E   | 116  | Ν               | Capital letter    |  |  |
| 0     | 79   | 4F   | 117  | 0               | Capital letter    |  |  |
| Р     | 80   | 50   | 120  | Р               | Capital letter    |  |  |
| Q     | 81   | 51   | 121  | Q               | Capital letter    |  |  |
| R     | 82   | 52   | 122  | R               | Capital letter    |  |  |
| S     | 83   | 53   | 123  | S               | Capital letter    |  |  |
| Т     | 84   | 54   | 124  | Т               | Capital letter    |  |  |
| U     | 85   | 55   | 125  | U               | Capital letter    |  |  |
| V     | 86   | 56   | 126  | V               | Capital letter    |  |  |
| W     | 87   | 57   | 127  | W               | Capital letter    |  |  |
| Х     | 88   | 58   | 130  | Х               | Capital letter    |  |  |
| Y     | 89   | 59   | 131  | Y               | Capital letter    |  |  |
| Z     | 90   | 5A   | 132  | Z               | Capital letter    |  |  |
| [     | 91   | 5B   | 133  | OPENING BRACKET | Opening bracket   |  |  |
| ١     | 92   | 5C   | 134  | REVERSE SLANT   | Reverse slant     |  |  |
| ]     | 93   | 5D   | 135  | CLOSING BRACKET | Closing bracket   |  |  |
| ^     | 94   | 5E   | 136  | CIRCUMFLEX      | Circumflex        |  |  |
| -     | 95   | 5F   | 137  | UNDERSCORE      | Underscore        |  |  |
| "     | 96   | 60   | 140  | GRAVE ACCENT    | Grave accent      |  |  |
| а     | 97   | 61   | 141  | а               | Lower case letter |  |  |
| b     | 98   | 62   | 142  | b               | Lower case letter |  |  |
| С     | 99   | 63   | 143  | С               | Lower case letter |  |  |
| d     | 100  | 64   | 144  | d               | Lower case letter |  |  |
| е     | 101  | 65   | 145  | е               | Lower case letter |  |  |
| f     | 102  | 66   | 146  | f               | Lower case letter |  |  |
| g     | 103  | 67   | 147  | g               | Lower case letter |  |  |

| ASCII | Dec. | Hex. | Oct. | Designation     | Meaning           |  |  |
|-------|------|------|------|-----------------|-------------------|--|--|
| h     | 104  | 68   | 150  | h               | Lower case letter |  |  |
| i     | 105  | 69   | 151  | i               | Lower case letter |  |  |
| j     | 106  | 6A   | 152  | j               | Lower case letter |  |  |
| k     | 107  | 6B   | 153  | k               | Lower case letter |  |  |
| I     | 108  | 6C   | 154  | I               | Lower case letter |  |  |
| m     | 109  | 6D   | 155  | m               | Lower case letter |  |  |
| n     | 110  | 6E   | 156  | n               | Lower case letter |  |  |
| 0     | 111  | 6F   | 157  | 0               | Lower case letter |  |  |
| р     | 112  | 70   | 160  | р               | Lower case letter |  |  |
| q     | 113  | 71   | 161  | q               | Lower case letter |  |  |
| r     | 114  | 72   | 162  | r               | Lower case letter |  |  |
| S     | 115  | 73   | 163  | S               | Lower case letter |  |  |
| t     | 116  | 74   | 164  | t               | Lower case letter |  |  |
| u     | 117  | 75   | 165  | u               | Lower case letter |  |  |
| v     | 118  | 76   | 166  | V               | Lower case letter |  |  |
| w     | 119  | 77   | 167  | W               | Lower case letter |  |  |
| х     | 120  | 78   | 170  | х               | Lower case letter |  |  |
| У     | 121  | 79   | 171  | у               | Lower case letter |  |  |
| z     | 122  | 7A   | 172  | Z               | Lower case letter |  |  |
| {     | 123  | 7B   | 173  | OPENING BRACE   | Opening brace     |  |  |
| I     | 124  | 7C   | 174  | VERTICAL LINE   | Vertical line     |  |  |
| }     | 125  | 7D   | 175  | CLOSING BRACE   | Closing brace     |  |  |
| ~     | 126  | 7E   | 176  | TILDE           | Tilde             |  |  |
| DEL   | 127  | 7F   | 177  | DELETE (RUBOUT) | Delete            |  |  |

#### 15.3 Barcode samples

#### 15.3.1 Module 0.3

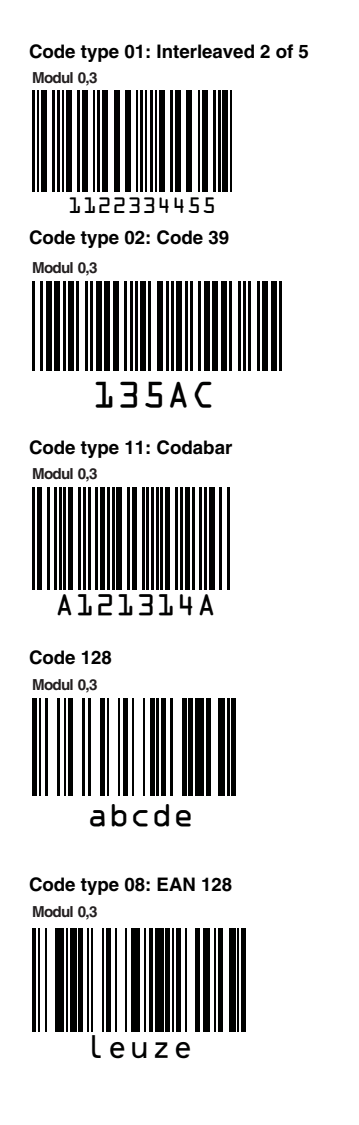

Code type 06: UPC-A

SC 2

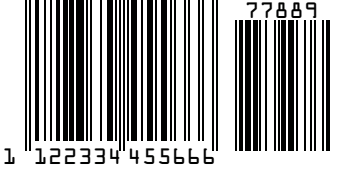

Figure 15.1:Barcode sample labels (module 0.3)

#### 15.3.2 Module 0.5

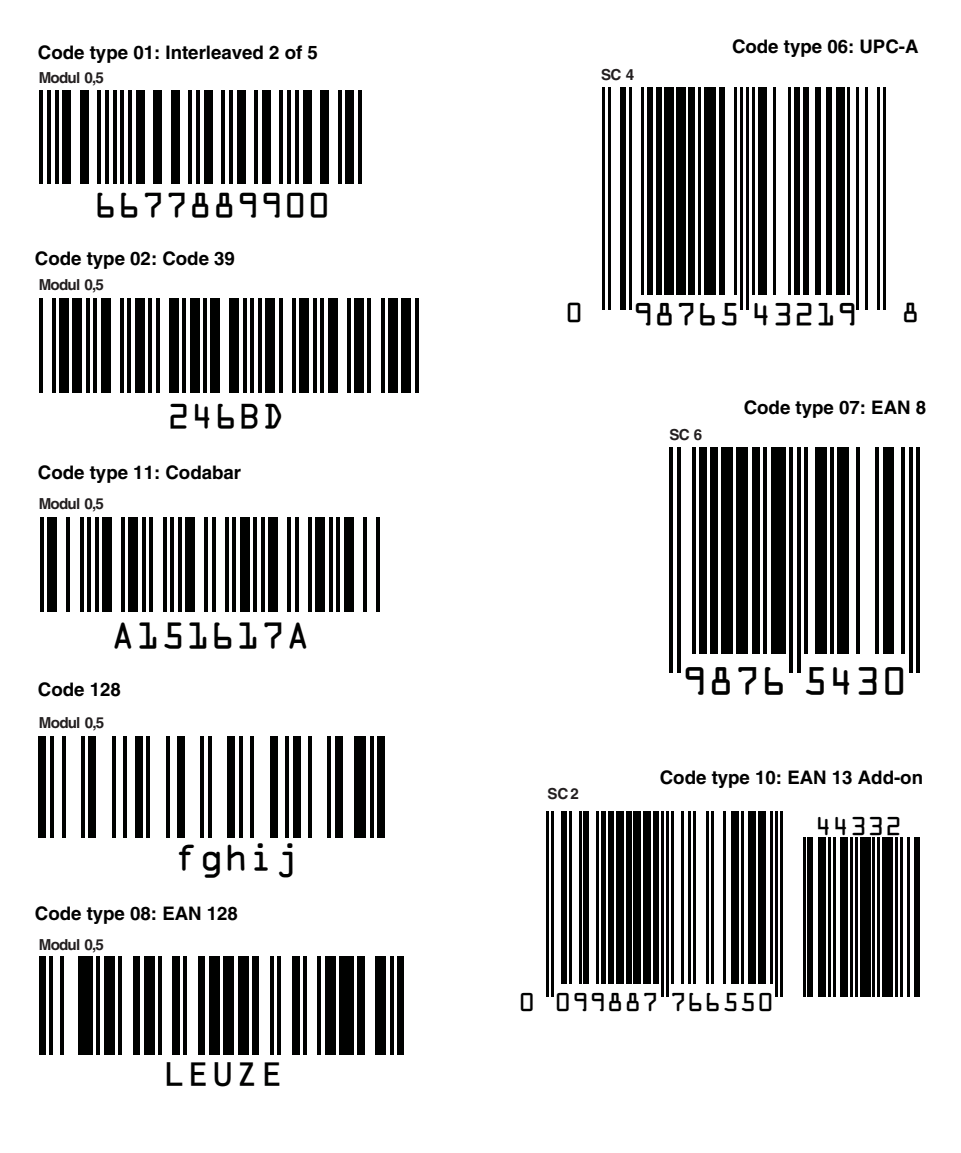

Figure 15.2:Barcode sample labels (module 0.5)

# Menu structure BCL 508i

| Level 1            |    | Level 2                                  | Level 3                                               |   | Level 4             | L          | _evel 5               | Selection/configuration option                                                                                                    | Detailed    |
|--------------------|----|------------------------------------------|-------------------------------------------------------|---|---------------------|------------|-----------------------|----------------------------------------------------------------------------------------------------|-------------|
| selection          |    | (A) (V) : selection                      | $(\blacktriangle)$ $(\blacktriangledown)$ : selection |   | (A) (V) : selection | (          | ▲)(▼) : selection     | ▲ ▼ : selection                                                                                                    | tion on     |
|                    |    | (ESC) : back                             | (ISC) : back                                          |   | (ESC) : back        | (1         | 📖 : back              | (activate (ESC) ; back                                                                                                    |             |
| Device information | on | 0                                        |                                                       |   | 0                   |            |                       |                                                                                                    | page 86     |
| Barcode window     | 1  |                                          |                                                       |   |                     |            |                       |                                                                                                    | page 82     |
| Parameter          |    | Parameter handling                       | Parameter enabling                                    |   |                     |            |                       | OFF/ON                                                                                                    | page 87     |
|                    | 0  | J. J. J. J. J. J. J. J. J. J. J. J. J. J | Parameters to default                                 |   |                     |            |                       | All parameters are reset to their factory settings                                                                                                    |             |
|                    | •  | Decoder table                            | Max. no. of labels                                    |   |                     |            |                       | Sets the number of labels to be decoded (0 64)                                                                                                    | page 88     |
| Ň                  | 0  |                                          | Decoder 1-4                                           | ¢ | Symbology           |            |                       | Code type: no code / Code 2 of 5 Interleaved / Code 39 / Code 32 /<br>Code UPC / Code EAN / Code 128 / EAN Addendum / Codabar / Code 93 /<br>RSS 14 / RSS Limited / RSS Expanded | _ + 0       |
|                    |    |                                          |                                                       | ł | Number of digits    | ا 🏵        | nterval mode          | OFF / ON to specify a range of permitted numbers of digits                                                                                                    |             |
|                    |    |                                          |                                                       |   |                     | e [        | Digits 1-5            | 0 64 characters                                                                                                    |             |
|                    |    |                                          |                                                       | € | Reading reliability |            |                       | 2 100                                                                                                    |             |
|                    |    |                                          |                                                       | € | Check digit method  |            |                       | Check digit method used for decoding                                                                                                    |             |
|                    |    |                                          |                                                       |   | Check digit transm. |            |                       | Check digit transmission different from standard / as required by the standard                                                                                                   |             |
|                    | •  | Digital SWIO                             | Sw. input/output 1-4                                  | € | I/O mode            |            |                       | Input / Output / Passive                                                                                                    | page 91     |
|                    |    |                                          |                                                       | € | Switching input     | • I        | nverted               | OFF / ON                                                                                                    |             |
|                    |    |                                          |                                                       |   |                     | ٦ 🌒        | Debounce time         | 0 1000ms                                                                                                    |             |
|                    |    |                                          |                                                       |   |                     | ۍ 🖌        | Start-up delay        | 0 65535ms                                                                                                    |             |
|                    |    |                                          |                                                       |   |                     | 🖌 🖌        | Pulse duration        | 0 65535ms                                                                                                    |             |
|                    |    |                                          |                                                       |   |                     | ۍ 🖌        | Switch-off delay      | 0 65535 ms                                                                                                    | <br>page 94 |
|                    |    |                                          |                                                       |   |                     | 🖌 🖌        | Function              | Function that is carried out after the switching input is activated                                                                                                    |             |
|                    |    |                                          |                                                       |   | Switching output    | I 🕑        | nverted               | OFF / ON                                                                                                    |             |
|                    |    |                                          |                                                       |   |                     | ج 🕒        | Signal delay          | 0 65535ms                                                                                                    |             |
|                    |    |                                          |                                                       |   |                     | 🖌 🖌        | Pulse duration        | 0 65535ms                                                                                                    |             |
|                    |    |                                          |                                                       |   |                     | e 4        | Activ. function 1-4   | Specifies the event that activates the switching output                                                                                                    |             |
|                    |    |                                          |                                                       |   |                     | e [        | Deactiv. function 1-4 | Specifies the event that deactivates the switching output                                                                                                    |             |
|                    | •  | Ethernet                                 | Ethernet interface                                    | € | IP address          |            |                       | Address of the BCL 508i                                                                                                    |             |
|                    |    |                                          |                                                       | € | Gateway             |            |                       | Gateway for the BCL 508i                                                                                                    |             |
|                    |    |                                          |                                                       | æ | Net mask            |            |                       | Net mask for the subnet of the BCL 508i                                                                                                    |             |
|                    |    |                                          |                                                       | € | DHCP activated      |            |                       | Off/On                                                                                                    |             |
|                    |    |                                          | HOST communication                                    | Ð | ТсрІР               | e 4        | Activated             | Off/On                                                                                                    |             |
|                    |    |                                          |                                                       |   |                     | ( )        | Vode                  | Server/client - mode of TCP/IP communication for the BCL 508i                                                                                                    |             |
|                    |    |                                          |                                                       |   |                     | ۲ 🏵        | CcpIP client          | Other host settings: IP-adr., port number, timeout, repetition time                                                                                                    |             |
|                    |    |                                          |                                                       |   |                     | ۲ 🏵        | CcpIP server          | Port number of the BCL 508 <i>i</i> for TCP/IP queries                                                                                                    |             |
|                    |    |                                          |                                                       | • | UDP                 | e 4        | Activated             | Off/On                                                                                                    |             |
|                    |    |                                          |                                                       |   |                     | <b>e</b> I | P address             | of the host to which the data is to be transferred                                                                                                    |             |
|                    |    |                                          |                                                       |   |                     | 🖌 🖌        | Port number           | of the host to which the data is to be transferred                                                                                                    |             |
| Language           | •  |                                          |                                                       |   |                     |            |                       | Deutsch / English / Español / Français / Italiano                                                                                                    | page 96     |
| Service            | e  | Diagnostics                              |                                                       |   |                     |            |                       | Number of readings, reading gates, reading rate / non-reading rate etc                                                                                                    | page 96     |
| (                  | ł  | Status messages                          |                                                       |   |                     |            |                       | Exclusively for service purposes by Leuze electronic                                                                                                    |             |
| Actions            | €  | Start decoding                           | Stop decoding                                         |   |                     |            |                       | Perform a single reading                                                                                                    | page 97     |
|                    | ł  | Start alignment                          | Stop alignment                                        |   |                     |            |                       | Alignment aid (alignment mode)                                                                                                    |             |
|                    | ł  | Start auto-setup                         | Stop auto-setup                                       |   |                     |            |                       | Automatic detection of code type and number of digits                                                                                                    |             |
| (.                 | ł  | Start teach-in                           | Stop teach-in                                         |   |                     |            |                       | Teach-in of a reference code                                                                                                    |             |